# UK DIGITAL CARNET PILOT - PROCESSING GUIDE FOR BF (12.23)

THIS GUIDE HAS BEEN CREATED BY DAVOR ANTONIC-MCKINLEY OF UKNATACO (LONDON CHAMBER OF COMMERCE AND INDUSTRY)

# CONTENTS

| Contents                                                                                                    | 1  |
|----------------------------------------------------------------------------------------------------|----|
| OVERVIEW                                                                                                    | 1  |
| LOGGING INTO THE CUSTOMS APP – PILOT AND TEST TRANSACTIONS                                                      | 2  |
| TRANSACTIONS APPLICABLE TO UK AND FOREIGN ISSUED CARNETS                                                        | 4  |
| PROCESSING UK CARNETS – VALIDATION (or ACTIVATION)                                                              | 5  |
| PROCESSING UK CARNETS – EXPORTATION                                                                             | 9  |
| PROCESSING UK CARNETS – RE-IMPORTATION                                                                          | 13 |
| PROCESSING FOREIGN CARNETS – IMPORTATION INTO UK (For working visits only – use transits for transit movements) | 17 |
| PROCESSING FOREIGN CARNETS – RE-EXPORTATION FROM UK                                                             | 21 |
| PROCESSING FOREIGN CARNETS – OPEN TRANSIT (when goods are imported into uk                                      | 25 |
| PROCESSING FOREIGN CARNETS – CLOSE TRANSIT (when goods are re-exported from uk)                                 | 29 |
| HOW TO EXTEND FINAL DATES FOR RE-EXPORTATION AND RE-IMPORTATION                                                 |    |
| HOW TO PROCESS REPLACEMENT CARNETS                                                                              |    |
| CARNET FREQUENTLY ASKED QUESTIONS                                                                               | 35 |
| PILOT SUPPORT – useful info and where to report problems                                                        |    |

### OVERVIEW

ATA Carnet Pilot will involve processing digital and paper Carnets in tandem. This will enable WCO to determine whether the current procedures can be reproduced correctly in the digital environment to facilitate transition from paper to a digital document. This guide provides guidance on processing of both paper and digital Carnets (digital Carnets can only be processed at pilot sites) Note – digital Carnets should only be processed after the paper Carnet transactions have been completed!

## LOGGING INTO THE CUSTOMS PORTAL - PILOT AND TEST TRANSACTIONS

Officers can use the same Customs App for both testing and processing pilot transactions (Officers must, however, select the correct office):

### LIVE PILOT TRANSACTIONS (TO BE PROCESSED ALONGSIDE PAPER CARNETS)

URL:

Username:

Password:

#### Customs Office: Select your office / team \*

| Carnet ID/Number | 120001               | ⊗ |
|------------------|----------------------|---|
| Transaction code | PNH4CHCP4W45Y        |   |
| Officer          | GB Customs           |   |
| Customs office   | LHR Passenger Golf 1 | ~ |

#### ENSURE THAT YOU HAVE SELECTED THE CORRECT OFFICE WHEN PROCESSING LIVE TRANSACTIONS

# Instructions on how to use the Customs Portal can accessed HERE (this will open a video)

**NOTE 1** – during the pilot, Carnet transactions will be available via QR code on Trader's mobile phone. If scanner is not available, the Officer can use the Transaction code shown underneath the QR code. Each transaction will have a unique Transaction code and will be specific to that declaration only.

**NOTE 2** – for sites where public does not have access to BF, Holder will enclose a printed version of the QR code alongside their paper Carnet

**NOTE 3\*** - Please contact Mohibur Rahman (HMRC) if your Customs office is missing from the dropdown mohibur.rahman@hmrc.gov.uk

## TEST TRANSACTIONS (TO BE USED TO SIMULATE DIGITAL CARNET TRANSACTIONS / FOR PRACTICE PURPOSES)

URL:

Username:

Password:

Customs Office: select Test Customs Office

| Carnet ID/Number | 120001                                             | × |   |
|------------------|----------------------------------------------------|---|---|
| Transaction code | PNH4CHCP4W45Y                                      |   |   |
| Officer          | GB Customs                                         |   |   |
| Customs office   | Test Customs Office - use this for testing the app |   | ~ |

# ENSURE THAT YOU HAVE SELECTED THE TEST CUSTOMS OFFICE WHEN PROCESSING TEST TRANSACTIONS

Officers should contact <u>d.mckinley@uknataco.co.uk</u> to request QR codes for test transactions

BF will be processing UK and foreign issued ATA Carnets.

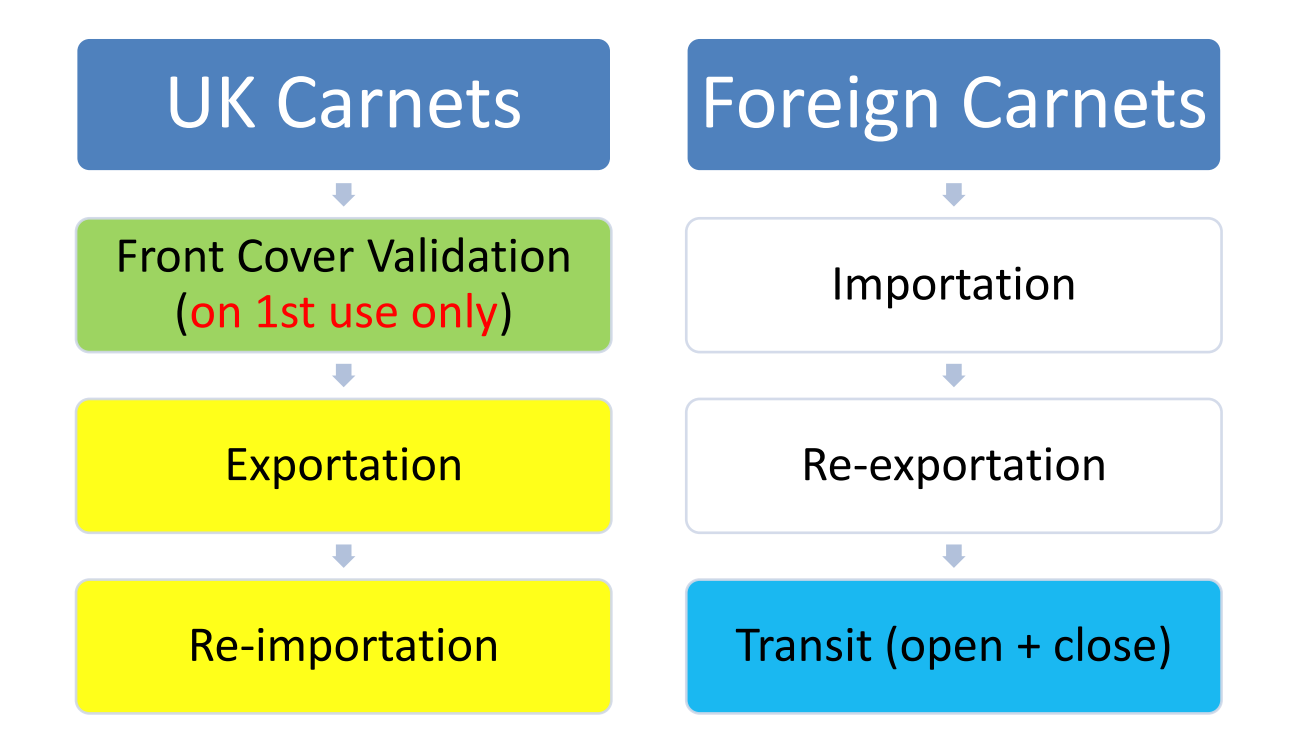

Note 1– It is recommended that the paper Carnet is endorsed first. Digital Carnet should be processed after the paper Carnet

Note 2- Current procedures in place for processing paper Carnets remain unchanged (detaching Vouchers, notifying other teams etc)

1. Validate the paper Carnet Front Cover if this hasn't been done already (validation / activation is only done on the first use)

| Allinoc |                                                                                   | A. L.B., CARNI<br>FOR TEMPORARY<br>POUR L'ADMISSION TEM<br>CUSTOMS CONVENTION ON THE ALTA. CA                                                                                                    | PORAIRE DES M                                                                                                    | GOODS<br>IARCHANDISES                                                                                                    | ICC                                                                                                    |
|---------|-----------------------------------------------------------------------------------|----------------------------------------------------------------------------------------------------|----------------------------------------------------------------------------------------------------|----------------------------------------------------------------------------------------------------|----------------------------------------------------------------------------------------------------|
| the a   | uaran                                                                             | CONVENTION DOLLANÉRE SUR LE CARNET A.T.A<br>CONVENTION ON TEMPORARY ADMISSION /<br>Intee of LCCI (Butthe coercitation the Carnet and Notes on course and                                                                                                    | POUR L'ADMISSION TE<br>CONVENTION RELATIVE                                                                                                    | IMPORAIRE DES MARCHANDIS<br>A L'ADMISSION TEMPORAIRE                                                                                                    | WCF                                                                                                    |
|         | A. H                                                                              | IOLDER AND ADDRESS / Titulaire et adresse                                                                                                    | G. FOR ISSUING A                                                                                                    | SSOCIATION USE / Res                                                                                                    | servé à l'association émettrice                                                                                                    |
| С       | C/                                                                                | ARNET HOLDER –                                                                                                    |                                                                                                    | THOM COVEN CO                                                                                                    | avenue -                                                                                                    |
| A       | C                                                                                 | OMPANY RESPONSIBLE                                                                                                    | a) CARNET No.<br>Carnet No                                                                                                    |                                                                                                    |                                                                                                    |
| н<br>N  | FC                                                                                | OR PAYMENT OF DUTY                                                                                                    | Number of cont                                                                                                    | tinuation sheets:                                                                                                    |                                                                                                    |
| Е       | B. R                                                                              | REPRESENTED BY* / Représenté par*                                                                                                    | b) ISSUED BY / Dé                                                                                                    | ilivré par                                                                                                    |                                                                                                    |
| Т       | PE                                                                                | ERSONS AUTHORISED TO SI                                                                                                    | GN                                                                                                    | ISSUING B                                                                                                    | ODY                                                                                                    |
| Α       | V                                                                                 | <b>OUCHERS / DECLARATIONS</b>                                                                                                    |                                                                                                    | (GUARAN)                                                                                                    | TOR)                                                                                                    |
| Т       | C. IN                                                                             | NTENDED USE OF GOODS / Utilisation prévue des<br>narchandises                                                                                                    | c) VALID UNTIL / V                                                                                                    | Valable jusqu'au                                                                                                    |                                                                                                    |
| Α       | IN                                                                                | ITENDED USE FOR GOODS                                                                                                    | year<br>année                                                                                                    | /                                                                                                    | day (inclusive)                                                                                                    |
|         | P. 1                                                                              | This Carnet may be used in the following countries / C<br>page four of the cover: / Ce carnet est valable dans les p                                                                                                    | ustoms territories<br>pays/territoires doua                                                                                                    | under the guarantee of<br>niers ci-après, sous la ga                                                                                                    | the associations listed on<br>arantie des associations                                                                                                    |
|         | ,                                                                                 | reprises en page quatre de la couverture: EUROPEAN                                                                                                    | N ÚNION - UNIT                                                                                                    | ED KINGDOM (GB                                                                                                    | ) and:                                                                                                    |
|         |                                                                                   |                                                                                                    |                                                                                                    |                                                                                                    |                                                                                                    |
|         | C                                                                                 | OUNTRIES CARNET IS VALID                                                                                                    | FOR                                                                                                    |                                                                                                    |                                                                                                    |
|         |                                                                                   |                                                                                                    |                                                                                                    |                                                                                                    |                                                                                                    |
|         |                                                                                   |                                                                                                    |                                                                                                    |                                                                                                    |                                                                                                    |
|         |                                                                                   |                                                                                                    |                                                                                                    |                                                                                                    |                                                                                                    |
|         |                                                                                   |                                                                                                    |                                                                                                    |                                                                                                    |                                                                                                    |
|         |                                                                                   |                                                                                                    |                                                                                                    |                                                                                                    |                                                                                                    |
|         |                                                                                   |                                                                                                    |                                                                                                    |                                                                                                    |                                                                                                    |
|         |                                                                                   |                                                                                                    |                                                                                                    |                                                                                                    |                                                                                                    |
|         |                                                                                   |                                                                                                    |                                                                                                    |                                                                                                    |                                                                                                    |
|         |                                                                                   |                                                                                                    |                                                                                                    |                                                                                                    |                                                                                                    |
|         |                                                                                   |                                                                                                    |                                                                                                    |                                                                                                    |                                                                                                    |
|         | •                                                                                 | THIS DOCUMENT MUST BE RETURNED TO THE IS<br>(Remember to photocopy pages 2,3 and 4 for your own probe)                                                                                                    | SUING OFFICE AF                                                                                                    | TER USE.                                                                                                    |                                                                                                    |
|         | •                                                                                 | • THIS DOCUMENT MUST BE RETURNED TO THE IS<br>(Remember to photocopy pages 2,3 and 4 for your own protec<br>the holder of this Campt and his representative will be he                                                                                                    | SUING OFFICE AF                                                                                                    | TER USE.<br>ubsequently going missing.)                                                                                                    | and regulations of the                                                                                                    |
|         | •<br>TT<br>CO<br>R                                                                | <ul> <li>THIS DOCUMENT MUST BE RETURNED TO THE IS<br/>(Remember to photocopy pages 2,3 and 4 for your own protection the hotefor of this Carmet and his representative will be hourt<br/>ountry / Caustons territory of departure and the countries<br/>representant de se conformer aux lois et niglements du pays</li> </ul>                                                                                                    | SUING OFFICE AF<br>fice in the event of it su<br>lad responsible forc -<br>/ Customs territorie<br>/ territorie douanier de                                                        | TER USE<br>ubequently going missing.)<br>compliance with the laws<br>or of importation. / A chan<br>or dispart of des pays / territo                                                                                                    | and regulations of the<br>rgs pour in thulane et son<br>ones douariers d'importation.                                                                                                    |
|         | •<br>TT<br>Q<br>R                                                                 | <ul> <li>THIS DOCUMENT MUST BE RETURNED TO THE IS<br/>(Remember to photocopy pages 2,3 and 4 to your own protection of this Carmet and his representative will be house yourtry / Caustons territory of departure and the countries du pays.</li> <li>CERTIFICATE BY CUSTOMS AT DEPARTURE<br/>Amestation de a douane, au départ</li> </ul>                                                                                                    | SUING OFFICE AF<br>for in the event of it su<br>bid responsible for o<br>/ Customs territoric<br>/ territorie douanier de                                                          | TER USE.<br>Looquantly going missing.)<br>compliance with the laws<br>o dispart of des pays / tentic<br>. Signature of a utho<br>Association stamm                                                                                                    | and regulations of the<br>rgs pour in this are as on<br>ones dowariers d'importation.<br>orised official and issuing<br>0. Signature du délécué ar                                                                                                    |
|         |                                                                                   | <ul> <li>THIS DOCUMENT MUST BE RETURNED TO THE IS<br/>(Remember to photocopy pages 2,3 and 4 for your own protection of the hocker of this Carmet and his representative will be hourty / Cautoms territory of departure and the countries entry of the countries are as a set inglements du pays a CERTIFICATE BY CUSTOMS AT DEPARTURE<br/>Attestation de la douane, au départ</li> </ul>                                                                                                    | SUING OFFICE AF<br>for in the event of a si<br>bid responsible for o<br>/ Customs territorie<br>/ territorie douanier de                                                           | TER USE<br>uteoquantly going missing.)<br>compliance with the laws<br>o dispart of des pays / tentic<br>e ofignant of des pays / tentic<br>L. Signature of a uthor<br>Association stamg<br>timbre de l'associat                                                                                                    | and regulations of the<br>rgs pour in thislaire et son<br>ones douariers d'importation.<br>orised official and issuing<br>J Signature du délégué et<br>ion émotrice                                                                                                    |
|         | •<br>TT or<br>R<br>a)                                                             | <ul> <li>THIS DOCUMENT MUST BE RETURNED TO THE IS<br/>(Remember to photocopy pages 2,3 and 4 for your own protection of the hocker of this Carmet and his representative will be hourt<br/>pointly / Customs territory of departure and the countries<br/>representant de se conformer aux lois at niglements du pays a<br/>CERTIFICATE BY CUSTOMS AT DEPARTURE<br/>Attestation de la douane, au départ<br/>identification de la douane, au départ<br/>identification tenarise have been affixed as indicated<br/>against the following items No(a), of the General Lia<br/>departed les manues d'identification mentionnées dans</li> </ul>                                                                                                    | SUING OFFICE AF<br>for in the event of t su<br>bid responsible for or<br>/ Lostoms territoric<br>/ territorie douanier de<br>in column 7<br>t<br>is column 7 en                    | TER USE<br>uteoquently going miseing.)<br>compliance with the laws<br>o dispart of des pays / tentic<br>e ofignant of des pays / tentic<br>Association stamg<br>imbre de l'associat<br>ISSUING                                                                                                    | and regulations of the<br>rep pour in thilain et son<br>ones douariers d'importation.<br>orised official and issuing<br>o i Signature du délégué et<br>ion ématrice<br>BODY                                                                                                   |
|         | •<br>TT<br>or<br>R<br>HL<br>a)                                                    | <ul> <li>THIS DOCUMENT MUST BE RETURNED TO THE IS<br/>(Remember to pholocopy pages 2,3 and 4 tor your own probe<br/>the holder of this Carmet and his representative will be house<br/>portisentant de se conformer aux lose et réglements du pays.</li> <li>CERTIFICATE BY CUSTOMS AT DEPARTURE<br/>Attrestation de la douane, au départ<br/>Identification marks have been affixed as indicated<br/>againet the following items No(a), of the General Li<br/>Apposé les manques d'Adentication martinomés dans-<br/>regant du (des) numéro(s) d'ordre suivant(s) de la liste</li> </ul>                                                                                                    | SUING OFFICE AF<br>fice in the event of a su<br>sld responsible for o<br>/ Customs territoric<br>/ territorie douanier de<br>lin column 7<br>t<br>la colonne 7 en<br>générale      | TER USE.<br>Losquantly going miseing.)<br>compliance with the laws<br>o dispart of des pays / tentic<br>is dispart of des pays / tentic<br>is dis dispart of des pays / tentic                                                                                                    | and regulations of the<br>rep pour in thiaire et son<br>ones dowariers d'importation.<br>orised official and issuing<br>of Signature du délégué et<br>ion émotificie<br>BODY                                                                                                  |
|         | TI<br>CO<br>R<br>HL<br>a)                                                         | <ul> <li>THIS DOCUMENT MUST BE RETURNED TO THE IS<br/>(Remember to photocopy pages 2,3 and 4 for your own protoco<br/>the holder of this Carmet and his representative will be hours<br/>output/ Clustoms territory of departure and the countried<br/>epidemetric as a conformer aux lose at réglements du pays.</li> <li>CERTIFICATE BY CUSTOMS AT DEPARTURE<br/>Attestation de la douane, au départ</li> <li>Identification marks have been affixed as indicated<br/>against the following items No(s), of the General Lib<br/>appart the following items No(s), of the General Lib<br/>appart du (des) numéro(s) d'ordre suivant(s) de la lister<br/>and the suivant of the destination metricontes dans.</li> </ul>                                                                                                    | SUING OFFICE AF<br>tion in the event of it su<br>sold responsible for or<br>/ Customs territorie<br>/ territorie douanier de<br>in column 7<br>ti<br>la colonne 7 en<br>générale   | TER USE.<br>ubequently going missing.)<br>compliance with the laws<br>or disport at des pays / territic<br>softwart at des pays / territic<br>softwart at des pays / territic<br>softwart at des pays / territic<br>softwart at des pays / territic<br>softwart at des pays / territic<br>softwart at des pays / territic<br>softwart at des pays / territic<br>territic<br>softwart at des pays / territic<br>territic<br>softwart at des pays / territic<br>territic<br>softwart at des pays / territic<br>territic<br>territi | and regulations of the<br>map pour in thulaire et son<br>ones douariers d'importation.<br>rrised official and issuing<br>o i Signature du délégué et<br>ion émetrice<br>is BODY<br>+ SIGNATURE                                                                                |
|         | •<br>TT<br>cr<br>r<br>r<br>HL<br>a)                                               | <ul> <li>THIS DOCUMENT MUST BE RETURNED TO THE IS<br/>(Remember to photocopy pages 2,3 and 4 for your own protoco<br/>the holder of this Carmet and his representative will be he<br/>ountry / Customs territory of departure and the countried<br/>epidemetric as a conformer aux loss at niglaments du pays.</li> <li>CERTIFICATE BY CUSTOMS AT DEPARTURE<br/>Attestation de la douane, au départ</li> <li>Identification marks have been affixed as indicated<br/>against the following items No(s), of the General Lia<br/>Appool is marques d'identification mentionnels dans.</li> <li>regard du (des) numéno(s) d'ordre suivant(s) de la lister</li> </ul>                                                                                                    | SUING OFFICE AF<br>tion in the event of it su<br>sold responsible for or<br>/ Customs territorie<br>/ territorie douanier de<br>lin column 7<br>ti<br>la colonne 7 en<br>générale  | TER USE.<br>ubequently going missing.)<br>compliance with the laws<br>of dispart at des pays / territic<br>softwart of des pays / territic<br>Association stamp<br>timbre de l'associat<br>ISSUING<br>STAMP -                                                                                                    | and regulations of the<br>map pour in thulaire et son<br>ones dowariers d'importation.<br>srised official and issuing<br>of Signature du délégué et<br>ion émetrice<br>is BODY<br>+ SIGNATURE                                                                                 |
|         | TI<br>COLOR<br>HL<br>a)<br>b)                                                     | THIS DOCUMENT MUST BE RETURNED TO THE IS<br>(Remember to photocopy pages 2,3 and 4 for your own protec<br>The holder of this Carrent and his representative will be hu-<br>ountry / Customs territory of departure and the countries<br>presentart do se conformer aux loss et niglements du pays.<br>CERTIFICATE BY CUSTOMS AT DEPARTURE<br>Attestation de la douane, au départ<br>Identification marks have been affixed as indicated<br>against the following items No(s), of the General Lie<br>Appoels les marques d'Admitacion mentionnels dans.<br>regard du (des) numéro(s) d'ordre suivant(s) de la lister<br>GOODS EXAMINED* / Véntifé les marchandises*<br>Yes / Oul No / Non                                                                                                    | SUING OFFICE AF<br>tion in the event of it su<br>solid responsible for or<br>/ Customs territorie<br>/ territorie douanier de<br>lin column 7<br>it<br>is colonne 7 en<br>générale | TER USE.<br>ubeequently going missing.)<br>compliance with the laws<br>of dipart of dos pays / territs<br>and of dipart of dos pays / territs<br>dispart of dos pays / territs<br>Association stamp<br>tembre de l'associati<br>ISSUING<br>STAMP -<br>Place and Date of<br>Lieux of date of immo                                                                                                    | and regulations of the<br>mp pour le taulaire et son<br>ones dowariers d'importation.<br>rrised official and issuing<br>of Signature d'Adégué et<br>on émetrice<br>BODY<br>+ SIGNATURE<br>// //<br>Issue (year/montb/day)                                                     |
|         | HL<br>a)<br>c)                                                                    | THIS DOCUMENT MUST BE RETURNED TO THE IS     (Remember to photocopy pages 2,3 and 4 for your own protection of the holder of this Carmet and his representative will be hours? (Castonian sturitory of departure and the countried expresentative as e conformer aux loss et niglements du pays.     (CERTIFICATE BY CUSTOMS AT DEPARTURE Afflectation marks have been afflixed as indicated i against the following items No(s), of the General Lia Appool is margues of kidmitacian mentionnels dans.     regard du (des) numéro(s) d'ordre suivant(s) de la lister gard du (des) numéro(s) d'ordre suivant(s) de la lister (GOODS EXAMINED* / Véntifé les marchandises*     Yes / Oul No / Non                                                                                                    | SUING OFFICE AF<br>tion in the event of 8 su<br>sold responsible for o<br>/ Customs territorie<br>/ sorticaire douanier de<br>in column 7<br>t<br>is so colorne 7 en<br>générale   | TER USE.<br>ubeequently going missing.)<br>compliance with the laws<br>of dipart of dos pays / termits<br>a dignart of dos pays / termits<br>association stamp<br>tembre de l'association<br>ISSUING<br>STAMP -<br>Piace and Date of<br>Laws at date director                                                                                                    | and regulations of the<br>map pour le taulaire et son<br>ones douariers d'importation.<br>orised official and issuing<br>of Signature du délégué et<br>on émotifice<br>BODY<br>+ SIGNATURE<br>// //<br>Issue (year/montyday)<br>aver unreferentiday)                          |
|         | <ul> <li>Titor network</li> <li>HL</li> <li>a)</li> <li>b)</li> <li>c)</li> </ul> | THIS DOCUMENT MUST BE RETURNED TO THE IS     (Remember to photocopy pages 2,3 and 4 for your own protection of the holder of this Carmet and his representative will be hourthy / Customs territory of departure and the countries of pages.     (Renerative and the advance are advanced and the countries of the advance and the downer are used by art identification marks have been affixed as indicated i against the following items No(s), of the General Lia Appool is maryues of kinefication marking and dy art identification marks have been affixed as indicated i against the following items No(s), of the General Lia Appool is maryues of kinefication marking and the suitant(s) de la lister regard du (des) numéro(s) d'ordre suivant(s) de la lister for a low of the suitant of the suitant of the su | SUING OFFICE AF<br>tion in the event of 8 su<br>solid responsible for or<br>/ Oustoms territorie<br>/ sorticaire douanier de<br>in column 7<br>it<br>is colonne 7 en<br>générale   | TER USE.<br>ubeequently going missing.)<br>compliance with the laws<br>of dipart of dos pays / termits<br>a dignart of dos pays / termits<br>association stamp<br>tembre de l'association<br>ISSUING<br>STAMP<br>Piace and Date of<br>Lieux et date director                                                                                                    | and regulations of the<br>map pour le taulaire et son<br>ones douariers d'importation.<br>rrised official and issuing<br>of Signature du délégué et<br>on émotifice<br>BODY<br>+ SIGNATURE<br>// //<br>Issue (year/month/day)<br>aver-rame/another/sold/)                     |
|         | •<br>TT OR<br>R<br>HL<br>a)<br>b)<br>c)<br>d)                                     | THIS DOCUMENT MUST BE RETURNED TO THE IS     (Remember to photocopy pages 2,3 and 4 for your own protection bioleter of this Carmet and his representative will be he     portsentart do se conformer aux close at algebra to the countrie of     unity (Customs territory of departure and the countries du pays.     CERTIFICATE BY CUSTOMS AT DEPARTURE     Attestation of la douane, au départ     Identification marks have been affixed as indicated i     against the following items No(s), of the General Lia     Apposé les marques citedinatication mentionels dans.     regard du (des) numéric(s) d'ordre suivant(s) de la liste     GOODS EXAMINED* / Véntifié les marchandises*     Yes / Out No / Non     Registered under Reference No.*     Erregistré sous le numéro*                                                                                                    | SUING OFFICE AF<br>tion in the event of it su<br>did responsible for o<br>fourtoire douanier de<br>in column 7<br>it<br>as colonne 7 en<br>générale                                | TER USE.<br>ubeequently going missing.)<br>compliance with the laws<br>objuart of dos pays / hombi<br>Association stamp<br>timbre de l'associati<br>ISSUING<br>STAMP<br>Pisce and Date of<br>Laws et date d'interna-<br>J.<br>HOLL<br>SIGN                                                                                                    | and regulations of the<br>map pour le thulaire et son<br>ones douariess d'importation.<br>orised official and issuing<br>of Signature du délégué et<br>los demotrice<br>BODY<br>+ SIGNATURE<br>SIGNATURE                                                                      |
|         | •<br>HL<br>a)<br>b)<br>c)<br>d)                                                   | THIS DOCUMENT MUST BE RETURNED TO THE IS     (Remember to photocopy pages 2,3 and 4 for your own protection of the holder of this Carmet and his representative will be hours? (Castoms territory of departure and the countried expresentative as a conformer aux loss et niglements du pays.     (CERTIFICATE BY CUSTOMS AT DEPARTURE     Attestation of la douane, au départ     Identification marks have been affixed as indicated i     against the following items No(s), of the General Lia     Apposé les marques citlematication mentionels dans.     regard du (des) numéric(s) d'ordre suivant(s) de la liste     GOODS EXAMINED* / Vénifié les marchandises*     Yes / Out No / Non     Registered under Reference No.*     Erregistré sous le numéro*                                                                                                    | SUING OFFICE AF<br>tion in the event of it su<br>did responsible for or<br>further douanier do<br>in column 7<br>it<br>as colonne 7 en<br>générale                                 | TER USE.<br>ubeequently going missing.)<br>compliance with the laws<br>objuart of dos pays / hombi<br>Association stamp<br>timbre de l'associati<br>ISSUING<br>STAMP<br>Pisce and Date of<br>Law et date d'internet<br>SIGN<br>X                                                                                                    | and regulations of the<br>map pour le thulaire et son<br>ones dowariens d'importation.<br>orised official and issuing<br>of Signature du délégué et<br>los demotrice<br>BODY<br>+ SIGNATURE<br>// //<br>berr (une adomnos gour)<br>DER<br>IATURE<br>// Signature du titulaire |

# *Officer checks the Front Cover and the General List to ensure there are no discrepancies*

**NOTE 1** – ensure Box J has been signed by the Holder

**NOTE 2** – ensure that the person submitting the Carnet for endorsement is duly authorized by the Holder (either mentioned in Box B of the Carnet or on the Letter of Authorization signed by the Holder or a Director of the company. If the person is named in Box B of the Carnet – then they do NOT require a Letter of Authorization).

#### NOTE 3 - in case of partial export, not all items may be presented

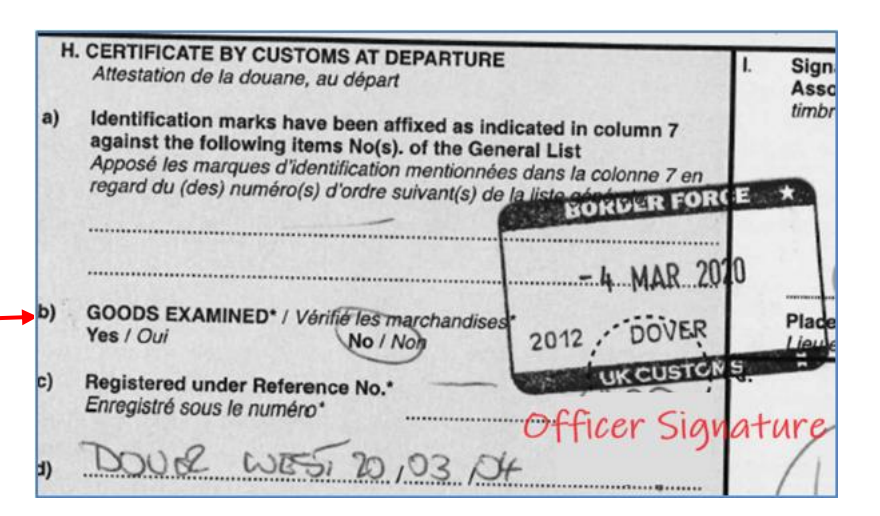

| 1 \$                          | SCAN 2                              |                      | NET 3 СНЕС                   | CK GOODS                   | 4 COMMIT                    | 5 RECEIPT   |   |
|-------------------------------|-------------------------------------|----------------------|------------------------------|----------------------------|-----------------------------|-------------|---|
| Step 1:<br>Scan tl<br>enter n | :<br>he transactic<br>nanually corr | on QR co<br>respondi | de provided<br>ng data in th | by the carr<br>e form belo | net holder/repres           | entative or |   |
| Carnet ID/N                   | lumber                              |                      | 120001                       |                            |                             | ⊗ ∭         | 1 |
| Transaction                   | n code                              |                      | PNH4CHCP4W4                  | 5Y                         |                             |             |   |
| Officer                       |                                     |                      | GB Customs                   |                            |                             |             |   |
| Customs o                     | ffice                               |                      | London Heathrov              | V                          |                             | ~           |   |
|                               |                                     |                      |                              |                            |                             | Next >      |   |
|                               |                                     |                      |                              |                            |                             |             |   |
| Last trans                    | sactions                            |                      |                              |                            |                             |             |   |
| Carnet ID                     | Carnet number                       | Туре                 | Time                         | Declared goods             | Declared goods as not re-ex | ported      |   |
| 28                            | ZZNEVEREXPIRE1                      | Exportation          | 12/06/2019 14:39             | 1-22                       |                             | Cancel      |   |
| 28                            | ZZNEVEREXPIRE1                      | Validation           | 12/06/2019 14:18             | 1-26                       |                             | Cancel      |   |

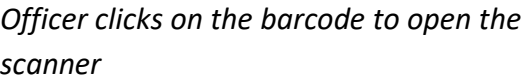

**NOTE 1** – if scanner is not available, Carnet number and Transaction Code can be typed into the Customs Portal. Carnet ID is shown above the QR code / transaction type (i.e. 951 in the screenshot below). Transaction Code is below the QR Code.

**NOTE 2** – for sites with no public access to BF, Trader will submit a printed barcode

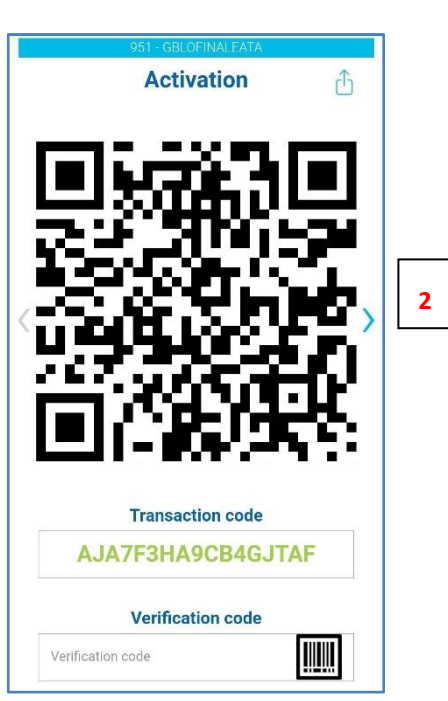

Officer scans the barcode from the Trader's phone and clicks on the "Next" button

**NOTE 1** – for sites with no public access to BF, Trader will submit a printed barcode

|                                                   | 2 CHECK CARNET                                                                                                    | 3 CHECK GOODS                                                                                                 | 4 COMMIT                                                                                                    | 5 RECEIPT      |   |                                                                                                    |
|---------------------------------------------------|----------------------------------------------------------------------------------------------------|----------------------------------------------------------------------------------------------------|----------------------------------------------------------------------------------------------------|----------------|---|----------------------------------------------------------------------------------------------------|
| Step 2:<br>Check carnet da                        | lata and validity                                                                                                    |                                                                                                    |                                                                                                    |                |   |                                                                                                    |
| CARNET ID 22<br>CARNET NUMBER 22<br>VALID UNTIL 3 | 28<br>ZZNEVEREXPIRE1<br>31/12/2999                                                                                                    |                                                                                                    |                                                                                                    | VALIDATION     |   |                                                                                                    |
| Holder                                            | Web Expert sàrl<br>Puits-Godet 6<br>2000 Neuchatel<br>CH<br>Smith David<br>Puits-Godet 6<br>2000 Neuchatel<br>CH<br>Cameron John<br>Puits-Godet 6<br>2000 Neuchatel<br>CH | Carnet ID<br>Carnet number<br>Type<br>Issued by<br>Valid until<br>Items number<br>Total value<br>Total weight | 28<br>ZZNEVEREXPIRE<br>ATA<br>Any Issuing Asso<br>1, My Street<br>1234 My City<br>ZZ<br>31/12/2999<br>26<br>USD 3,152.00 | E1<br>ociation | 3 | Officer checks that the details shown in the app<br>match the Green Front Cover of the paper Carne |
| << Previous step                                  |                                                                                                    |                                                                                                    | ouler                                                                                                    | Next step >>   | 4 | Officer clicks on Next Step                                                                        |
| Seneral list                                      |                                                                                                    |                                                                                                    |                                                                                                    |                |   |                                                                                                    |

| IET ID<br>IET NU<br>UNTII | : 28<br>JMBER : <b>ZZNE</b><br>L : 31/12 | VEREXPIRE1<br>/2999 |                   |             |               |      |           | VALIDATION   |
|---------------------------|------------------------------------------|---------------------|-------------------|-------------|---------------|------|-----------|--------------|
| m No.                     | No. of pieces                            | Desc. of goods      | Country of origin | Value (USD) | Weight/Volume | Unit | Identific | ation marks  |
| 1 - 2                     | 2                                        | Article 1           | ZZ                | 123.00      | 1.00          | KG   | SN 123    | 456          |
| 3                         | 1                                        | Article 2           | ZZ                | 45.00       | 43.00         | KG   |           |              |
| 4 - 8                     | 5                                        | Article 3           | ZZ                | 24.00       | 15.00         | KG   |           |              |
| 9 - 20                    | 12                                       | Article 4           | ZZ                | 12.00       | 120.00        | KG   | Weight    | =12kg        |
| 21                        | 1                                        | Article 5           | ZZ                | 34.00       | 34.00         | KG   |           |              |
| 22                        | 1                                        | Article 6           | ZZ                | 2,547.00    | 14.00         | KG   |           |              |
| 23 - 26                   | 4                                        | Article 7           | ZZ                | 4.00        | 1,177.00      | KG   |           |              |
| Total                     | 26                                       |                     |                   | 2,789.00    | 1,404.00      |      |           |              |
| Previou                   | us step                                  |                     |                   |             |               |      |           | Next step >> |

# *Officer checks the goods and enters remarks (if applicable)*

**NOTE 1** – this can be used to note down observations i.e. serial number or weight discrepancies etc

# Officer clicks on Next Step

| ustoms O                                                                       | ffice                                                | London Heath                                                                                              | row                                                               |                                                                               |                                                                                 |                                          |                                                   |
|--------------------------------------------------------------------------------|------------------------------------------------------|----------------------------------------------------------------------------------------------------|-------------------------------------------------------------------|-------------------------------------------------------------------------------|---------------------------------------------------------------------------------|------------------------------------------|---------------------------------------------------|
| ficer                                                                          |                                                      | GB Customs                                                                                                |                                                                   |                                                                               |                                                                                 |                                          |                                                   |
| oods Exa                                                                       | mined                                                |                                                                                                    |                                                                   |                                                                               |                                                                                 | <ul><li>○ N</li><li>○ Y</li></ul>        | 0<br>ƏS                                           |
| stoms re                                                                       | eference number                                      |                                                                                                    |                                                                   |                                                                               |                                                                                 |                                          |                                                   |
| stoms re                                                                       | emarks                                               |                                                                                                    |                                                                   |                                                                               |                                                                                 |                                          |                                                   |
|                                                                                |                                                      |                                                                                                    |                                                                   |                                                                               |                                                                                 |                                          |                                                   |
|                                                                                |                                                      |                                                                                                    |                                                                   |                                                                               |                                                                                 |                                          |                                                   |
| eclared g                                                                      | oods                                                 |                                                                                                    |                                                                   |                                                                               |                                                                                 |                                          | /                                                 |
| eclared g<br>tem No.                                                           | oods<br>No. of pieces                                | Desc. of goods                                                                                            | Country of origin                                                 | Value (USD)                                                                   | Weight/Volume                                                                   | Unit                                     | Identification marks                              |
| eclared go<br>tem No.<br>1 - 2                                                 | No. of pieces                                        | Desc. of goods<br>Article 1                                                                               | Country of origin                                                 | Value (USD)<br>123.00                                                         | Weight/Volume                                                                   | Unit<br>KG                               | Identification marks                              |
| eclared go<br>tem No.<br>1 - 2<br>3                                            | No. of pieces                                        | Desc. of goods<br>Article 1<br>Article 2                                                                  | Country of origin<br>ZZ<br>ZZ                                     | Value (USD)<br>123.00<br>45.00                                                | Weight/Volume<br>1.00<br>43.00                                                  | Unit<br>KG<br>KG                         | Identification marks                              |
| eclared gr<br>tem No.<br>1 - 2<br>3<br>4 - 8                                   | No. of pieces<br>2<br>1<br>5                         | Desc. of goods<br>Article 1<br>Article 2<br>Article 3                                                     | Country of origin<br>ZZ<br>ZZ<br>ZZ                               | Value (USD)<br>123.00<br>45.00<br>24.00                                       | Weight/Volume<br>1.00<br>43.00<br>15.00                                         | Unit<br>KG<br>KG<br>KG                   | Identification marks                              |
| eclared get<br>tem No.<br>1 - 2<br>3<br>4 - 8<br>9 - 20                        | 00ds<br>No. of pieces<br>2<br>1<br>5<br>12           | Desc. of goods<br>Article 1<br>Article 2<br>Article 3<br>Article 4                                        | Country of origin<br>ZZ<br>ZZ<br>ZZ<br>ZZ                         | Value (USD)<br>123.00<br>45.00<br>24.00<br>12.00                              | Weight/Volume<br>1.00<br>43.00<br>15.00<br>120.00                               | Unit<br>KG<br>KG<br>KG                   | Identification marks SN 123456 Weight =12kg       |
| eclared go<br>tem No.<br>1 - 2<br>3<br>4 - 8<br>9 - 20<br>21                   | oods<br>No. of pieces<br>2<br>1<br>5<br>12<br>12     | Desc. of goods<br>Article 1<br>Article 2<br>Article 3<br>Article 4<br>Article 5                           | Country of origin<br>ZZ<br>ZZ<br>ZZ<br>ZZ<br>ZZ                   | Value (USD)<br>123.00<br>45.00<br>24.00<br>12.00<br>34.00                     | Weight/Volume<br>1.00<br>43.00<br>15.00<br>120.00<br>34.00                      | Unit<br>KG<br>KG<br>KG<br>KG             | Identification marks SN 123456 Weight =12kg       |
| eclared gettem No.<br>1 - 2<br>3<br>4 - 8<br>9 - 20<br>21<br>22                | oods<br>No. of pieces<br>2<br>1<br>5<br>12<br>1<br>1 | Desc. of goods<br>Article 1<br>Article 2<br>Article 3<br>Article 4<br>Article 5<br>Article 6              | Country of origin<br>2Z<br>2Z<br>2Z<br>2Z<br>2Z<br>2Z<br>2Z<br>2Z | Value (USD)<br>123.00<br>45.00<br>24.00<br>12.00<br>34.00<br>2,547.00         | Weight/Volume<br>1.00<br>43.00<br>15.00<br>120.00<br>34.00<br>14.00             | Unit<br>KG<br>KG<br>KG<br>KG<br>KG       | Identification marks SN 123456 Weight =12kg       |
| eclared gr<br>(tem No.<br>1 - 2<br>3<br>4 - 8<br>9 - 20<br>21<br>22<br>23 - 26 | No. of pieces                                        | Desc. of goods<br>Article 1<br>Article 2<br>Article 3<br>Article 4<br>Article 5<br>Article 6<br>Article 7 | Country of origin<br>ZZ<br>ZZ<br>ZZ<br>ZZ<br>ZZ<br>ZZ<br>ZZ<br>ZZ | Value (USD)<br>123.00<br>45.00<br>24.00<br>12.00<br>34.00<br>2,547.00<br>4.00 | Weight/Volume<br>1.00<br>43.00<br>15.00<br>120.00<br>34.00<br>14.00<br>1,177.00 | Unit<br>KG<br>KG<br>KG<br>KG<br>KG<br>KG | Identification marks<br>SN 123456<br>Weight =12kg |

# Officer states whether the goods have been inspected and enters remarks / comments (if applicable)

**NOTE 1** - Customs Remarks field can be used to indicate that the Holder has presented a split consignment i.e. "Items 1-20 and 22-26 were presented only"

Officer clicks on Commit

VALIDATION

10

# *Officer can cancel the transaction by asking the Trader for the Cancellation Code*

**NOTE 1** – if transaction is cancelled, then the Trader would need to prepare another Validation QR Code and steps 1-8 would have to be repeated

**NOTE 2** –Officer can print the simulated Front Cover (if required) by clicking on Print Receipt

#### CLICK ON NEXT TRANSACTION TO PROCESS EXPORTATION

| Customs O                                                                                                    | Customs Office London Heathrow Verification QR Code |                |                   |             |               |          |                      |  |  |  |  |  |  |
|----------------------------------------------------------------------------------------------------|-----------------------------------------------------|----------------|-------------------|-------------|---------------|----------|----------------------|--|--|--|--|--|--|
| Officer                                                                                                    |                                                     | GB Customs     |                   |             |               | đ.,      |                      |  |  |  |  |  |  |
| Verification                                                                                                    | Verification code AL73RRBPFCEJLLV                   |                |                   |             |               |          |                      |  |  |  |  |  |  |
| <ul> <li>In case of disagreement, enter the cancellation code provided by holder/representative to cancel the transaction and rollover</li> <li>Poclared acads</li> </ul> |                                                     |                |                   |             |               |          |                      |  |  |  |  |  |  |
| Item No.                                                                                                    | No. of pieces                                       | Desc. of goods | Country of origin | Value (USD) | Weight/Volume | Unit     | Identification marks |  |  |  |  |  |  |
| 1 - 2                                                                                                    | 2                                                   | Article 1      | ZZ                | 123.00      | 1.00          | KG       | SN 123456            |  |  |  |  |  |  |
| 3                                                                                                    | 1                                                   | Article 2      | ZZ                | 45.00       | 43.00         | KG       |                      |  |  |  |  |  |  |
| 4 - 8                                                                                                    | 5                                                   | Article 3      | ZZ                | 24.00       | 15.00         | KG       |                      |  |  |  |  |  |  |
| 9 - 20                                                                                                    | 12                                                  | Article 4      | ZZ                | 12.00       | 120.00        | KG       | Weight =12kg         |  |  |  |  |  |  |
| 21                                                                                                    | 1                                                   | Article 5      | ZZ                | 34.00       | 34.00         | KG       |                      |  |  |  |  |  |  |
| 22                                                                                                    | 1                                                   | Article 6      | ZZ                | 2,547.00    | 14.00         | KG       |                      |  |  |  |  |  |  |
| 23 - 26                                                                                                    | 4                                                   | Article 7      | ZZ                | 4.00        | 1,177.00      | KG       |                      |  |  |  |  |  |  |
| Total                                                                                                    | 26                                                  |                |                   | 2,789.00    | 1,404.00      |          |                      |  |  |  |  |  |  |
|                                                                                                    |                                                     |                |                   |             | 🖨 Prin        | nt recei | pt New transaction   |  |  |  |  |  |  |

CARNET ID

VALID UNTIL

28

: 31/12/2999

CARNET NUMBER : ZZNEVEREXPIRE1

## **PROCESSING UK CARNETS – EXPORTATION**

1. Process the Exportation Voucher and matching Counterfoil. Make sure the Voucher has been signed by the declarant and no of pieces exported are stated in F(a). BF will detach the Voucher and send to NCU. *Ensure that correct items are declared, especially for partial consignments.* 

|      | -     | A. HOLDER AND ADDRESS / Titulaire et adresse                                                                                                    | G. FOR ISSUING ASSOCIATION USE / Réservé à l'association émethé<br>EXPORTATION VOUCHER No.                                                                                                   |  |  |  |  |
|------|-------|----------------------------------------------------------------------------------------------------|----------------------------------------------------------------------------------------------------|--|--|--|--|
| XPOR | EXPOR |                                                                                                    | Volet of exportation N°:<br>a) CARNET No.<br>Carnet N° GB/LO                                                                                                    |  |  |  |  |
|      | TATI  | B. REPRESENTED BY* / Représenté par*                                                                                                    | b) ISSUED BY / Délivré par<br>LONDON CHAMBER OF COMMERCE AND INDUSTRY<br>33 QUEEN STREET, LONDON EC4R 1AP                                                                                    |  |  |  |  |
|      | ON    | C. INTENDED USE OF GOODS / Utilisation prévue des<br>marchandises                                                                                                    | c) VALID UNTIL / Valable jusqu'au<br>///////////////////////////////////                                                                                                    |  |  |  |  |
| -    | -     | D. MEANS OF TRANSPORT* / Movens de transport*                                                                                                    | FOR CUSTOMS USE ONLY / Research & la doutage                                                                                                    |  |  |  |  |
|      |       |                                                                                                    | H. CLEARANCE ON EXPORTATION / Dédouanement à l'exportation     a) The goods referred to in the above declaration have been     exported / Les marchardises faisant l'objet de la déclaration |  |  |  |  |
|      |       | E. PACKAGING DETAILS (Number, Kind, Marks, etc.)*<br>Détail d'emballage (nombre, nature, marques, etc.)*                                                                                                    | b) Final date for duty-free ro-importation: / Date limite pour la réimportation en tranchise:                                                                                                |  |  |  |  |
|      |       | F. TEMPORARY EXPORTATION DECLARATION                                                                                                    | year month day (inclusive)<br>année mois jour (inclus)                                                                                                    |  |  |  |  |
|      |       | Déclaration d'exportation temporaire                                                                                                    | Le présent volet devra être transmis au bureau de douane de :*                                                                                                    |  |  |  |  |
|      |       | I, duly authorised: / Je soussigné, dùment autorisé:                                                                                                    | 1) Other remarks: 1 Autres Institutions:                                                                                                    |  |  |  |  |
|      |       | a) declare that I am temporarily exporting the goods<br>enumerated in the list overleaf and described in the<br>General List under item No(s), / dislare exporter<br>temporalrement les marchandises énumériées à la liste<br>figurant au verso et reprises à la liste générale des | SATISFACTURY                                                                                                    |  |  |  |  |
|      |       | 1-534                                                                                                    | ALIA LONDON GATENS                                                                                                    |  |  |  |  |
|      |       | b) undertake to re-import the goods within the period<br>stipulated by the Customs Office or regularize their<br>of the country/Customs territory of importation<br>m'engage a nimporter ces marchandises dans le délai<br>fixé part b ourseu de douane ou à régulariser leur       | BF STAMP<br>AND<br>CICNATURE                                                                                                    |  |  |  |  |
|      |       | situation selon les lois et règlements du pays/territoire<br>douanier d'importation<br>c) confirm that the information given is true and<br>complete / certifie justes et complètes les                                                                                             | Date (year/mois/jour)                                                                                                    |  |  |  |  |
|      |       | ensidariono porteos aurile present volet                                                                                                    | Place Date (year/month/day) / / / / / / / / / / / / / / / / / / /                                                                                                    |  |  |  |  |
|      |       |                                                                                                    | REPRESENTATIVE                                                                                                    |  |  |  |  |

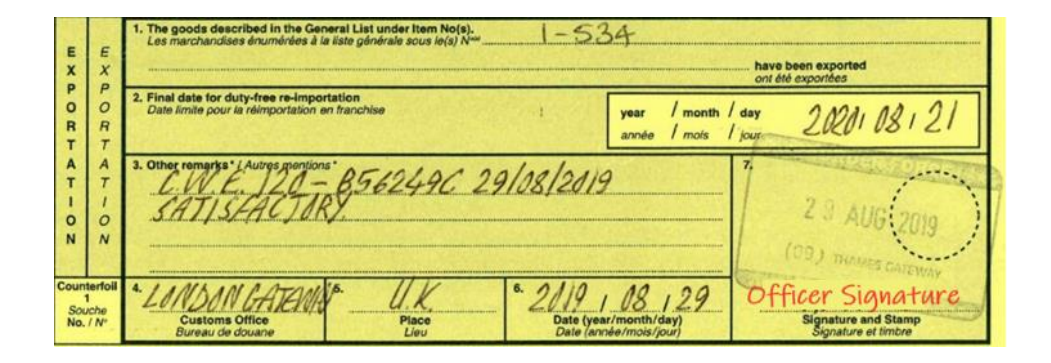

Officer must complete, sign and stamp the Voucher and Counterfoil

**F(a)** – UK Carnet Holder must declare the items being exported in this box Box F Carnet Holder must date and sign the Voucher to declare goods to HMRC

**Box H (b)** – BF enters final date for reimportation of the goods (usually Carnet expiry date)

Box H (c) – this will always be NCU

Box H (d) – BF enters any additional information here

**Box H (d)** – BF stamps and signs the Voucher and detaches it from the Carnet (Voucher must be forwarded to NCU)

**Counterfoil** – BF completes, signs and stamps boxes 1-7 of the matching Counterfoil

| Step 1<br>Scan tl<br>enter n | ne transaction<br>nanually corr | CHECK CARN<br>ON QR COO<br>Tespondir | иет з снес<br>de provided<br>ng data in th | by the carr    | 4 сомміт<br>net holder/rej<br>w | e<br>presenta  | RECEIPT     |   |                                                                                                    |
|------------------------------|---------------------------------|--------------------------------------|--------------------------------------------|----------------|---------------------------------|----------------|-------------|---|----------------------------------------------------------------------------------------------------|
| Carnet ID/N                  | lumber                          |                                      | 120001                                     |                |                                 |                | ⊗ ∭         | 1 | Officer clicks on the barcode to ope                                                                               |
| Transactio                   | n code                          |                                      | PNH4CHCP4W45                               | γ              |                                 |                |             |   | scanner                                                                                                    |
| Officer                      |                                 |                                      | GB Customs                                 |                |                                 |                |             |   |                                                                                                    |
| Customs o                    | ffice                           |                                      | London Heathrow                            | I              |                                 |                | ∽<br>Next > |   | <b>NOTE 1</b> — if scanner is not available, Co<br>number and Transaction Code can be t<br>into the Customs Portal |
| Last trans                   | sactions                        |                                      |                                            |                |                                 |                |             |   | <b>NOTE 2</b> – for sites with no public acces                                                                     |
| Carnet ID                    | Carnet number                   | Туре                                 | Time                                       | Declared goods | Declared goods as n             | ot re-exported |             |   | iraaer Will submit a printea barcode                                                                               |
| 28                           | ZZNEVEREXPIRE1                  | Exportation                          | 12/06/2019 14:39                           | 1-22           |                                 |                | Cancel      |   |                                                                                                    |
| 28                           | ZZNEVEREXPIRE1                  | Validation                           | 12/06/2019 14:18                           | 1-26           |                                 |                | Cancel      |   |                                                                                                    |

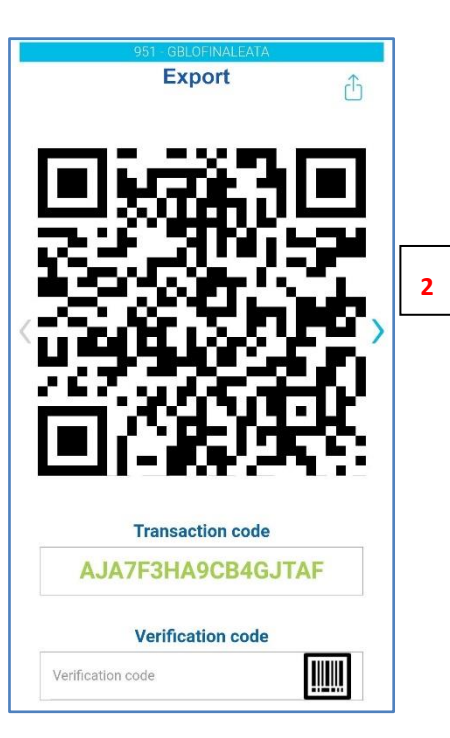

Officer scans the barcode from the Trader's phone and clicks on the "Next" button

**NOTE 1** – for sites with no public access to BF, Trader will submit a printed barcode

| 1 SCAN                                            | 2 CHECK CARNET                                        | 3 CHECK GOODS                              | 4 СОММІТ                                               | 5 RECEIPT    |   |
|---------------------------------------------------|-------------------------------------------------------|--------------------------------------------|--------------------------------------------------------|--------------|---|
| Step 2:<br>Check carnet                           | data and validity                                     |                                            |                                                        |              |   |
| CARNET ID<br>CARNET NUMBER<br>VALID UNTIL         | 28<br>ZZNEVEREXPIRE1<br>31/12/2999                    |                                            |                                                        | EXPORTATION  |   |
| Holder                                            | Web Expert sàrl<br>Puits-Godet 6<br>2000 Neuchatel    | Carnet ID<br>Carnet number<br>Type         | 28<br>ZZNEVEREXPIRE<br>ATA                             | 51           | 3 |
| Representatives                                   | Smith David<br>Puits-Godet 6<br>2000 Neuchatel<br>CH  | Issued by                                  | Any Issuing Asso<br>1, My Street<br>1234 My City<br>ZZ | ociation     |   |
|                                                   | Cameron John<br>Puits-Godet 6<br>2000 Neuchatel<br>CH | tems number<br>Total value<br>Total weight | 31/12/2999<br>26<br>USD 3,152.00                       |              |   |
|                                                   |                                                       | Intended use                               | Other                                                  |              |   |
| << Previous step                                  | 1                                                     | Goods Examined                             | Νο                                                     | Next step >> | 4 |
| <ul> <li>General list</li> <li>History</li> </ul> |                                                       |                                            |                                                        |              |   |

|             | L : 31/12/    | 2999           |                   |             |               |      | EATORIATION          |
|-------------|---------------|----------------|-------------------|-------------|---------------|------|----------------------|
| Declared    | d goods       |                | _                 |             |               |      |                      |
| 1-26        |               |                | Update            |             |               |      |                      |
| tem No.     | No. of pieces | Desc. of goods | Country of origin | Value (USD) | Weight/Volume | Unit | Identification marks |
| 1 - 2       | 2             | Article 1      | ZZ                | 123.00      | 1.00          | KG   | SN 123456            |
| 3           | 1             | Article 2      | ZZ                | 45.00       | 43.00         | KG   |                      |
| 4 - 8       | 5             | Article 3      | ZZ                | 24.00       | 15.00         | KG   |                      |
| 9 - 20      | 12            | Article 4      | ZZ                | 12.00       | 120.00        | KG   | Weight =12kg         |
| 21          | 1             | Article 5      | ZZ                | 34.00       | 34.00         | KG   |                      |
| 22          | 1             | Article 6      | ZZ                | 2,547.00    | 14.00         | KG   |                      |
| 23 - 26     | 4             | Article 7      | ZZ                | 4.00        | 1,177.00      | KG   |                      |
| Total       | 26            |                |                   | 2,789.00    | 1,404.00      |      |                      |
| eans of tra | insport       |                |                   |             |               | Un   | known 🗸              |
|             |               |                |                   |             |               |      |                      |
| ackaging d  | letails       |                |                   |             |               |      |                      |
|             |               |                |                   |             |               |      |                      |
|             |               |                |                   |             |               |      |                      |

Officer checks that the details shown in the app match the Yellow Exportation Voucher of the paper Carnet

Officer clicks on Next Step

# Officer checks the items declared by the Trader

**NOTE 1** – if the Trader declared incorrect items for export – then the Officer can correct this by entering the correct item range and clicking on "Update" button.

Officer clicks on Next Step

|                                                                                                    | 2                                                                                                    | CHECK CAR                                                                                                    | RNET 3 CHECK                                                                                                    | GOODS                                                                                          | 4 COMMIT      |                                      | 5 RECEIPT                                                                                                    |
|----------------------------------------------------------------------------------------------------|----------------------------------------------------------------------------------------------------|----------------------------------------------------------------------------------------------------|----------------------------------------------------------------------------------------------------|------------------------------------------------------------------------------------------------|---------------|--------------------------------------|----------------------------------------------------------------------------------------------------|
| ep 4:<br>view trans                                                                                                    | action                                                                                                    | informa                                                                                                    | tion, fullfill add                                                                                                    | ditional fiel                                                                                  | ds and cor    | nmit                                 | the transaction                                                                                              |
| ARNET ID<br>ARNET NUMBER<br>ALID UNTIL                                                                                                    | : 28<br>R : ZZNEVI<br>: 31/12/2                                                                                     | EREXPIRE1<br>999                                                                                                    |                                                                                                    |                                                                                                |               |                                      | EXPORTATION                                                                                                  |
| ustoms Office                                                                                                    |                                                                                                    | London Heat                                                                                                    | throw                                                                                                    |                                                                                                |               |                                      |                                                                                                    |
| ficer                                                                                                    |                                                                                                    | GB Customs                                                                                                    | 5                                                                                                    |                                                                                                |               |                                      |                                                                                                    |
| nal date for duty-f                                                                                                    | free re-imp                                                                                                    | ortation                                                                                                    |                                                                                                    |                                                                                                |               |                                      | <b>—</b>                                                                                                    |
| ustoms reference                                                                                                    | number                                                                                                    |                                                                                                    |                                                                                                    |                                                                                                |               |                                      |                                                                                                    |
| ustoms remarks                                                                                                    |                                                                                                    |                                                                                                    |                                                                                                    |                                                                                                |               |                                      |                                                                                                    |
| alarad goods                                                                                                    |                                                                                                    |                                                                                                    |                                                                                                    |                                                                                                |               |                                      | 17                                                                                                    |
| em No. No. of p                                                                                                    | pieces                                                                                                    | Desc. of goods                                                                                                    | Country of origin                                                                                                    | Value (USD)                                                                                    | Weight/Volume | Unit                                 | Identification marks                                                                                         |
| 1 - 2                                                                                                    | 2 /                                                                                                    | Article 1                                                                                                    | ZZ                                                                                                    | 123.00                                                                                         | 1.00          | KG                                   | SN 123456                                                                                                    |
| 3                                                                                                    | 1 /                                                                                                    | Article 2                                                                                                    | ZZ                                                                                                    | 45.00                                                                                          | 43.00         | KG                                   |                                                                                                    |
| 4 - 8                                                                                                    | 5 /                                                                                                    | Article 3                                                                                                    | ZZ                                                                                                    | 24.00                                                                                          | 15.00         | KG                                   |                                                                                                    |
| 9 - 20                                                                                                    | 12                                                                                                    | Article 5                                                                                                    | ZZ                                                                                                    | 12.00                                                                                          | 120.00        | KG                                   | Weight =12kg                                                                                                 |
| 22                                                                                                    | 1 4                                                                                                    | Article 6                                                                                                    | ZZ                                                                                                    | 2.547.00                                                                                       | 54.00         | KG                                   |                                                                                                    |
| 23 - 26                                                                                                    | 4                                                                                                    | Article 7                                                                                                    | ZZ                                                                                                    | 4.00                                                                                           | 1,177.00      | KG                                   |                                                                                                    |
|                                                                                                    | 26                                                                                                    |                                                                                                    |                                                                                                    | 2,789.00                                                                                       | 1,404.00      |                                      |                                                                                                    |
| Total << Previous step 1 SCAN                                                                                                    |                                                                                                    | 2 CHECK CA                                                                                                    | RNET 3 CHEC                                                                                                    | < GOODS                                                                                        | 4 COMMIT      |                                      | Commit                                                                                                    |
| Total<br><< Previous step<br>1 SCAN<br>EP 5:                                                                                                    |                                                                                                    | 2 CHECK CAI                                                                                                    | RNET 3 CHEC                                                                                                    | GOODS                                                                                          | 4 COMMIT      |                                      | Commit<br>5 RECEIPT                                                                                          |
| Total<br>Service Previous step<br>1 SCAN<br>PD 5:<br>Cecipt (VOU<br>ARNET NUMBER<br>ARNET NUMBER<br>ARNET NUMBER                                                                                                    | icher &                                                                                                    | 2 CHECK CAI                                                                                                    | rnet 3 chect                                                                                                    | K GOODS                                                                                        | 4 COMMIT      |                                      | Commit<br>5 RECEIPT<br>EXPORTATION                                                                           |
| Total<br>Yerevious step<br>T SCAN<br>PD 5:<br>Ceipt (VOU<br>ARNET ID<br>ARNET NUMBEF<br>ALID UNTIL<br>ustoms Office                                                                                                    | :28<br>:28<br>R : 22NEV<br>: 31/12/2                                                                                | 2 CHECK CAI                                                                                                    | rnet <u>3 chec</u><br>rfoil)<br>athrow                                                                                                    | K GOODS                                                                                        | 4 COMMIT      | Verifi                               | Commit<br>5 RECEIPT<br>EXPORTATION<br>cation QR Code                                                         |
| Total  Total  Previous step  1 SCAN  Pp 5: Ceipt (VOU  ARNET ID ARNET ID ARNET NUMBEF ALID UNTIL ustoms Office  fficer                                                                                                    | :28<br>:28<br>R :22NEV<br>: 31/12/2                                                                                 | 2 CHECK CA<br>COUNTE<br>REEXPIRE1<br>London Hea<br>GB Custom                                                                                                    | RNET 3 CHECT<br>Ifoil)<br>athrow                                                                                                    | C GOODS                                                                                        | 4 COMMIT      | Verifi                               | Commit<br>5 RECEIPT<br>EXPORTATION<br>cation QR Code                                                         |
| Total  Contemporate Previous step  Contemporate Previous step  Contemporate Previous Step  Contemporate Previous Previded Previous Previded Previous Previous Previded Previous Previded Previded Previde | icher 8<br>: 28<br>R: ZZNEV<br>: 31/12/2                                                                            | 2 CHECK CAN<br>COUNTE<br>EREXPIRE1<br>London Hee<br>GB Custom<br>A5LFAQWU                                                                                                    | RNET 3 CHEC<br>If Oil)<br>athrow<br>s<br>6JBS7N6<br>ellation code<br>code transaction                                                                                  | GOODS                                                                                          |               | Verifi                               | Commit<br>5 RECEIPT<br>EXPORTATION<br>cation QR Code                                                         |
| Total  Contemporate State  Contemporate State  | reement, c                                                                                                    | 2 CHECK CAN<br>COUNTE<br>FEREXPIRE1<br>London Hea<br>GB Custom<br>ASLFAQWU<br>enter the cancentative to car                                                                                                    | RNET 3 CHEC<br>IfOII)<br>athrow<br>s<br>6JBS7N6<br>ellation code<br>ccel the transaction                                                                               | < GOODS<br>9                                                                                   |               | Verifi                               | Commit<br>5 RECEIPT<br>EXPORTATION<br>cation QR Code                                                         |
| Total  Contemporate State  Contemporate State  | rcher &<br>28<br>27<br>27<br>27<br>28<br>27<br>27<br>27<br>27<br>27<br>27<br>27<br>27<br>27<br>27<br>27<br>27<br>27 | 2 CHECK CA<br>COUNTE<br>EREXPIRE1<br>London Hea<br>GB Custom<br>A5LFAQWU<br>enter the cancentative to car                                                                                                    | RNET 3 CHEC<br>If OII)<br>athrow<br>s<br>6JBS7N6<br>ellation code<br>ccel the transaction                                                                              | < GOODS<br>9                                                                                   |               | Verifi                               | Commit<br>5 RECEIPT<br>EXPORTATION<br>cation QR Code                                                         |
| Total  Contemporate State  Contemporate State  | reement, e<br>der/represe                                                                                           | 2 CHECK CA<br>COUNTE<br>COUNTE<br>COUNTE<br>2999<br>London Hez<br>GB Custom<br>A5LFAQWU<br>anter the cancentative to car<br>Desc. of goodd                                                                                                    | RNET 3 CHEC<br>If OII)<br>athrow<br>s<br>6JBS7N6<br>ellation code<br>col the transaction<br>a Country of origin                                                        | GOODS<br>9<br>Value (USD)                                                                      | 4 COMMIT      | Verifi                               | Commit<br>5 RECEIPT<br>EXPORTATION<br>cation QR Code                                                         |
| Total  Contemporation  Contemporation  Contemp | reement, e<br>pieces                                                                                                | 2 CHECK CA<br>2 COUNTE<br>EREXPIRE1<br>1999<br>London Hea<br>GB Custom<br>ASLFAQWU<br>anter the cancentative to car<br>Desc. of goods:<br>Article 1<br>Article 1                                                                                                    | RNET 3 CHECC<br>rfoil)<br>athrow<br>s<br>6JBS7N6<br>ellation code<br>cell the transaction<br>a Country of origin<br>ZZ<br>ZZ                                           | < GOODS<br>9<br>Value (USD)<br>123.00<br>45 00                                                 | 4 COMMIT      | Verifi<br>Unit<br>Kg                 | Commit<br>S RECEIPT<br>EXPORTATION<br>cation QR Code                                                         |
| Total  Control  Control  Contr | reement, e<br>der/represe<br>pieces                                                                                 | 2 CHECK CA<br>COUNTE<br>EREXPIRE1<br>1999<br>London Hez<br>GB Custom<br>ASLFAQWU<br>anter the cancentative to car<br>Desc. of goodr<br>Article 1<br>Article 2<br>Article 3                                                                                                    | RNET 3 CHECC<br>rfoil)<br>athrow<br>s<br>6JBS7N6<br>ellation code<br>cell the transaction<br>a<br>Country of origin<br>ZZ<br>ZZ<br>ZZ                                  | < GOODS<br>9<br>Value (USD)<br>123.00<br>45.00<br>24.00                                        | 4 COMMIT      | Verifi<br>Unit<br>KG                 | Commit<br>5 RECEIPT<br>EXPORTATION<br>cation QR Code                                                         |
| Total  Control Control | icher 8<br>icker 8<br>i 28<br>R : ZZNER<br>: 31/12/2<br>greement, e<br>der/represe<br>pieces<br>2<br>1<br>5<br>12   | 2 CHECK CAN<br>COUNTE<br>EREXPIRE1<br>Used Solution<br>ASLFAQWU<br>anter the cancentative to car<br>Desc. of goodr<br>Article 1<br>Article 2<br>Article 3<br>Article 4                                                                                                    | RNET 3 CHECC<br>rfoil)<br>athrow<br>s<br>6JBS7N6<br>ellation code<br>ellation code<br>ellation code<br>country of origin<br>ZZ<br>ZZ<br>ZZ<br>ZZ<br>ZZ                 | < GOODS<br>9<br>Value (USD)<br>123.00<br>45.00<br>24.00<br>12.00                               | 4 COMMIT      | Verifi<br>Unit<br>KG<br>KG           | Commit<br>5 RECEIPT<br>EXPORTATION<br>cation QR Code<br>Code<br>Code<br>Code<br>Code<br>Code<br>Code<br>Code |
| Total  Control  Contro  Control  Control  Control  Control  Control  Control  Contro | reement, e<br>der/repress                                                                                           | 2 CHECK CAN<br>COUNTE<br>COUNTE<br>C                                                                      | RNET 3 CHECC<br>rfoil)<br>athrow<br>s<br>6JBS7N6<br>eliation code<br>country of origin<br>2Z<br>2Z<br>2Z<br>2Z<br>2Z                                                   | CGOODS       9       Value (USD)       123.00       45.00       24.00       12.00       34.00  | 4 COMMIT      | Verifi<br>Kg<br>Kg<br>Kg<br>Kg       | Commit<br>5 RECEIPT<br>EXPORTATION<br>cation QR Code<br>Code<br>Code<br>Code<br>Code<br>Code<br>Code<br>Code |
| Total  Control Control | reement, e<br>greement, e<br>greement, e<br>der/represe<br>2<br>1<br>5<br>12<br>1<br>1                              | 2 CHECK CAN<br>COUNTE<br>COUNTE<br>COUNTE<br>COUNTE<br>COUNTE<br>COUNT<br>COUNT<br>COUN | RNET 3 CHECC<br>Iffoil)<br>athrow<br>s<br>6JBS7N6<br>ellation code<br>ellation code<br>cell the transaction<br>zz<br>zz<br>zz<br>zz<br>zz<br>zz<br>zz<br>zz<br>zz<br>z | < GOODS<br>9<br>Value (USD)<br>123.00<br>45.00<br>24.00<br>12.00<br>34.00<br>34.00<br>2,547.00 | 4 COMMIT      | Verifi<br>Unit<br>KG<br>KG<br>KG     | Commit<br>5 RECEIPT<br>EXPORTATION<br>cation QR Code<br>Code<br>Code<br>Code<br>Code<br>Code<br>Code<br>Code |
| Total  Control Control | pieces                                                                                                    | 2 CHECK CAN<br>COUNTE<br>COUNTE<br>C                                                                      | RNET 3 CHECC<br>rfoil)<br>athrow<br>s<br>6JBS7N6<br>ellation code<br>ncel the transaction<br>2<br>2<br>2<br>2<br>2<br>2<br>2<br>2<br>2<br>2<br>2<br>2<br>2             | < GOODS<br>9<br>Value (USD)<br>123.00<br>45.00<br>24.00<br>12.00<br>34.00<br>2,547.00<br>4.00  | 4 COMMIT      | Verifi<br>Ka<br>Ka<br>Ka<br>Ka<br>Ka | Commit<br>5 RECEIPT<br>EXPORTATION<br>cation QR Code                                                         |

Officer states time limit for re-importation of the goods (usually validity date of the Carnet) enters remarks / comments (if applicable)

Officer clicks on Commit

*Officer can cancel the transaction by asking the Trader for the Cancellation Code* 

**NOTE 1** – if transaction is cancelled, then the Trader would need to prepare another Exportation QR Code and steps 1-8 would have to be repeated

**NOTE 2** –Officer can print the simulated Exportation Voucher (if required) by clicking on Print Receipt

CLICK ON NEXT TRANSACTION TO PROCESS ANOTHER TRANSACTION

#### PROCESSING UK CARNETS - RE-IMPORTATION

1. Process the Re-Importation Voucher and matching Counterfoil. Make sure the Voucher has been signed by the declarant and no of pieces exported are stated in F(a). BF will detach the Voucher and send to NCU. *Ensure that correct items are declared, especially for partial consignments. If processing re-importation after the Carnet has expired – Section H (e) can be endorsed with "Carnet expired - processed without prejudice"*.

| _    | _                |                                                                                                    |                                                                                                    |
|------|------------------|----------------------------------------------------------------------------------------------------|----------------------------------------------------------------------------------------------------|
| RÉ   | A.               | HOLDER AND ADDRESS / Titulaire et adresse                                                                                                    | G. FOR ISSUING ASSOCIATION USE / Réservé à l'association émettrice<br>RE-IMPORTATION VOUCHER No.<br>Volet de réimportation N°:                                                                                    |
| INPO |                  |                                                                                                    | a) CARNET No.<br>Carnet N <sup>e</sup> GB/L0                                                                                                    |
| RTAT | В.               | REPRESENTED BY* / Représenté par*                                                                                                    | b) ISSUED BY / Délivré par<br>LONDON CHAMBER OF COMMERCE AND INDUSTRY<br>33 QUEEN STREET, LONDON EC4R 1AP                                                                                                    |
| 10N  | C.               | INTENDED USE OF GOODS / Utilisation prévue des<br>marchandises                                                                                                    | c) VALID UNTIL / Valable jusqu'au<br>year /                                                                                                    |
| -    | D.               | MEANS OF TRANSPORT* / Moyens de transport*                                                                                                    | FOR CUSTOMS USE ONLY / Réservé à la douane                                                                                                    |
|      |                  |                                                                                                    | H. CLEARANCE ON RE-IMPORTATION / Dédouanement à la<br>réimportation                                                                                                    |
|      | E.               | PACKAGING DETAILS (Number, Kind, Marks, etc.)*<br>Détail d'embailage (nombre, nature, marques, etc.)*                                                                                                    | a) The goods referred to in paragraph F. a) and b) of the holder's<br>declaration have been re-imported / Les marchandises visées<br>au paragraphe F. a) et b) de la déclaration ci-contre ont été<br>réimportées |
|      |                  |                                                                                                    | b) This voucher must be forwarded to the Customs Office at:*<br>Le présent volet devra être transmis au bureau de douane de:*                                                                                     |
|      | F.<br>I, c<br>a) | RE-IMPORTATION DECLARATION<br>Déclaration de réimportation temporaire<br>suly authorised: / Je soussigné, düment autorisé:<br>declare that the goods enumerated in the list<br>overfeal and described in the General List under                           | " Ref 041/20                                                                                                    |
|      |                  | Item No(s). / déclare que les marchandises énumérées                                                                                                    |                                                                                                    |
|      |                  | were temporarily exported under cover of<br>exportation voucher(s) No(s). / ont été exportées<br>temporairement sous le couvert du (des) volet(s)<br>d'exportation N <sup>ext</sup>                                                                       | BF STAMP S OFFICER INTERNATIONAL TRADE                                                                                                    |
|      |                  | request duty-free re-importation of the said goods<br>demande la réimportation en franchise de ces<br>marchandises                                                                                                    | AND - 5 JUN 2020 6                                                                                                    |
|      | b)               | declare that the said goods have NOT undergone<br>any process abroad, except for those described<br>under No(s).** / déclare que lesdites manchandises<br>n'ont subi aucun traitement à l'étranger, sauf colles<br>énumérées sous le(s) N <sup>m</sup> .* | SIGNATORI<br>Date (ver/month/day)<br>Date (ver/month/day)<br>Date (ver/month/day)                                                                                                    |
|      | c)               | declare that goods of the following item No(s), have<br>not been re-imported:*/ déclare ne pas réimporter les<br>marchandises reprises sous le(s) N <sup>™</sup> suivant(s):*                                                                             | Place AddTHORISED // ////                                                                                                    |
|      | d)               | confirm that the information given is true and<br>complete / certific justes et complètes les                                                                                                    | Nom SIGNATURE<br>Signature X X                                                                                                    |

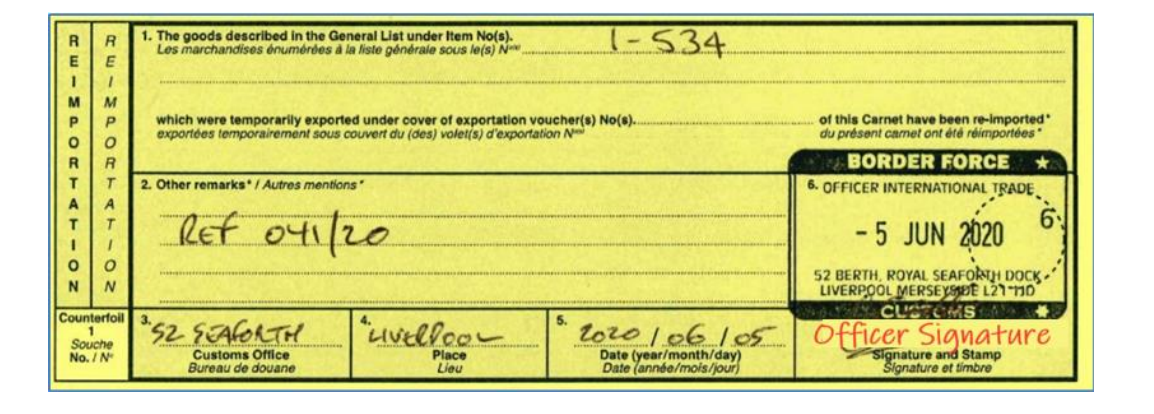

#### Officer must complete, sign and stamp the Voucher and Counterfoil

Box F(a) Holder must declare which items are being re-imported

Box F(b) If any items are declared as being processed abroad, HMRC must decide whether to levy duty on such goods (if value has been added to the items)

Box F(c) Any goods that are not being re-imported must be noted here

Box F(d) Holder must sign and date the Voucher (this is customs declaration)

Box H(c) HMRC will complete, stamp + sign section H and remove this voucher from the Carnet.

**Note 1** - The Re-importation Voucher must be detached and sent to NCU. If the goods were re-imported after the Carnet has expired – the Voucher can still be endorsed – but this section should state "endorsed without prejudice"

Counterfoil – BF completes, signs and stamps boxes 1-6 of the matching Counterfoil

| 1 SCAN<br>Step 1:<br>Scan the transat<br>enter manually of | 2 CHECK CARN<br>Ction QR coo | ет з снес<br>de provided<br>ng data in th | by the carr    | 4 COMMIT            | ₅<br>presenta   | RECEIPT |   |                                                                                      |
|------------------------------------------------------------|------------------------------|-------------------------------------------|----------------|---------------------|-----------------|---------|---|--------------------------------------------------------------------------------------|
| Carnet ID/Number                                           | - i - i                      | 120001                                    |                |                     |                 | ⊗ ∭     | 1 | Officer clicks on the barcode to op                                                  |
| Transaction code                                           |                              | PNH4CHCP4W45                              | iΥ             |                     |                 |         |   | scanner                                                                              |
| Officer                                                    |                              | GB Customs                                |                |                     |                 |         |   |                                                                                      |
| Customs office                                             |                              | London Heathrow                           | 1              |                     |                 | ~       |   | <b>NOTE 1</b> – if scanner is not available, C<br>number and Transaction Code can be |
|                                                            |                              |                                           |                |                     |                 | Next >  |   | into the Customs app                                                                 |
| Last transactions                                          |                              |                                           |                |                     |                 |         |   | <b>NOTE 2</b> – for sites with no public acce                                        |
| Carnet ID Carnet number                                    | Туре                         | Time                                      | Declared goods | Declared goods as I | not re-exported |         |   | Trader will submit a printed barcode                                                 |
| 28 ZZNEVEREXPIF                                            | E1 Exportation               | 12/06/2019 14:39                          | 1-22           |                     |                 | Cancel  |   |                                                                                      |
| 28 ZZNEVEREXPIF                                            | E1 Validation                | 12/06/2019 14:18                          | 1-26           |                     |                 | Cancel  |   |                                                                                      |

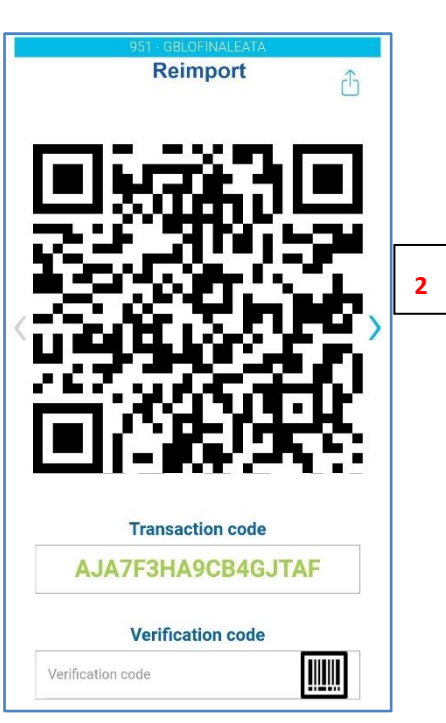

Officer scans the barcode from the Trader's phone and clicks on the "Next" button

**NOTE 1** – for sites with no public access to BF, Trader will submit a printed barcode

| 1 SCAN                                    | 2 CHECK CARNET                                                                                                    | 3 CHECK GOODS                                                                                                    | 4 COMMIT                                                                                                    | 5 RECEIPT      |
|-------------------------------------------|----------------------------------------------------------------------------------------------------|----------------------------------------------------------------------------------------------------|----------------------------------------------------------------------------------------------------|----------------|
| Step 2:<br>Check carnet                   | data and validity                                                                                                    | ,                                                                                                    |                                                                                                    |                |
| CARNET ID<br>CARNET NUMBER<br>VALID UNTIL | : 28<br>: ZZNEVEREXPIRE1<br>: 31/12/2999                                                                                                    |                                                                                                    |                                                                                                    | REIMPORTATION  |
| Holder                                    | Web Expert sårl<br>Puits-Godet 6<br>2000 Neuchatel<br>CH<br>Smith David<br>Puits-Godet 6<br>2000 Neuchatel<br>CH<br>Cameron John<br>Puits-Godet 6<br>2000 Neuchatel<br>CH | Carnet ID<br>Carnet number<br>Type<br>Issued by<br>— Valid until<br>Items number<br>Total value<br>Total value<br>Total weight | 28<br>ZZNEVEREXPIRI<br>ATA<br>Any Issuing Ass<br>1, My Street<br>1234 My City<br>ZZ<br>31/12/2999<br>26<br>USD 3,152.00 | E1<br>ociation |
|                                           |                                                                                                    | Intended use<br>Goods Examined                                                                                                 | Other                                                                                                    |                |
| << Previous step                          | I                                                                                                    |                                                                                                    |                                                                                                    | Next step >>   |

| 03:<br>ckg<br>NET IC<br>NET IN                                                                                                    | oods and                                                                                                    | put identif                                                              | fication marks                                                                                                | s if require                                                   | d                                                |              | REIMPORTATION                                                                       |
|----------------------------------------------------------------------------------------------------|----------------------------------------------------------------------------------------------------|--------------------------------------------------------------------------|----------------------------------------------------------------------------------------------------|----------------------------------------------------------------|--------------------------------------------------|--------------|-------------------------------------------------------------------------------------|
| ID UNT                                                                                                    | FIL : 31/12                                                                                                    | /2999                                                                    |                                                                                                    |                                                                |                                                  |              |                                                                                     |
| Declare                                                                                                    | ed goods                                                                                                    |                                                                          |                                                                                                    |                                                                |                                                  |              |                                                                                     |
| -26                                                                                                    | No of places                                                                                                    | Dess of goods                                                            | Update<br>Country of origin                                                                                   | Value (UPD)                                                    | Malabit Jaluma                                   | Unit         | Identification marks                                                                |
| 1-2                                                                                                    | 2                                                                                                    | Article 1                                                                | ZZ                                                                                                    | 123.00                                                         | 1.00                                             | KG           | SN 123456                                                                           |
| 3                                                                                                    | 1                                                                                                    | Article 2                                                                | ZZ                                                                                                    | 45.00                                                          | 43.00                                            | KG           |                                                                                     |
| 4-8                                                                                                    | 5                                                                                                    | Article 3                                                                | ZZ                                                                                                    | 24.00                                                          | 15.00                                            | KG           |                                                                                     |
| 9 - 20                                                                                                    | 12                                                                                                    | Article 4                                                                | ZZ                                                                                                    | 12.00                                                          | 120.00                                           | KG           | Weight =12kg                                                                        |
| 21                                                                                                    | 1                                                                                                    | Article 5                                                                | ZZ                                                                                                    | 34.00                                                          | 34.00                                            | KG           |                                                                                     |
| 22                                                                                                    | 1                                                                                                    | Article 6                                                                | ZZ                                                                                                    | 2,547.00                                                       | 14.00                                            | KG           |                                                                                     |
| 23 - 26                                                                                                    | 4                                                                                                    | Article 7                                                                | ZZ                                                                                                    | 4.00                                                           | 1,177.00                                         | KG           |                                                                                     |
| Total                                                                                                    | 26                                                                                                    |                                                                          |                                                                                                    | 2,789.00                                                       | 1,404.00                                         |              |                                                                                     |
| Declare                                                                                                    | ed goods that wil                                                                                                    | NOT be re-expo                                                           | rted / re-imported (dive                                                                                      | ert to home use)                                               |                                                  |              |                                                                                     |
| Declare<br>-2,5,7,8<br>m No.                                                                                                    | ed goods that wil<br>-10<br>No. of pleces                                                                                | NOT be re-expo<br>Desc. of goods                                         | rted / re-imported (dive<br>Update<br>Country of origin                                                       | ert to home use)<br>Value (USD)                                | WeightiVolume                                    | Unit         | Identification marks                                                                |
| Declare<br>-2,5,7,8<br>m No.<br>Total                                                                                                    | ed goods that wil<br>-10<br>No. of pleces<br>0                                                                           | I NOT be re-expo                                                         | rted / re-imported (dive<br>Update<br>Country of origin                                                       | value (USD)                                                    | WeightiVolume<br>0.00                            | Unit         | Identification marks                                                                |
| Declare<br>-2,5,7,8<br>m No.<br>Total<br>Declare                                                                                                  | ed goods that wil<br>-10<br>No. of pieces<br>0<br>ed goods that har                                                      | Desc. of goods                                                           | rted / re-imported (dive<br>Update<br>Country of origin                                                       | Value (USD)                                                    | Weightivotume<br>0.00                            | Unit         | identification marks                                                                |
| Declare<br>-2,5,7,8<br>m No.<br>Total<br>Declare<br>-2,5,7,8                                                                                      | ad goods that wil                                                                                                    | Desc. of goods                                                           | rted / re-imported (dive<br>Update<br>Country of origin<br>/ processing abroad<br>Update                      | Value (USD)<br>0.00                                            | WeightiVolume<br>0.00                            | Unit         | identification marke                                                                |
| Declare<br>2,5,7,8<br>n No.<br>Total<br>Declare<br>2,5,7,8<br>n No.                                                                               | ad goods that will -10 No. of pieces 0 ad goods that hai -10 No. of pieces                                               | Desc. of goods                                                           | ted / re-imported (dive<br>Update<br>Country of origin<br>/ processing abroad<br>Update<br>Country of origin  | value (USD)<br>0.00<br>Value (USD)                             | WeightiVolume<br>0.00<br>WeightiVolume           | Unit         | Identification marks                                                                |
| Declare<br>-2,5,7,8<br>m No.<br>Total<br>Declare<br>-2,5,7,8<br>m No.<br>Total                                                                    | ed goods that will -10 No. of pleces 0 ad goods that has -10 No. of pleces 0 0 0 0 0 0 0 0 0 0 0 0 0 0 0 0 0 0 0         | I NOT be re-expo<br>Desc. of goods<br>ve undergone any<br>Desc. of goods | rted / re-imported (dive<br>Update<br>Country of origin<br>/ processing abroad<br>Update<br>Country of origin | value (USD)<br>0.00<br>Value (USD)<br>0.00                     | Weight/Volume<br>0.00<br>Weight/Volume<br>0.00   | Unit         | Identification marks                                                                |
| Declare<br>-2,5,7,8<br>m No.<br>Total<br>Declare<br>-2,5,7,8<br>m No.<br>Total<br>ans of tr                                                       | ed goods that will -10 No. of pleces o d goods that hai -10 No. of pleces 0 No. of pleces 0 cansport                     | Desc. of goods Desc. of goods Desc. of goods                             | ted / re-imported (dive<br>Update<br>Country of origin<br>/ processing abroad<br>Update<br>Country of origin  | Value (USD)<br>0.00<br>Value (USD)<br>0.00                     | Weighti'volume<br>0.00<br>Weighti'volume<br>0.00 | Unit         | Identification marks                                                                |
| Declare<br>-2,5,7,8<br>m No.<br>Total<br>Declare<br>-2,5,7,8<br>m No.<br>Total<br>ans of tr                                                       | ad goods that will<br>-10<br>No. of pleces<br>o<br>ad goods that har<br>-10<br>No. of pleces<br>o<br>ransport            | Desc. of goods                                                           | ted / re-imported (dive<br>Update<br>Country of origin<br>/ processing abroad<br>Update<br>Country of origin  | Value (USD)<br>0.00<br>Value (USD)<br>0.00                     | Weighti'volume<br>0.00<br>Weighti'volume<br>0.00 | Unit         | Identification marks Identification marks known                                     |
| Declare<br>-2,5,7,8<br>m No.<br>Total<br>Declare<br>-2,5,7,8<br>m No.<br>Total<br>ans of tr<br>skaging                                            | ad goods that will<br>-10<br>No. of pleces<br>o<br>ad goods that hav<br>-10<br>No. of pleces<br>o<br>ransport<br>details | Desc. of goods                                                           | ted / re-imported (dive<br>Update<br>Country of origin<br>/ processing abroad<br>Update<br>Country of origin  | Value (USD)<br>0.00<br>Value (USD)<br>0.00                     | Weight/volume<br>0.00<br>Weight/volume<br>0.00   | Unit<br>Unit | Identification marks Identification marks Identification marks                      |
| Declare<br>-2,5,7,8<br>m No.<br>Total<br>Declare<br>-2,5,7,8<br>m No.<br>Total<br>ans of tr<br>skaging                                            | ed goods that will -10 No. of pieces 0 ad goods that har -10 No. of pieces 0 cansport 0 details                          | Desc. of goods                                                           | ted / re-imported (div<br>Update<br>Country of origin<br>/ processing abroad<br>Update<br>Country of origin   | Value (USD)<br>0.00<br>Value (USD)<br>0.00                     | WeightiVolume<br>0.00<br>WeightiVolume<br>0.00   | Unit<br>Unit | Identification marks Identification marks                                           |
| Declare<br>-2,5,7,8<br>m No.<br>Total<br>Declare<br>-2,5,7,8<br>m No.<br>Total<br>ans of tr<br>skaging                                            | ed goods that will<br>-10<br>No. of pleces<br>0<br>ad goods that ha<br>-10<br>No. of pleces<br>0<br>ansport<br>details   | Desc. of goode                                                           | rted / re-imported (divu<br>Update<br>Country of origin<br>/ processing abroad<br>Update<br>Country of origin | tet to home use)<br>Value (USD)<br>0.00<br>Value (USD)<br>0.00 | Weight/Volume<br>0.00<br>Weight/Volume<br>0.00   | Unit<br>Unit | Identification marks Identification marks Iknown                                    |
| Declarer<br>-2.5.7.8<br>m No.<br>Total<br>Declare<br>-2.5.7.8<br>m No.<br>Total<br>ans of tr<br>ckaging<br>der rem                                | ed goods that will -10 No. of pieces 0 ad goods that hat -10 No. of pieces 0 ansport details arks                        | Desc. of goods                                                           | ted / re-imported (divu<br>Update<br>Country of origin<br>/ processing abroad<br>Update<br>Country of origin  | tet to home use)<br>Value (USD)<br>0.00<br>Value (USD)<br>0.00 | WeightVolume<br>0.00<br>Weight/Volume<br>0.00    | Unit         | Identification marks Identification marks Identification marks                      |
| Declare<br>-2,5,7,8<br>m No.<br>Total<br>Declare<br>-2,5,7,8<br>m No.<br>Total<br>ans of tr<br>tr<br>tr<br>tr<br>tr<br>tr<br>tr<br>tr<br>tr<br>tr | ed goods that will -10 No. of pieces 0 ed goods that hat -10 No. of pieces 0 ansport details arks                        | Desc. of goods                                                           | ted / re-imported (divu<br>Update<br>Country of origin<br>/ processing abroad<br>Update<br>Country of origin  | ter to home use)<br>Value (USD)<br>0.00<br>Value (USD)<br>0.00 | WeightVolume<br>0.00<br>WeightVolume<br>0.00     | Unit         | Identification marks Identification marks Identification marks                      |
| Declare<br>-2,5,7,8<br>m No.<br>Total<br>Declare<br>-2,5,7,8<br>m No.<br>Total<br>ans of tr<br>total<br>der rem                                   | ed goods that will<br>No. of pieces<br>0<br>ad goods that ha<br>-10<br>No. of pieces<br>0<br>ansport<br>details<br>arks  | Desc. of goods                                                           | ted / re-imported (dive<br>Update<br>Country of origin<br>/ processing abroad<br>Update<br>Country of origin  | value (USD)<br>0.00<br>Value (USD)<br>0.00<br>0.00             | Weight/volume<br>0.00<br>Weight/volume<br>0.00   | Unit         | Identification marks Identification marks Identification marks Identification marks |
| Declare<br>-2.5.7.8<br>m No.<br>Total<br>Declare<br>-2.5.7.8<br>m No.<br>Total<br>ans of tr<br>-2.8<br>-2.5.7.8<br>der rem                        | ed goods that will 10 No. of pieces 0 ad goods that hai ad goods that hai 10 No. of pieces 0 ansport details arks        | Deec. of goods                                                           | ted / re-imported (dive<br>Update<br>Country of origin<br>/ processing abroad<br>Update<br>Country of origin  | ter to home use)<br>Value (USD)<br>0.00<br>Value (USD)<br>0.00 | WeightVolume<br>0.00<br>WeightVolume<br>0.00     | Unit         | Identification marks                                                                |

Officer checks that the details shown in the app match the Yellow Re-importation Voucher of the paper Carnet

Officer clicks on Next Step

# Officer checks the items declared by the Trader

**NOTE 1** – if the Trader declared incorrect items for re-import, then the Officer can correct this by entering the correct item range and clicking on "Update" button.

Officer checks items that will not be re-imported

*Officer checks items that have been processed abroad and assesses duties (if applicable)* 

Officer clicks on Next Step

| view tr                                                    | ansactio                                        | n informat                         | ion, fullfill ad                    | ditional fiel       | ds and cor            | nmi  | t the transaction    |
|------------------------------------------------------------|-------------------------------------------------|------------------------------------|-------------------------------------|---------------------|-----------------------|------|----------------------|
| ARNETID<br>ARNET NUI<br>ALID UNTIL                         | : 28<br>MBER : ZZNE<br>: 31/12/                 | VEREXPIRE1<br>2999                 |                                     |                     |                       |      | REIMPORTATION        |
| Customs Offic                                              | e                                               | London Heath                       | IFOW                                |                     |                       |      |                      |
| Officer                                                    |                                                 | GB Customs                         |                                     |                     |                       |      |                      |
| Customs refe                                               | rence number                                    |                                    |                                     |                     |                       |      |                      |
|                                                            |                                                 |                                    |                                     |                     |                       |      |                      |
| sustoms rem                                                | arks                                            |                                    |                                     |                     |                       |      |                      |
|                                                            |                                                 |                                    |                                     |                     |                       |      |                      |
| Declared goo                                               | ds                                              |                                    |                                     |                     |                       |      |                      |
| Item No. N                                                 | lo. of pieces                                   | Desc. of goods                     | Country of origin                   | Value (USD)         | Weight/Volume         | Unit | Identification marks |
| 1-2                                                        | 2                                               | Article 1                          | ZZ                                  | 123.00              | 1.00                  | KG   | SN 123456            |
| 3                                                          | 1                                               | Article 2                          | 22                                  | 45.00               | 43.00                 | KG   |                      |
| 4-8                                                        | 5                                               | Article 3                          | 22                                  | 24.00               | 15.00                 | KG   |                      |
| 9 - 20                                                     | 12                                              | Article 4                          | 22                                  | 12.00               | 120.00                | KG   | Weight =12kg         |
| 21                                                         | 1                                               | Article 5                          | 22                                  | 34.00               | 34.00                 | KG   |                      |
| 22                                                         | 1                                               | Article 6                          | 22                                  | 2,547.00            | 14.00                 | KG   |                      |
| 23 - 28                                                    | 4                                               | Article 7                          | ZZ                                  | 4.00                | 1,177.00              | KG   |                      |
| Total                                                      | 26                                              |                                    |                                     | 2,789.00            | 1,404.00              |      |                      |
| Declared goo                                               | ds that will NO                                 | T be re-exported                   | / re-imported (divert to            | o home use)         |                       |      |                      |
|                                                            | lo. of pieces                                   | Desc. of goods                     | Country of origin                   | Value (USD)         | Weight/Volume         | Unit | Identification marks |
| Item No.                                                   |                                                 |                                    |                                     | 0.00                | 0.00                  |      |                      |
| Item No. N<br>Total                                        | v                                               |                                    |                                     |                     |                       |      |                      |
| Total                                                      | ds that have ur                                 | ndergone any pro                   | cessing abroad                      |                     |                       |      |                      |
| Item No. M<br>Total<br>Declared goo<br>Item No. M          | ds that have ur<br>lo. of pieces                | Desc. of goods                     | Country of origin                   | Value (USD)         | Weight/Volume         | Unit | Identification marks |
| Item No. M<br>Total<br>Declared qoo<br>Item No. M<br>Total | ds that have ur<br>lo. of pieces<br>0           | ndergone any pro<br>Desc. of goods | cessing abroad<br>Country of origin | Value (USD)<br>0.00 | Weight/Volume<br>0.00 | Unit | Identification marks |
| Item No. M<br>Total<br>Declared goo<br>Item No. M<br>Total | ds that have un<br>lo. of pieces<br>0<br>s step | ndergone any pro<br>Desc. of goods | Country of origin                   | Value (USD)<br>0.00 | Weight/Volume<br>0.00 | Unit | Identification marks |

| VALID UNT                        | TIL : 31/12                                   | 2999                                      |                             |             |               |         | item official        |
|----------------------------------|-----------------------------------------------|-------------------------------------------|-----------------------------|-------------|---------------|---------|----------------------|
| Customs O                        | ffice                                         | London Heathr                             | DW                          |             |               | Verific | ation QR Code        |
| Officer                          |                                               | GB Customs                                |                             |             | <b>⊡</b> 28   | 2.2     |                      |
| Verification                     | code                                          | A82BERGYMM                                | WMZAU                       |             | - 12          | 2       |                      |
| In case<br>provided<br>and rolld | of disagreement,<br>d by holder/repre<br>over | enter the cancella<br>sentative to cancel | ion code<br>the transaction | 10          |               | の形式の    |                      |
| Declared go<br>Item No.          | 00ds<br>No. of pieces                         | Desc. of goods                            | Country of origin           | Value (USD) | Weight/Volume | Unit    | Identification marks |
| 1 - 2                            | 2                                             | Article 1                                 | ZZ                          | 123.00      | 1.00          | KG      | SN 123456            |
| 3                                | 1                                             | Article 2                                 | ZZ                          | 45.00       | 43.00         | KG      |                      |
| 4 - 8                            | 5                                             | Article 3                                 | ZZ                          | 24.00       | 15.00         | KG      |                      |
| 9 - 20                           | 12                                            | Article 4                                 | ZZ                          | 12.00       | 120.00        | KG      | Weight =12kg         |
| 21                               | 1                                             | Article 5                                 | ZZ                          | 34.00       | 34.00         | KG      |                      |
| 22                               | 1                                             | Article 6                                 | ZZ                          | 2,547.00    | 14.00         | KG      |                      |
| 23 - 28                          | 4                                             | Article 7                                 | ZZ                          | 4.00        | 1,177.00      | KG      |                      |
| Total                            | 26                                            |                                           |                             | 2,789.00    | 1,404.00      |         |                      |
| Declared go                      | oods that will NO                             | T be re-exported /                        | re-imported (divert 1       | o home use) |               |         |                      |
| Item No.                         | No. of pieces                                 | Desc. of goods                            | Country of origin           | Value (USD) | Weight/Volume | Unit    | Identification marks |
| Total                            | 0                                             |                                           |                             | 0.00        | 0.00          |         |                      |
| Declared q                       | oods that have u                              | ndergone any proc                         | essing abroad               |             |               |         |                      |
| Item No.                         | No. of pieces                                 | Desc. of goods                            | Country of origin           | Value (USD) | Weight/Volume | Unit    | Identification marks |
| Total                            | 0                                             |                                           |                             | 0.00        | 0.00          |         |                      |

🚔 Print receipt

Officer enters remarks / comments (if applicable)

Officer clicks on Commit

*Officer can cancel the transaction by asking the Trader for the Cancellation Code* 

**NOTE 1** – if transaction is cancelled, then the Trader would need to prepare another Re-importation QR Code and steps 1-9 would have to be repeated

**NOTE 2** –Officer can print the simulated Re-Importation Voucher (if required) by clicking on Print Receipt

#### PROCESSING FOREIGN CARNETS - IMPORTATION INTO UK (FOR WORKING VISITS ONLY - USE TRANSITS FOR TRANSIT MOVEMENTS)

1. Process the Importation Voucher and matching Counterfoil. Make sure the Voucher has been signed by the declarant and no of pieces exported are stated in F(a). BF will detach the Voucher and send to NCU. *Ensure that correct items are declared, especially for partial consignments.* 

|       | A. HOLDER AND ADDRESS/Titulaire et adresse                                                                                                    | FOR ISSUING ASSOCIATION USE/Reserve à l'association émethice                                                                                            |
|-------|----------------------------------------------------------------------------------------------------|----------------------------------------------------------------------------------------------------|
|       | Corp. for Int'l Business<br>325 N. Hough Street                                                                                                    | G. IMPORTATION VOUCHER No. 1                                                                                                    |
| 1     | Barrington, IL 60010                                                                                                    | a) A.T.A. Carnet No. IIS 89/08-SAMPI F                                                                                                    |
| P     |                                                                                                    | Carnel A.T.A. N*                                                                                                    |
| 0     | B. REPRESENTED BY*/Représenté par*                                                                                                    | b) ISSUED BY/Delivre par                                                                                                    |
| RTATI | T.Hawks, B.A.DolMaggio, J.Phillips, R.W.Green,<br>FreightForwarder And/Or Any Authorized Representatives                                                                                                    | United States Council for<br>International Business                                                                                                    |
| 0     | C. INTENDED USE OF GOODS/Utilisation prévue des marchandises                                                                                                    | c) VALID UNTIL/Valable jusqu'au                                                                                                    |
| N     | Exhibitions and Fairs                                                                                                    |                                                                                                    |
|       |                                                                                                    | 2009 4 24                                                                                                    |
|       |                                                                                                    | atrile mos per local                                                                                                    |
|       | D. MEANS OF TRANSPORT*/Moyens de transport*                                                                                                    | H) CLEARANCE ON IMPORTATION /Dedouanement a /Unportation                                                                                                |
|       |                                                                                                    | <ul> <li>a) The goods referred to in the above declaration have been<br/>temporarily imported. <i>Les marchandises faisant l'obiet de la</i></li> </ul> |
|       | E. PACKAGING DETAILS (Number, Kind, Marks, etc.)*/                                                                                                    | déclaration ci-contre ont été importées temporairement                                                                                                  |
|       | Lietaii d'embanage (Nombre, Nature, Marques, etc.)*                                                                                                    | b) Final date for re-exportation/production to Customs*:/<br>Date imite pour la reexportation/la représentation à la douane.*                           |
|       |                                                                                                    | year month dey                                                                                                    |
|       | F. TEMPORARY IMPORTATION DECLARATION<br>Déclaration d'importation temporaire                                                                                                    | c) Registered under reference No.* /Enregistré sous la Nº.*                                                                                             |
|       | I, duly authorized: /Je soussigné, důment autorisé:                                                                                                    | 12-2- 1370546                                                                                                    |
|       | a) declare that I am temporarily importing in compliance<br>with the conditions taid down in the laws and regulations<br>enumerated in the link overlead and discrituding the goods<br>General List under item Ne(s), disclare importer<br>Importanement, data is scontellons provives par les tos et<br>réglements du paystentiore douanner d'importation, les<br>marchandises enuméries a la kitte fournet aurors et<br>reportes à la tiste générale sous le(s) M*(s) | d) Other remarks*:/Autros montions*<br>DIG - 21850835<br>Ab/A                                                                                           |
|       | 1-93                                                                                                    | Customs Office Aureau de dougen                                                                                                    |
|       | <li>b) declare that the said goods are intended for use at<br/>declare que les marchandises sont destinées à être utilisées à<br/></li>                                                                                                    | AND 29 JUL 2020                                                                                                    |
|       | <ul> <li>c) undertake to comply with these laws and regulations<br/>and to re-export the said goods within the period</li> </ul>                                                                                                    | SIGNATUR                                                                                                    |
|       | stipulated by the Customs Office or regularize their<br>status in accordance with the laws and regulations of<br>the country of importation. <i>I micropage</i><br>à observe rost loss at regisements et a redoxparter cas<br>machievalues dans les délais finés par le bureau de<br>douane ou à regularizer leur studator seton les fois et                                                                                                    | Oate (yearmontholay) Signature ed Sterige Date (annéemosaljour) Signature ed Ender                                                                      |
|       | <ul> <li>d) confirm that the information given is true and complete.<br/>d) confirm that the information given is true and complete.<br/>certific justes et completes les indications parties sur le<br/>présent volet     </li> </ul>                                                                                                    | Pier Date (year/month/day) Lieu Date (annee/moisSour) Name AUTHORISED                                                                                   |
|       |                                                                                                    | Signature X REPRESENTATIVE X                                                                                                    |

| I<br>M<br>P | <ol> <li>The goods described in the General List under Item No(e).<br/>Les marchandises énumérées à la liste générale sous le(s) N<sup>**</sup>(s)</li></ol>                        | 1-93<br>have been temporarily imported.<br>on t été importées temporating ment |
|-------------|----------------------------------------------------------------------------------------------------|--------------------------------------------------------------------------------|
| ORTA        | <ol> <li>Final date for re-exportation / production to the Customs of goods */<br/>Date limite pour la réexportation / la représentation à la douane, des marchandises *</li> </ol> | year / month / day / /<br>année / mois / jour                                  |
| TION        | 3. Registered under reference No.*/ Enregistré sous le No*<br>120 - 1370976 29                                                                                                    | 14120 0.0 1111 0000                                                            |
| erfoll No.  | 4. Other remarks "/ Autres mantions"<br>DIL - 21850835                                                                                                    | Officer Signature                                                              |
| 1           | 5. <u>Prfl23</u><br><u>Customs Office</u><br>Bureau de douane<br>5. <u>Prfl23</u><br><u>Customs Office</u><br><u>Date (ye</u><br><u>Date (ye</u><br><u>Date (ye</u> )               | Ar/month/day)<br>nde/molar/jour) Signature and Stamp<br>Signature et limbre    |

Officer must complete, sign and stamp the Voucher and Counterfoil

**F (a)** – UK Carnet Holder must declare the items being temporarily imported in this box

F (d) - Carnet Holder must date and sign the Voucher to declare goods to HMRC

**Box H (b)** – BF enters final date for re-exportation of the goods (usually Carnet expiry date)

Box H (c) – this can be flight number, BF reference etc

Box H (d) – BF enters any additional information here

**Box H (d)** – BF stamps and signs the Voucher and detaches it from the Carnet (Voucher must be forwarded to NCU)

**Counterfoil** – BF completes, signs and stamps boxes 1-8 of the matching Counterfoil

| 1 SCAN 2 CHECK C                                                       | ARNET 3 CHECK GOODS 4 COMMIT 5 RE                                                                          | CEIPT                                                                                                    |
|------------------------------------------------------------------------|----------------------------------------------------------------------------------------------------|----------------------------------------------------------------------------------------------------|
| Step 1:<br>Scan the transaction QR of<br>enter manually correspond     | code provided by the carnet holder/representativ<br>ding data in the form below                            | re or                                                                                                    |
| Carnet ID/Number                                                       | 120001                                                                                                    | Image: Solution of the second second seco |
| Transaction code                                                       | PNH4CHCP4W45Y                                                                                              | scanner                                                                                                    |
| Officer                                                                | GB Customs                                                                                                 |                                                                                                    |
| Customs office                                                         | London Heathrow                                                                                            | <ul> <li>NOTE 1 – If scanner is not available, Carnet</li> <li>number and Transaction Code can be typed</li> </ul>                                                                                                    |
|                                                                        |                                                                                                    | Next > into the Customs app                                                                                                    |
|                                                                        |                                                                                                    |                                                                                                    |
| Carnet ID Carnet number Type                                           | Time Declared goods Declared goods as not re-exported                                                      | <b>NOTE 2</b> – for sites with no public access to BF,<br>Trader will submit a printed barcode                                                                                                    |
| 28 ZZNEVEREXPIRE1 Exportation                                          | 12/06/2019 14:39 1-22                                                                                      | Cancel                                                                                                    |
| 28 ZZNEVEREXPIRE1 Validation                                           | 12/06/2019 14:18 1-26                                                                                      | Cancel                                                                                                    |
| SSI-GELO-INALEATA                                                      | 2 Officer scans the barcode from the Trader's pho<br>NOTE 1 – for sites with no public access to BF, Trade | one and clicks on the "Next" button<br>er will submit a printed barcode                                                                                                    |
| Transaction code AJA7F3HA9CB4GJTAF Verification code Verification code |                                                                                                    |                                                                                                    |
| Verification code                                                      |                                                                                                    |                                                                                                    |

| ep 2:                                                                                                    |                                                                                                    | K CARNET                                      | 3 CHECK GO                                                                                                    | DODS                                                                                         | 4 COMMIT                                                                                                    |                           | 5 RECEIP   |
|----------------------------------------------------------------------------------------------------|----------------------------------------------------------------------------------------------------|-----------------------------------------------|----------------------------------------------------------------------------------------------------|----------------------------------------------------------------------------------------------|----------------------------------------------------------------------------------------------------|---------------------------|------------|
| DZ.                                                                                                    |                                                                                                    |                                               |                                                                                                    |                                                                                              |                                                                                                    |                           |            |
| ock carne                                                                                                    | t data and                                                                                                    | validity                                      |                                                                                                    |                                                                                              |                                                                                                    |                           |            |
|                                                                                                    | i uala anu                                                                                                    | validity                                      |                                                                                                    |                                                                                              |                                                                                                    |                           |            |
|                                                                                                    | : 28                                                                                                    |                                               |                                                                                                    |                                                                                              |                                                                                                    |                           |            |
| LID UNTIL                                                                                                    | : 31/12/2999                                                                                                    | IKET                                          |                                                                                                    |                                                                                              |                                                                                                    |                           | INPORTATIO |
| ldor                                                                                                    | Mah Evenent                                                                                                    | - 2 - 1                                       | Carnot ID                                                                                                    |                                                                                              | 20                                                                                                    |                           |            |
| Juei                                                                                                    | Puits-Godet                                                                                                    | 5an                                           | Carnet number                                                                                                    |                                                                                              | ZZNEVER                                                                                                    | EXPIRE1                   |            |
|                                                                                                    | 2000 Neucha                                                                                                    | atel                                          | Туре                                                                                                    |                                                                                              | ATA                                                                                                    |                           |            |
|                                                                                                    | СН                                                                                                    |                                               | Issued by                                                                                                    |                                                                                              | Any Issui                                                                                                    | ng Assoc                  | iation     |
| presentatives                                                                                                    | Smith David                                                                                                    |                                               |                                                                                                    |                                                                                              | 1, My Stre                                                                                                    | et                        |            |
|                                                                                                    | Puits-Godet                                                                                                    | 6                                             |                                                                                                    |                                                                                              | 1234 My 0                                                                                                    | lity                      |            |
|                                                                                                    | 2000 Neucha<br>CH                                                                                                    | atel                                          |                                                                                                    |                                                                                              | ~~~                                                                                                    |                           |            |
|                                                                                                    | Cameron Jo                                                                                                    | hn                                            | Valid until                                                                                                    |                                                                                              | 31/12/299                                                                                                    | )                         |            |
|                                                                                                    | Puits-Godet                                                                                                    | 6                                             | Items number                                                                                                    |                                                                                              | 26                                                                                                    |                           |            |
|                                                                                                    | 2000 Neucha                                                                                                    | atel                                          | Total value                                                                                                    |                                                                                              | USD 3,152                                                                                                    | 2.00                      |            |
|                                                                                                    | СН                                                                                                    |                                               | Intended use                                                                                                    |                                                                                              | 04                                                                                                    |                           |            |
|                                                                                                    |                                                                                                    |                                               | Caada Errent                                                                                                    |                                                                                              | Other                                                                                                    |                           |            |
|                                                                                                    |                                                                                                    |                                               | Goods Examine                                                                                                    | ea                                                                                           | No                                                                                                    |                           |            |
| << Previous step                                                                                                    |                                                                                                    |                                               |                                                                                                    |                                                                                              |                                                                                                    |                           | Next ster  |
| p 3:<br>eck goods a                                                                                                    | nd put identif<br>8                                                                                                    | fication mark                                 | s if require                                                                                                    | d                                                                                            |                                                                                                    |                           |            |
| p 3:<br>eck goods a<br>RNET ID : 2<br>RNET NUMBER : Z<br>LID UNTIL : 3                                                                                                    | nd put identil<br>8<br>ZNEVEREXPIRE1<br>1/12/2999                                                                                                    | fication mark                                 | s if require                                                                                                    | d                                                                                            | IMPOF                                                                                                    | TATION                    |            |
| p 3:<br>eck goods a<br>RNET ID : 2<br>RNET NUMBER : Z<br>LID UNTIL : 3<br>Declared goods                                                                                                    | nd put identil<br>8<br>ZNEVEREXPIRE1<br>1/12/2999                                                                                                    | fication mark                                 | s if require                                                                                                    | d                                                                                            | IMPOF                                                                                                    | RTATION                   |            |
| p 3:<br>eck goods a<br>RNET ID : 2<br>RNET NUMBER : 2<br>ID UNTIL : 3<br>Declared goods<br>-93                                                                                                    | nd put identif<br>8<br>ZNEVEREXPIRE1<br>1/12/2999                                                                                                    | fication mark                                 | s if require                                                                                                    | d                                                                                            | IMPOF                                                                                                    | RTATION                   |            |
| p 3:<br>eck goods a<br>RNET ID 2<br>RNET NUMBER 2<br>LID UNTIL 3<br>Declared goods<br>-93<br>m No. No. of piece                                                                                                    | nd put identif<br>8<br>ZIEVEREXPIRE1<br>1/12/2999                                                                                                    | fication mark                                 | xs if require                                                                                                    | d<br>Weight/Volume                                                                           | Unit Identificati                                                                                                    | RTATION                   |            |
| p 3:<br>eck goods a<br>RNET ID 2<br>RNET NUMBER 2<br>LID UNTIL 3<br>Declared goods<br>-93<br>m No. No. of piece<br>1-2                                                                                                    | nd put identii<br>8<br>ZNEVEREXPIRE1<br>1/12/2999                                                                                                    | fication mark                                 | Value (USD)<br>123.00                                                                                                    | Weight/Volume<br>1.00                                                                        | Unit Identificati<br>kg SN 123456                                                                                                    | RTATION                   |            |
| p 3:<br>eck goods a<br>RNET ID 2<br>RNET NUMBER 2<br>LID UNTIL 3<br>Declared goods<br>-93<br>nn No. No. of piece<br>1-2<br>3                                                                                                    | And put identii<br>8<br>ZNEVEREXPIRE1<br>1/12/2999<br>1/12/2999<br>1/12/2999<br>2 Article 1<br>1 Article 2                                                                                                    | Update<br>Country of origin<br>ZZ<br>ZZ       | <b>Value (USD)</b><br>123.00<br>45.00                                                                                                    | WeightVolume                                                                                 | Unit Identificati<br>kg SN 12466<br>kg                                                                                                    | RTATION                   |            |
| p 3:<br>cck goods a<br>RNET ID 22<br>RNET NUMBER 22<br>ID UNTIL 3<br>Declared goods<br>-93<br>1-2<br>3<br>4-8<br>0.00                                                                                                    | And put identii<br>8<br>ZNEVEREXPIRE1<br>1/12/2999<br>s Desc. of goods<br>2 Article 1<br>1 Article 2<br>5 Article 3<br>4 Article 3                                                                                                    | Update<br>Country of origin<br>ZZ<br>ZZ<br>ZZ | <b>Value (USD)</b><br>123.00<br>45.00<br>24.00                                                                                                    | d<br>Weight/Volume<br>1.00<br>43.00<br>15.00                                                 | Unit Identificati<br>kg SN 123456<br>kg<br>kg                                                                                                    | CTATION                   |            |
| p 3:           eck goods a           RNET ID         :2           ID UNTIL         :3           Declared goods           -93           1-2           3           4-8           0-20           21                                                                                                    | A put identii<br>8<br>ZNEVEREXPIRE1<br>1/12/2999<br>1/12/2999<br>1/12/299<br>1/12/2999<br>1/12/2999<br>1/12/2999<br>1/12/2999<br>1/12/2999<br>1/12/299<br>1/12/2999<br>1/12/299<br>1/12/2999<br>1/12/299<br>1/12/29<br>1/12/29<br>1/12/29<br>1/                   | fication mark                                 | Value (USD)<br>123.00<br>45.00<br>24.00<br>34.00                                                                                                    | d<br>WeightVolume<br>1.00<br>43.00<br>15.00<br>120.00<br>34.00                               | Unit Identificati<br>kg SN 123456<br>kg kg kg Weight = 12<br>kn                                                                                                    | RTATION<br>on marks       |            |
| p 3:           eck goods a           RNET ID         :2           RNET NUMBER         :3           Declared goods           -93           m No.         No. of piece           1 - 2         :3           4 - 8         0           -20         :21           21         :22                                                     | A put identii<br>8<br>ZNEVEREXPIRE1<br>1/12/2999<br>1/12/2999<br>1/12/299<br>1/12/299<br>1/12/29<br>1/12/29<br>1/ | fication mark                                 | Value (USD)<br>Value (USD)<br>123.00<br>45.00<br>24.00<br>34.00<br>2547.00                                                                                                    | d<br>Weight/Volume<br>1.00<br>43.00<br>15.00<br>120.00<br>34.00<br>14.00                     | Unit Identificati<br>kg SN 123456<br>kg kg kg Weight = 12<br>kg kg                                                                                                    | RTATION<br>on marks       |            |
| p 3:           Exck goods a           RNET ID         2           ID UNTIL         3           Declared goods           -93           m No.         No. of piece           1 - 2         3           4 - 8         0           21         21           22         22                                                             | A put idential<br>8<br>ZNEVEREXPIRE1<br>1/12/2999<br>s Desc. of goods<br>2 Article 1<br>1 Article 2<br>5 Article 3<br>12 Article 3<br>12 Article 3<br>1 Article 5<br>1 Article 5<br>1 Article 6<br>4 Article 7                                                                                                    | fication mark                                 | Value (USD)<br>123.00<br>123.00<br>1200<br>1200<br>34.00<br>2.547.00<br>4.00                                                                                                    | d<br>WeightVolume<br>1.00<br>43.00<br>15.00<br>120.00<br>34.00<br>14.00<br>1.177.00          | Unit Identificati<br>kg SN 123458<br>kg kg kg kg<br>kg Weight = 12<br>kg kg kg                                                                                                    | en marks                  |            |
| p 3:           eck goods a           RNET ID         2           ID UNTIL         3           Declared goods           -93           m No.         No. of piece           1 - 2         3           4 - 8         0           21         22           22 - 28         70tal                                                      | A put idential<br>8<br>ZNEVEREXPIRE1<br>1/12/2999<br>s Desc. of goods<br>2 Article 1<br>1 Article 2<br>5 Article 3<br>12 Article 3<br>12 Article 3<br>1 Article 5<br>1 Article 5<br>1 Article 6<br>4 Article 7<br>26                                                                                                    | fication mark                                 | Value (USD)<br>123.00<br>123.00<br>12.00<br>34.00<br>2.547.00<br>4.00<br>2.547.00<br>4.00<br>2.789.00                                                                                                    | d<br>weightVolume<br>1.00<br>43.00<br>15.00<br>120.00<br>34.00<br>14.00<br>14.00<br>1.177.00 | Unit Identificati<br>kg SN 123456<br>kg kg kg<br>kg Weight =12<br>kg kg<br>kg kg                                                                                                    | en marks                  |            |
| p 3:           Exck goods a           RNET ID         2           ID UNTIL         3           Declared goods           93           m No.         No. of piece           1 - 2         3           4 - 8         9           21         22           23 - 20         21           22         23 - 20           Total         20 | A put identii<br>8<br>ZNEVEREXPIRE1<br>1/12/2999<br>** Desc. of goods<br>2 Article 1<br>1 Article 2<br>5 Article 4<br>11 Article 5<br>11 Article 5<br>1 Article 6<br>4 Article 7<br>26                                                                                                    | fication mark                                 | Value (USD)<br>Value (USD)<br>123.00<br>45.00<br>24.00<br>34.00<br>2,547.00<br>4.00<br>2,789.00                                                                                                    | d<br>weightVolume<br>1.00<br>43.00<br>15.00<br>120.00<br>34.00<br>14.00<br>1,177.00          | Unit Identificati<br>kg SN 123456<br>kg<br>kg<br>kg<br>kg<br>kg<br>kg<br>kg<br>kg                                                                                                    | en marks                  |            |
| p 3:           Exck goods a           RNET ID         2           ID UNTIL         3           Declared goods           93           m No.         No. of piece           1 - 2         3           4 - 8           0 - 20           21           22           23 - 26           Total                                           | A display a second second seco                                                                                                    | fication mark                                 | Value (USD)<br>Value (USD)<br>123.00<br>45.00<br>24.00<br>34.00<br>2,547.00<br>4.00<br>2,789.00                                                                                                    | d<br>WeightVolume<br>1.00<br>43.00<br>120.00<br>34.00<br>14.00<br>1,177.00                   | Unit Identificati<br>kg SN 123458<br>kg<br>kg<br>kg<br>kg<br>kg<br>kg<br>kg                                                                                                    | en marks                  |            |
| p 3:           Exck goods a           RNET ID         2           ID UNTIL         3           Declared goods           -93           m No.         No. of piece           1 - 2         3           4 - 8           0 - 20         21           23 - 28         23 - 28           Total         odds are intended to 10         | And put idential<br>8<br>ZNEVEREXPIRE1<br>1/12/2999<br>1/12/2999<br>1/12/299<br>1/12/299<br>1/12/29<br>1/12/29<br>1/1           | fication mark                                 | Value (USD)<br>123.00<br>123.00<br>12.00<br>12.00<br>1 | d<br>weightVolume<br>1.00<br>43.00<br>15.00<br>120.00<br>34.00<br>14.00<br>1,177.00          | Unit Identificati<br>kg SN 123456<br>kg<br>kg<br>kg<br>Weight =12<br>kg<br>kg<br>kg                                                                                                    | RTATION<br>on marks       |            |
| p 3:           Exck goods a           RNET ID         2           ID UNTIL         3           Declared goods           -93           m No.         No. of piece           1 - 2         3           4 - 8           0 - 20         21           22         23 - 28           Total                                              | And put idential<br>8<br>ZNEVEREXPIRE1<br>1/12/2999<br>1/12/2999<br>1/12/299<br>1/12/299<br>1/12/2999<br>1/12/2999<br>1/12/299<br>1/12/2999<br>1/12/2999<br>1/12/299<br>1/12/29<br>1/12/29<br>1/12/29<br>1/               | fication mark                                 | Value (USD)<br>123.00<br>123.00<br>123.00<br>123.00<br>1200<br>34.00<br>2,547.00<br>4.00<br>2,788.00                                                                                                    | d<br>weightVolume<br>1.00<br>43.00<br>120.00<br>34.00<br>14.00<br>1.177.00                   | Unit Identificati<br>kg SN 123450<br>kg Keight = 12<br>kg Weight = 12<br>kg Keight = 12                                                                                                    | RTATION<br>on marks<br>kg |            |
| p 3:<br>Exc goods a<br>EXET ID : 2<br>EXECT NUMBER : 2<br>ID UNTIL : 3<br>Declared goods<br>1-2<br>3<br>4-8<br>0-20<br>21<br>22<br>23-28<br>Total<br>ans of transport                                                                                                    | And put idential<br>8<br>ZNEVEREXPIRE1<br>1/12/2999<br>1/12/2999<br>1 Article 2<br>2 Article 1<br>1 Article 2<br>3 Article 3<br>12 Article 4<br>1 Article 5<br>1 Article 5<br>1 Article 5<br>1 Article 6<br>4 Article 7<br>26<br>Decused/dispatched at                                                                                                    | fication mark                                 | Value (USD)<br>123.00<br>123.00<br>123.00<br>123.00<br>1200<br>34.00<br>2,547.00<br>4.00<br>2,789.00                                                                                                    | d<br>weight/Volume<br>1.00<br>43.00<br>15.00<br>120.00<br>34.00<br>14.00<br>1,177.00         | Unit Identificati<br>kg SN 123450<br>kg Weight = 12<br>kg Weight = 12<br>kg Kg Compared to the second<br>kg Compared to the second<br>kg Com                                                                                                    | con marks<br>kg           |            |
| p 3:           Exck goods a           RNET ID         2           RNET ID         3           Declared goods           -93           m No.         No. of piece           1 - 2         3           4 - 8           0 - 20         21           23 - 28         70tal           Total         ans of transport                   | And put idential<br>8<br>ZNEVEREXPIRE1<br>1/12/2999<br>1/12/2999<br>12<br>2 Article 1<br>1 Article 2<br>2 Article 1<br>1 Article 2<br>5 Article 3<br>12 Article 4<br>1 Article 5<br>1 Article 5<br>1 Article 6<br>4 Article 7<br>26<br>Dec used/dispatched at                                                                                                    | fication mark                                 | Value (USD)<br>123.00<br>123.00<br>123.00<br>123.00<br>123.00<br>120<br>120<br>120<br>120<br>120<br>120<br>120<br>1                                                                                                    | d<br>weight/Volume<br>1.00<br>43.00<br>15.00<br>120.00<br>34.00<br>14.00<br>1,177.00         | Unit Identificati<br>kg SN 123460<br>kg Weight = 12<br>kg Weight = 12<br>kg Kg King King King King King King King                                                                                                    | kg                        |            |
| p 3:<br>ECK goods a<br>RNET ID : 2<br>RNET NUMBER : Z<br>LID UNTIL : 3<br>Declared goods<br>-93<br>m No. No. of piece<br>1 - 2<br>3<br>4 - 8<br>0 - 20<br>21<br>22<br>23 - 28<br>Total<br>ans of transport<br>ckaging details                                                                                                    | And put idential<br>8<br>ZNEVEREXPIRE1<br>1/12/2999<br>1/12/2999<br>1/12/299<br>1/12/299<br>1/12/2999<br>1/12/2999<br>1/12/299<br>1/12/2999<br>1/12/299<br>1/12/29<br>1/12/29<br>1/12/2               | fication mark                                 | Value (USD)<br>123.00<br>45.00<br>24.00<br>12.00<br>34.00<br>2,789.00<br>2,789.00                                                                                                    | d<br>weight/Volume<br>1.00<br>43.00<br>115.00<br>120.00<br>34.00<br>11,177.00                | Unit Identificati<br>kg SN 123460<br>kg Weight = 12<br>kg Weight = 12<br>kg Kg Uhanna Kanna<br>kg Uhanna Kanna Kanna<br>kg Uhanna Kanna Kanna<br>kg Uhanna Kanna Kanna Kanna<br>kg Uhanna Kanna Kanna Kanna<br>kg Uhanna Kanna Kanna Kanna<br>kg Uhanna Kanna Kanna Kanna<br>kg Uhanna Kanna Kanna Kanna<br>kg Uhanna Kanna Kanna Kanna<br>kg Uhanna Kanna Kanna<br>kg Uhanna Kanna Kanna<br>kg Uhanna Kanna Kanna<br>kg Uhanna Kanna<br>kg Uhanna Kanna<br>kg Uhanna Kanna<br>kg Uhanna<br>kg Uhannna | RTATION<br>on marks<br>kg |            |
| p 3:<br>ECK goods a<br>ENET ID : 2<br>ENET NUMBER : Z<br>LID UNTIL : 3<br>Declared goods<br>-93<br>m No. No. of piece<br>1 - 2<br>3<br>4 - 8<br>0 - 20<br>21<br>22<br>23 - 28<br>Total<br>ans of transport<br>ckaging details                                                                                                    | nd put identii<br>8<br>ZNEVEREXPIRE1<br>1/12/2999<br>rs Desc. of goods<br>2 Article 1<br>1 Article 2<br>5 Article 3<br>12 Article 3<br>12 Article 4<br>1 Article 5<br>1 Article 5<br>1 Article 5<br>1 Article 7<br>26<br>De used/dispatched at                                                                                                    | fication mark                                 | Value (USD)<br>123.00<br>45.00<br>24.00<br>12.00<br>34.00<br>2,547.00<br>4.00<br>2,769.00                                                                                                    | d<br>weight/Volume<br>1.00<br>43.00<br>115.00<br>120.00<br>34.00<br>14.00<br>1,177.00        | Unit Identificati<br>kg SN 123456<br>kg Kg Keight = 12<br>kg Kg Keight = 12<br>kg Kg Keight = 12<br>kg Keight = 12<br>kg Keight =                                                                                                    | kg                        |            |
| p 3:           Back goods a           RNET ID         2           RNET ID         3           Declared goods           -93           m No. Mo. of piece           1 - 2           3           -0 - 20           21           22           23 - 28           Total                                                                | nd put identii<br>8<br>ZNEVEREXPIRE1<br>1/12/2999<br>rs Desc. of goods<br>2 Article 1<br>1 Article 2<br>5 Article 3<br>12 Article 3<br>12 Article 4<br>1 Article 5<br>1 Article 5<br>1 Article 5<br>4 Article 7<br>26                                                                                                    | fication mark                                 | Value (USD)<br>123.00<br>123.00<br>123.00<br>123.00<br>12.00<br>12.00    | d<br>Weight/Volume<br>1.00<br>43.00<br>120.00<br>34.00<br>14.00<br>1.177.00                  | Unit Identificati<br>kg SN 123456<br>kg Keight = 12<br>kg Keight = 12<br>kg Ke                                                                                                    | kg                        |            |
| p 3:<br>ECK goods a<br>RNET ID : 2<br>RNET NUMBER : Z<br>LID UNTIL : 3<br>Declared goods<br>-93<br>m No. No. of piece<br>1 - 2<br>3<br>4 - 8<br>0 - 20<br>21<br>22<br>23 - 28<br>Total<br>ans of transport<br>*kaging details<br>der remarks                                                                                     | nd put identii<br>8<br>ZNEVEREXPIRE1<br>1/12/2999<br>rs Desc. of goods<br>2 Article 1<br>1 Article 2<br>5 Article 3<br>12 Article 3<br>12 Article 4<br>1 Article 5<br>1 Article 5<br>1 Article 5<br>4 Article 7<br>26                                                                                                    | fication mark                                 | Value (USD)<br>123.00<br>123.00<br>123.00<br>123.00<br>12.00<br>12.00    | d<br>Weight/Volume<br>1.00<br>43.00<br>120.00<br>34.00<br>14.00<br>1.177.00                  | Unit Identificati<br>kg SN 123456<br>kg Kg Keight = 12<br>kg Kg Keight = 12<br>kg Kg Keight = 12<br>kg Keight = 12<br>kg Keight =                                                                                                    | RTATION                   |            |

Officer checks that the details shown in the app match the White Importation Voucher of the paper Carnet

Officer clicks on Next Step

3

4

# Officer checks the items declared by the Trader

**NOTE 1** – if the Trader declared incorrect items for import – then the Officer can correct this by entering the correct item range and clicking on "Update" button.

Officer clicks on Next Step

| 1 SC                               | AN                                    | 2 CHECK CA            | ARNET 3 CHEC         | K GOODS       | 4 COMMIT      |      | 5 RECEIPT            |    |
|------------------------------------|---------------------------------------|-----------------------|----------------------|---------------|---------------|------|----------------------|----|
| Step 4:<br>Review                  | transactio                            | on inform             | ation, fullfill ad   | lditional fie | lds and cor   | nmit | the transaction      | n  |
| CARNET ID<br>CARNET N<br>VALID UNT | ) : 28<br>IUMBER : ZZNI<br>IL : 31/12 | EVEREXPIRE1<br>2/2999 |                      |               |               |      | IMPORTATION          |    |
| Customs O                          | ffice                                 | London He             | athrow               |               |               |      |                      |    |
| Officer                            |                                       | GB Custon             | ns                   |               |               |      |                      |    |
| Final date f                       | or duty-free re-e                     | exportation           |                      |               |               | 27/1 | 1/2022               |    |
| Customs re                         | ference number                        | r                     |                      |               |               |      |                      |    |
| Customs re                         | marks                                 |                       |                      |               |               |      |                      |    |
|                                    |                                       |                       |                      |               |               |      | 1                    |    |
| Declared go                        | pods                                  |                       |                      |               |               |      |                      |    |
| Item No.                           | No. of pieces                         | Desc. of good         | Is Country of origin | Value (USD)   | Weight/Volume | Unit | Identification marks |    |
| 1 - 2                              | 2                                     | 2 Article 1           | ZZ                   | 123.00        | 1.00          | kg   | SN 123456            |    |
| 3                                  | 1                                     | Article 2             | ZZ                   | 45.00         | 43.00         | kg   |                      |    |
| 4 - 8                              | 5                                     | 5 Article 3           | ZZ                   | 24.00         | 15.00         | kg   |                      |    |
| 9 - 20                             | 12                                    | 2 Article 4           | ZZ                   | 12.00         | 120.00        | kg   | Weight =12kg         |    |
| 21                                 | 1                                     | Article 5             | ZZ                   | 34.00         | 34.00         | kg   |                      |    |
| 22                                 | 1                                     | Article 6             | ZZ                   | 2,547.00      | 14.00         | kg   |                      |    |
| 23 - 28                            | 4                                     | Article 7             | ZZ                   | 4.00          | 1,177.00      | kg   |                      |    |
| Total                              | 26                                    | 3                     |                      | 2,789.00      |               |      |                      | ПГ |
| < Previo                           | bus step                              |                       |                      |               |               |      | Commit               |    |

| 1 SC                               | AN                                             | 2 CHECK C/         | ARNET 3 CHE           |             | 4 COMMIT      |          | 5 RECEIPT            |
|------------------------------------|------------------------------------------------|--------------------|-----------------------|-------------|---------------|----------|----------------------|
| Step 5:<br>Receipt                 | (voucher a                                     | & counte           | erfoil)               |             |               |          |                      |
| CARNET ID<br>CARNET N<br>VALID UNT | ) : 28<br>UMBER : <b>ZZNE</b> '<br>IL : 31/12/ | VEREXPIRE1<br>2999 |                       |             |               |          | IMPORTATION          |
| Customs Of                         | ffice                                          | London He          | athrow                |             |               | Verifica | tion QR Code         |
| Officer                            |                                                | GB Custon          | ns                    |             | ;)            | ើរដ      | 5-320 D              |
| Verification                       | code                                           | AWZNQZK            | HY8F5JW6              |             | - 19 <u>6</u> | . A      |                      |
| Declared go                        | by holder/repres                               | sentative to ca    | incel the transaction | 9           |               | の子の相     |                      |
| Item No.                           | No. of pieces                                  | Desc. of good      | Is Country of origin  | value (USD) | Weight/Volume | Unit     | Identification marks |
| 1 - 2                              | 2                                              | Article 1          | ZZ                    | 123.00      | 1.00          | kg       | SN 123456            |
| 3                                  | 1                                              | Article 2          | ZZ                    | 45.00       | 43.00         | kg       |                      |
| 4 - 8                              | 5                                              | Article 3          | ZZ                    | 24.00       | 15.00         | kg       |                      |
| 9 - 20                             | 12                                             | Article 4          | ZZ                    | 12.00       | 120.00        | kg       | Weight =12kg         |
| 21                                 | 1                                              | Article 5          | ZZ                    | 34.00       | 34.00         | kg       |                      |
| 22                                 | 1                                              | Article 6          | ZZ                    | 2,547.00    | 14.00         | kg       |                      |
| 23 - 26                            | 4                                              | Article 7          | ZZ                    | 4.00        | 1,177.00      | kg       |                      |
| Iotal                              | 26                                             |                    |                       | 2,789.00    |               |          |                      |
|                                    |                                                |                    |                       |             | 🖨 Prin        | t receip | New transaction      |

10

Officer states time limit for re-exportation of the goods (usually validity date of the Carnet) enters remarks / comments (if applicable)

Officer clicks on Commit

*Officer can cancel the transaction by asking the Trader for the Cancellation Code* 

**NOTE 1** – if transaction is cancelled, then the Trader would need to prepare another Importation QR Code and steps 1-8 would have to be repeated

**NOTE 2** –Officer can print the simulated Importation Voucher (if required) by clicking on Print Receipt

CLICK ON NEXT TRANSACTION TO PROCESS ANOTHER TRANSACTION

#### PROCESSING FOREIGN CARNETS - RE-EXPORTATION FROM UK

1. Process the Re-Exportation Voucher and matching Counterfoil. Make sure the Voucher has been signed by the declarant and no of pieces exported are stated in F(a). BF will detach the Voucher and send to NCU. *Ensure that correct items are declared, especially for partial shipments.* Any goods that were sold / destroyed under Customs supervision must be declared in F(c). NCU will raise a claim against the Holder for any such items via LCCI. Officers should process Re-exportation even if the Time Limit for Re-exportation or Carnet Validity have expired (NCU will raise a claim against the Holder where appropriate).

| -       |                                                                                                    |                                                                                                    |  |  |  |  |  |
|---------|----------------------------------------------------------------------------------------------------|----------------------------------------------------------------------------------------------------|--|--|--|--|--|
| R       | A. HOLDER AND ADDRESS/Titulaire et adresse<br>Corp. for Int'l Business<br>325 N. Hough Street                                                                                                    | FOR ISSUING ASSOCIATION USE/Reservé à l'association éméthice<br>G. RE-EXPORTATION VOUCHER No.<br>Volet de réexportation Nº                                                                                                    |  |  |  |  |  |
| EEX     | Barrington, IL 60010                                                                                                    | a) A.T.A. Carnet No. US 89/08-SAMPLE<br>Carnet A.T.A. N <sup>o</sup>                                                                                                    |  |  |  |  |  |
| PORTAT  | B. REPRESENTED BY* /Represente par*<br>T.Hawks, B.A.DeMaggio, J.Phillips, R.W.Green,<br>FreightForwarder And/Or Any Authorized Representatives                                                                                                    | b) ISSUED BY/Defined par<br>United States Council for<br>International Business                                                                                                    |  |  |  |  |  |
| 1 1 0 N | C. INTENDED USE OF GOODS/UNisation prévue des marchandises<br>Exhibitions and Fairs                                                                                                    | c) VALID UNTIL/Valable jusqu'au<br><u>2009 4 24</u><br>year month day (inclusion)                                                                                                    |  |  |  |  |  |
|         | D. MEANS OF TRANSPORT* /Moyens de transport*                                                                                                    | FOR CUSTOMS USE ONLY /Péservé à la Douane                                                                                                    |  |  |  |  |  |
|         | E. PACKAGING DETAILS (Number, Kind, Marks, etc.)*<br>Détail d'ambañage (Nombre, Nature, Marques, etc.)*                                                                                                    | <ul> <li>a) The goods referred to in paragraph F. a) of the Holder's declaration have been re-exported. "Les marchardless visées au paragraph F. a) de la déclaration ci-contre ont été réexpontées"</li> <li>b) Action taken in respect of goods produced but not re-exported: "Alexanse prises à l'égard des marchandises représentées mais non réexportées."</li> <li>c) Action taken in respect of goods NOT produced and NOT intended for later re-exportation. "Alexanse prises à l'égard des marchandises non réerprésentées et non destinees à l'égard des marchandises non réerprésentées et non destinees à l'égard des marchandises non réerprésentées et non destinees à l'égard des marchandises non réerprésentées et non destinees à l'égard des marchandises non réerprésentées et non destinees à l'égard des marchandises non réerprésentées et non destinees à l'égard des marchandises non réerprésentées et non destinees à l'égard des marchandises non réerprésentées et non destinees à l'égard des marchandises non réerprésentées et non destinees à l'égard des marchandises non réerprésentées et non destinees à l'égard des marchandises non réerprésentées et non destinees à l'égard des marchandises non réerprésentées et non destinees à l'égard des marchandises non réerprésentées et non destinees à l'égard des marchandises non réerprésentées et non destinees à l'égard des marchandises auter réerportation autéreure *</li> <li>d) Registered under reference No.*: /Enregistré souis le N<sup>a</sup>*</li> <li>i) De -AO22UTA - OID121</li> <li>i) The voucher must be forwarded to the Customs Office at:</li> </ul> |  |  |  |  |  |
|         | RE-EXPORTATION DECLARATION     Declaration de réexportation.     I, duly authorized: /Je soussigné, düment autorisé.     *a) declare that I am re-exporting the goods enumerated in     the list overleaf and described in the General List under     item Nois). dificient enferonder is envehandrase |                                                                                                    |  |  |  |  |  |
|         | énumérées à la liste figurant au verso et reprises à la liste<br>générale des marchineties au tails) M(s)                                                                                                    |                                                                                                    |  |  |  |  |  |
|         | importation voucher(s) No.(s) (au ont de importes<br>temporairement sous le <u>couvert</u> du/des) volat(s)<br>d'importation N <sup>a</sup> (s)                                                                                                    | Le présent voiet devre être transmis au bureau de douane de*                                                                                                    |  |  |  |  |  |
|         | of this carnet. Als présent carnet<br>*b) declare that goods produced against the following Item<br>No(s), are not intended for né-exportation: / déclare que<br>les marchandises représentées et leuros sous le(s). N <sup>2</sup> (s)<br>suivant(s) ne sont pas destinées à la réexportation         | AND BORDER FORCE<br>BORDER FORCE<br>0 1 HA 2021<br>Officer Signature                                                                                                    |  |  |  |  |  |
|         | *c) declare that goods of the following Item No(s). not<br>produced, are not intended for later re-exportation:<br>declare que las marchanitises non représentées et<br>reprise sous lagi APUS judivant(s) ne seront pas<br>réexportées uténeurement.                                                  | Bate (yearlmoothday)<br>Cate (annewmood)aut                                                                                                    |  |  |  |  |  |
|         | *d) in support of the declaration present the following<br>documents/présente à l'appui de mes déclarations, les<br>documents suivants:                                                                                                    | Place Date (year/monthiday)                                                                                                    |  |  |  |  |  |
|         | <ul> <li>confirm that the information given is true and complete J<br/>confile justes of completes les indications portées sur le<br/>présent volet</li> </ul>                                                                                                    | REPRESENTATIVE<br>Signature X SIGNATURE X                                                                                                    |  |  |  |  |  |

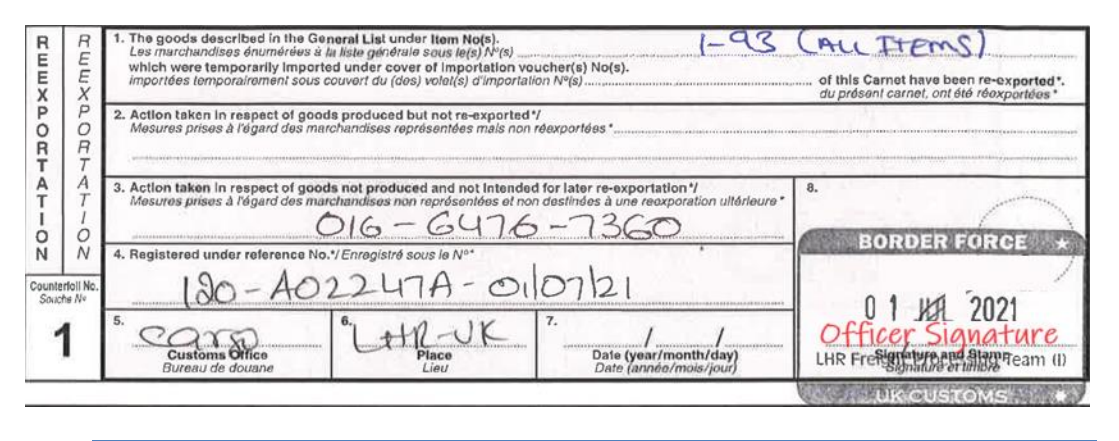

#### Officer must complete, sign and stamp the Voucher and Counterfoil

**F** (a) – UK Carnet Holder must declare the items being re-exported in this box Box D Carnet Holder must date and sign the Voucher to declare goods to HMRC

**F** (b/c) – if any of the goods were sold or destroyed under Customs supervision then those items must be declared here (Holder must pay relevant duty/VAT on any such items if applicable)

**Box H (b/c)** – BF enters what procedure any items that are not being re-exported have been subjected to (i.e. diverted to home use etc)

**Box H (d)** – this can be Duty Paid Receipt, AWB, flight number etc

**Box H (e)** – this will always be NCU

**Box H (f)** – BF stamps and signs the Voucher and detaches it from the Carnet (Voucher must be forwarded to NCU)

*Counterfoil –* BF completes, signs and stamps boxes 1-7 of the matching Counterfoil

| 1<br>Step 1<br>Scan t<br>enter r | scan 2<br>:<br>he transactio<br>nanually corr | CHECK CARN<br>ON QR CO<br>respondir | vet з снео<br>de provided<br>ng data in th | by the car                       | 4 COMMIT                                        | ₅ RECEIPT<br>entative or                  |                                                                                                 |
|----------------------------------|-----------------------------------------------|-------------------------------------|--------------------------------------------|----------------------------------|-------------------------------------------------|-------------------------------------------|-------------------------------------------------------------------------------------------------|
| Carnet ID/I                      | Number                                        |                                     | 120001                                     |                                  |                                                 | ⊗                                         | <b>1</b> Officer clicks on the barcode to open the                                              |
| Transactio                       | ransaction code                               |                                     | PNH4CHCP4W4                                | 5Y                               |                                                 |                                           | scanner                                                                                         |
| Officer                          |                                               |                                     | GB Customs                                 |                                  |                                                 |                                           |                                                                                                 |
| Customs o                        | customs office                                |                                     | London Heathrow                            | V                                |                                                 | ~                                         | <b>NUIE 1</b> – If scanner is not available, Carnet<br>number and Transaction Code can be typed |
| Last tran<br>Carnet ID           | Sactions<br>Carnet number                     | Туре                                | Time                                       | Declared goods                   | Declared goods as not re-ex                     | ported                                    | <b>NOTE 2</b> – for sites with no public access to BF<br>Trader will submit a printed barcode   |
| 28                               | ZZNEVEREXPIRE1                                | Exportation                         | 12/06/2019 14:39                           | 1-22                             |                                                 | Cancel                                    |                                                                                                 |
| 28                               | ZZNEVEREXPIRE1                                | Validation                          | 12/06/2019 14:18                           | 1-26                             |                                                 | Cancel                                    |                                                                                                 |
|                                  | Re-export                                     | <sup>(1)</sup>                      | Officer s                                  | cans the bar<br>- for sites with | rcode from the Trade<br>h no public access to E | er's phone and cl<br>BF, Trader will subr | icks on the "Next" button<br>nit a printed barcode                                              |

Transaction code
AJA7F3HA9CB4GJTAF

Verification code

Verification code

| 1 SC.                                                                                                    | AN                                                                                                    | 2 CHECI                                                                                                    |                                                                                                    | 3 CHECK G                                                                                                    | GOODS                                                                                                    | 4 COMMIT                                                                                                    |                    |          | EIPI |
|----------------------------------------------------------------------------------------------------|----------------------------------------------------------------------------------------------------|----------------------------------------------------------------------------------------------------|----------------------------------------------------------------------------------------------------|----------------------------------------------------------------------------------------------------|----------------------------------------------------------------------------------------------------|----------------------------------------------------------------------------------------------------|--------------------|----------|------|
| tep 2:                                                                                                    |                                                                                                    |                                                                                                    |                                                                                                    |                                                                                                    |                                                                                                    |                                                                                                    |                    |          |      |
| heck c                                                                                                    | arnet                                                                                                    | data and                                                                                                    | validity                                                                                                    |                                                                                                    |                                                                                                    |                                                                                                    |                    |          |      |
| CARNET ID                                                                                                    | ) :                                                                                                    | 28                                                                                                    |                                                                                                    |                                                                                                    |                                                                                                    |                                                                                                    |                    |          |      |
| CARNET N                                                                                                    | UMBER :                                                                                                    | ZZNEVEREXPI                                                                                                    | RE1                                                                                                    |                                                                                                    |                                                                                                    |                                                                                                    |                    | REEXPORT | ATIC |
| VALID UNT                                                                                                    | IL :                                                                                                    | 31/12/2999                                                                                                    |                                                                                                    |                                                                                                    |                                                                                                    |                                                                                                    |                    |          |      |
| Holder                                                                                                    |                                                                                                    | Web Expert                                                                                                    | sàri                                                                                                    | Carnet ID                                                                                                    |                                                                                                    | 28                                                                                                    |                    |          |      |
|                                                                                                    |                                                                                                    | Puits-Godet                                                                                                    | 6                                                                                                    | Carnet numbe                                                                                                    | er                                                                                                    | ZZNEVER                                                                                                    | EXPIRE             | E1       |      |
|                                                                                                    |                                                                                                    | 2000 Neucha                                                                                                    | atel                                                                                                    | Туре                                                                                                    |                                                                                                    | ATA                                                                                                    |                    |          |      |
|                                                                                                    |                                                                                                    | СН                                                                                                    |                                                                                                    | Issued by                                                                                                    |                                                                                                    | Any Issui                                                                                                    | ng Asso            | ociation |      |
| Representa                                                                                                    | itives                                                                                                    | Smith David                                                                                                    |                                                                                                    |                                                                                                    |                                                                                                    | 1, My Stre                                                                                                    | et                 |          |      |
|                                                                                                    |                                                                                                    | Puits-Godet                                                                                                    | 6                                                                                                    |                                                                                                    |                                                                                                    | 1234 My (                                                                                                    | City               |          |      |
|                                                                                                    |                                                                                                    | 2000 Neucha                                                                                                    | atel                                                                                                    |                                                                                                    |                                                                                                    | ZZ                                                                                                    |                    |          |      |
|                                                                                                    |                                                                                                    | СН                                                                                                    |                                                                                                    | Valid until                                                                                                    |                                                                                                    | 31/12/299                                                                                                    | 9                  |          |      |
|                                                                                                    |                                                                                                    | Cameron Jo                                                                                                    | hn                                                                                                    | Itoms number                                                                                                    |                                                                                                    |                                                                                                    |                    |          |      |
|                                                                                                    |                                                                                                    | Puits-Godet                                                                                                    | 6                                                                                                    | Total value                                                                                                    |                                                                                                    | 26                                                                                                    | 2 00               |          |      |
|                                                                                                    |                                                                                                    | CH                                                                                                    |                                                                                                    | Total weight                                                                                                    |                                                                                                    | 0000,10                                                                                                    |                    |          |      |
|                                                                                                    |                                                                                                    |                                                                                                    |                                                                                                    | Intended use                                                                                                    |                                                                                                    | Other                                                                                                    |                    |          |      |
|                                                                                                    |                                                                                                    |                                                                                                    |                                                                                                    |                                                                                                    |                                                                                                    | other                                                                                                    |                    |          |      |
|                                                                                                    |                                                                                                    |                                                                                                    |                                                                                                    | Goods Exami                                                                                                    | ned                                                                                                    | No                                                                                                    |                    |          |      |
| a a Dennite                                                                                                    | up oten                                                                                                    |                                                                                                    |                                                                                                    |                                                                                                    |                                                                                                    |                                                                                                    |                    | a second | otor |
|                                                                                                    |                                                                                                    |                                                                                                    |                                                                                                    |                                                                                                    |                                                                                                    |                                                                                                    |                    |          |      |
| tep 3:<br>heck goo<br>carnet id                                                                                                    | ods and<br>: 28                                                                                                    | d put identifi                                                                                                    | ication mark                                                                                                    | ts if require                                                                                                    | d                                                                                                    |                                                                                                    |                    |          | 1    |
| tep 3:<br>heck goo<br>carnet ID<br>carnet NUM<br>VALID UNTIL                                                                                                    | 20ds and<br>28<br>18ER : 22N<br>31/11                                                                                                    | d put identifi<br>everexpire1<br>2/2999                                                                                                    | ication mark                                                                                                    | ts if require                                                                                                    | d                                                                                                    | REEXPO                                                                                                    | RTATION            | _ 5      |      |
| tep 3:<br>CARNET ID<br>CARNET NUM<br>VALID UNTIL<br>CARNET NUM<br>VALID UNTIL<br>Los                                                                                                    | Dds and<br>: 28<br>IBER : ZZN<br>: 31/11<br>goods                                                                                                    | d put identifi<br>EVEREXPIRE1<br>2/2999                                                                                                    | ication mark                                                                                                    | s if require                                                                                                    | d                                                                                                    | REEXPO                                                                                                    | RTATION            | 5        |      |
| tep 3:<br>heck good<br>CARNET ID<br>CARNET NUM<br>VALID UNTIL<br>Declared g<br>1-93                                                                                                    | Dds and<br>28<br>18ER : ZZN<br>31/11<br>goods                                                                                                    | d put identifi<br>EVEREXPIRE1<br>2/2999                                                                                                    | Update                                                                                                    | s if require                                                                                                    | ed                                                                                                    | REEXPO                                                                                                    | RTATION            | _ 5      |      |
| tep 3:<br>heck goot<br>CARNET ID<br>CARNET NUM<br>VALID UNTIL<br>Valid UNTIL<br>Valid UNTIL<br>1-93<br>Item No. No.                                                                                                    | Dds and<br>28<br>IBER : ZZN<br>31/11<br>goods                                                                                                    | d put identifi<br>EVEREXPIRE1<br>2/2999<br>Desc. of goods                                                                                                    | Update<br>Country of origin                                                                                                    | value (USD)                                                                                                    | ed WeightVolume                                                                                                    | REEXPO                                                                                                    | RTATION<br>n marke | 5        |      |
| tep 3:<br>check goot<br>CARNET ID<br>CARNET NUM<br>VALID UNTIL<br>Declared g<br>1-93<br>Item No. No<br>1-2<br>3                                                                                                    | Dds and<br>28<br>IBER : 22N<br>: 31/1<br>joods<br>0. of pieces                                                                                                    | d put identifi<br>EVEREXPIRE1<br>2/2999<br>Desc. of goods<br>2 Article 1<br>4 Article 2                                                                                                    | Update<br>Country of origin<br>22<br>27                                                                                                    | Value (USD)<br>123.00                                                                                                    | WeightVolume                                                                                                    | Unit Identificatio<br>kg SN 123456                                                                                                    | RTATION<br>n marks | 5        | ]    |
| tep 3:<br>CARNET ID<br>CARNET ID<br>CARNET NUM<br>VALID UNTIL<br>Declared g<br>1-93<br>Item No. No<br>1-2<br>3<br>4-8                                                                                                    | Dds and<br>: 28<br>IBER : Z2N<br>: 31/1<br>joods<br>0. of pieces                                                                                                    | best. of goods<br>2 Article 1<br>1 Article 2<br>5 Article 3                                                                                                    | Update<br>Country of origin<br>ZZ<br>ZZ                                                                                                    | Value (USD)<br>123.00<br>24.00                                                                                                    | WeightVolume<br>1.00<br>43.00<br>1500                                                                                                    | Unit identificatio                                                                                                    | RTATION<br>n marke | 5        |      |
| tep 3:<br>CARNET ID<br>CARNET ID<br>CARNET NUM<br>VALID UNTIL<br>✓ Declared g<br>1-93<br>Item No. No<br>1-2<br>3<br>4-8<br>9-20                                                                                                    | DOGS and<br>: 28<br>HBER : ZZN<br>: 31/1<br>goods<br>0. of pieces                                                                                                    | best of goods<br>2 Article 1<br>Article 2<br>5 Article 2<br>5 Article 4                                                                                                    | Update<br>Country of origin<br>22<br>22<br>22<br>22<br>22                                                                                                | Value (USD)<br>12.00<br>45.00<br>12.00                                                                                                    | WeightVolume<br>1.00<br>43.00<br>15.00<br>120.00                                                                                                    | Unit Identificatio<br>kg SN 123456<br>kg<br>kg Weight =12k                                                                                                    | RTATION            | 5        |      |
| ttp 3:           CARNET ID           CARNET ID           CARNET NUM           VALID UNTIL           ✓ Declared g           1-93           Item No.         No           1-2         3           4-8         9-20           21                                                                                                    | COLS AND<br>28<br>IBER : ZZN<br>31/1<br>yoods<br>0. of pieces                                                                                                    | Desc. of goods 2 Article 1 2 Article 3 2 Article 5                                                                                                    | Update<br>Country of origin<br>22<br>22<br>22<br>22<br>22<br>22<br>22<br>22                                                                              | Value (USD)<br>12000<br>45.00<br>24.00<br>34.00                                                                                                    | WeightVolume<br>1.00<br>43.00<br>15.00<br>120.00<br>34.00                                                                                                    | Unit Identificatio<br>kg SN 123456<br>kg kg kg<br>kg Weight =12k<br>kg                                                                                                    | RTATION<br>n marke | 5        | ]    |
| tep 3:<br>CARNET ID<br>CARNET NUM<br>VALID UNTIL                                                                                                    | 28<br>(BER : 22N<br>: 31/1<br>yoods<br>0. of pieces<br>1<br>:                                                                                                    | Desc. of goods           2         Article 1           1         Article 2           5         Article 3           2         Article 4           1         Article 5                                                                                                    | Update<br>Country of origin<br>22<br>22<br>22<br>22<br>22<br>22<br>22<br>22<br>22<br>22<br>22<br>22<br>22                                                | Value (USD)<br>123.00<br>45.00<br>24.00<br>12.00<br>34.00<br>2.547.00                                                                                                    | WeightVolume<br>1.00<br>43.00<br>15.00<br>120.00<br>34.00<br>14.00                                                                                                    | Unit identificatio<br>kg SN 123456<br>kg kg kg<br>kg Weight =12k<br>kg kg                                                                                                    | n marke            | 5        | ]    |
| tep 3:<br>heck goo<br>CARNET INUM<br>VALID UNTIL<br>VALID UNTIL<br>1-93<br>1em No. No<br>1-2<br>3<br>4-8<br>9-20<br>21<br>22<br>23-26                                                                                                    | Dds and<br>: 28<br>IBER : 22N<br>: 31/1<br>joods<br>0. of pieces<br>:<br>:<br>:<br>:<br>:<br>:<br>:<br>:<br>:<br>:<br>:<br>:<br>:                                                                                                    | By put identifie           EVEREXPIRE1           2/2999           Desc. of goods           2           Article 1           1           Article 2           5           Article 3           2           Article 4           1           Article 5           1           Article 6           4           Article 7                                                                                                    | Update<br>Country of origin<br>22<br>22<br>22<br>22<br>22<br>22<br>22<br>22<br>22<br>22<br>22<br>22<br>22                                                | Value (USD)<br>123.00<br>45.00<br>24.00<br>12.00<br>34.00<br>2.547.00<br>4.00                                                                                                    | WeightVolume<br>1.00<br>43.00<br>15.00<br>120.00<br>34.00<br>14.00<br>1.177.00                                                                                                    | Unit identificatio<br>kg SN 123458<br>kg kg<br>kg Weight =12k<br>kg kg<br>kg kg                                                                                                    | n marke            | _ 5      | ]    |
| tep 3:<br>heck good<br>CARNET ID<br>CARNET INUM<br>VALID UNTIL<br>VALID UNTIL<br>1-93<br>14-93<br>1-93<br>14-9<br>9-20<br>21<br>22<br>23-26<br>Total                                                                                                    | Dds and<br>: 28<br>IBER : 22N<br>: 31/1<br>joods<br>0. of pieces<br>:<br>:<br>:<br>:<br>:<br>:<br>:<br>:<br>:<br>:<br>:<br>:<br>:                                                                                                    | Desc. of goods           2         Article 1           1         Article 2           5         Article 3           2         Article 4           1         Article 5           4         Article 7                                                                                                    | Update<br>Country of origin<br>22<br>22<br>22<br>22<br>22<br>22<br>22<br>22<br>22<br>22<br>22<br>22<br>22                                                | Value (USD)<br>123.00<br>45.00<br>24.00<br>12.00<br>34.00<br>2,547.00<br>4.00<br>2,755.00                                                                                                    | WeightVolume<br>1.00<br>43.00<br>15.00<br>120.00<br>34.00<br>14.00<br>1,177.00                                                                                                    | Unit         Identification           kg         SN 123456           kg         SN 123456           kg         Velight = 12kg           kg         Kg           kg         Kg                                                                                                    | RTATION<br>n marke |          | ]    |
| tep 3:<br>cARNET ID<br>CARNET NUM<br>V×ID UNTI:<br>V Declared g<br>1-93<br>tiem No. No<br>1-2<br>3<br>4-8<br>9-20<br>21<br>22<br>23-26<br>Total                                                                                                    | Dds and<br>28<br>IBER : 22N<br>31/1<br>goods<br>0. of pieces<br>11<br>12<br>12<br>12<br>12<br>12<br>12<br>12<br>12<br>12                                                                                                    | J put identifi           EVEREXPIRE1           2/2999           Desc. of goods           2           Article 1           1           Article 2           5           Article 5           1           Article 6           4           6           WINDT he record                                                                                                    | Update<br>Country of origin<br>22<br>22<br>22<br>22<br>22<br>22<br>22<br>22<br>22<br>22<br>22<br>22<br>22                                                | Value (USD)<br>123.00<br>45.00<br>24.00<br>12.00<br>34.00<br>2,547.00<br>4.00<br>2,765.00<br>wart to home usp.)                                                                                                    | WeightVolume<br>1.00<br>43.00<br>15.00<br>120.00<br>34.00<br>14.00<br>1,177.00                                                                                                    | Unit identification<br>kg SN 123456<br>kg Kg<br>kg Weight =12k<br>kg kg<br>kg                                                                                                    | n marke            |          | ]    |
| tep 3:<br>cARNET ID<br>CARNET INUM<br>V×ILD UNTL<br>V×ILD UNTL<br>1-2<br>3<br>4-8<br>9-20<br>21<br>22<br>23-26<br>Total<br>▼ Declared g                                                                                                    | Dds and<br>28<br>18ER : 22N<br>31/1<br>300ds<br>0. of pieces<br>12<br>0. of pieces<br>12<br>12<br>12<br>12<br>12<br>12<br>12<br>12<br>12<br>12                                                                                                    | Desc. of goods Desc. of goods Article 1 Article 2 Article 3 Article 4 Article 5 Article 6 Article 7 G INT be re-expon                                                                                                    | Update<br>Country of origin<br>22<br>22<br>22<br>22<br>22<br>22<br>22<br>22<br>22<br>22<br>22<br>22<br>22                                                | Value (USD)<br>123.00<br>24.00<br>2.547.00<br>4.00<br>2.785.00<br>vert to home use)                                                                                                    | Weight/Volume<br>1.00<br>43.00<br>15.00<br>120.00<br>34.00<br>14.00<br>1,177.00                                                                                                    | Unit Identificatio<br>kg SN 123458<br>kg Weight =12k<br>kg kg kg kg                                                                                                    | n marks            | 5        | ]    |
| tep 3:<br>cannet iD<br>cannet iD<br>cannet iD<br>cannet NUM<br>vullo UNTL<br>1-2<br>3<br>4-8<br>9-20<br>21<br>22<br>23-28<br>▼ Declared g<br>1-2,5,7,8-10                                                                                                    | ods and<br>: 28<br>HER: 2ZN<br>: 31/1<br>yoods<br>o. of pieces<br>:<br>:<br>:<br>:<br>:<br>:<br>:<br>:<br>:<br>:<br>:<br>:<br>:                                                                                                    | Desc. of goods Control of goods Control  | Update<br>Country of origin<br>2Z<br>2Z<br>2Z<br>2Z<br>2Z<br>2Z<br>2Z<br>2Z<br>2Z<br>2Z<br>2Z<br>2Z<br>2Z                                                | Value (USD)<br>123.00<br>45.00<br>24.00<br>12.00<br>34.00<br>2.547.00<br>4.00<br>2.789.00<br>vert to home use)                                                                                                    | WeightVolume<br>1.00<br>43.00<br>15.00<br>120.00<br>34.00<br>14.00<br>1,177.00                                                                                                    | Unit Identification<br>kg SN 123456<br>kg Kg Keight = 12k<br>kg kg Kg Keight = 12k                                                                                                    | n marka            | 5        | ]    |
| tep 3:<br>heck goo<br>CARNET ID<br>CARNET ID<br>CARNET ID<br>CARNET ID<br>1-93<br>1-93<br>1-93<br>1-93<br>1-93<br>1-93<br>1-93<br>1-2<br>3<br>4 - 8<br>9 - 20<br>21<br>22<br>23 - 26<br>Total<br>Total<br>1-2,5,7,8-10<br>Item No. No.                                                                                                    | ods and<br>28<br>HBER : 22N<br>31/1<br>yoods<br>0. of pieces<br>12<br>22<br>yoods that w<br>0. of pieces                                                                                                    | best of goods                                                                                                    | Update<br>Country of origin<br>ZZ<br>ZZ<br>ZZ<br>ZZ<br>ZZ<br>ZZ<br>ZZ<br>ZZ<br>ZZ<br>ZZ<br>ZZ<br>ZZ<br>ZZ                                                | Value (USD)<br>123.00<br>45.00<br>12.00<br>34.00<br>2.547.00<br>4.00<br>2.785.00<br>vert to home use)<br>Value (USD)                                                                                                    | Weight/volume 1.00 4.00 1.00 120.00 34.00 14.00 1.177.00 Weight/volume                                                                                                    | Unit Identification<br>kg SN 123450<br>kg King<br>kg King<br>kg Ki | RTATION<br>n marke | <b>5</b> | ]    |
| tep 3:<br>CARNET ID<br>CARNET IN/VALID UNTIL<br>✓ Declared g<br>1-93<br>Item No. No<br>1-2<br>3<br>4-8<br>9-20<br>21<br>22<br>23-28<br>Total<br>✓ Declared g<br>1-2,5,7,8-10<br>Item No. No<br>Total                                                                                                    | ods and<br>: 28<br>HER : 23<br>HER : 23<br>11<br>12<br>00<br>12<br>12<br>12<br>12<br>12<br>12<br>12<br>12<br>12<br>12                                                                                                    | best of goods                                                                                                    | Update<br>Country of origin<br>ZZ<br>ZZ<br>ZZ<br>ZZ<br>ZZ<br>ZZ<br>ZZ<br>ZZ<br>ZZ<br>ZZ<br>ZZ<br>ZZ<br>ZZ                                                | Value (USD)<br>123.00<br>45.00<br>24.00<br>24.00<br>2.547.00<br>4.00<br>2.785.00<br>vert to home use)<br>Value (USD)<br>0.00                                                                                                    | WeightVolume<br>1.00<br>1.00<br>15.00<br>14.00<br>14.00<br>1,177.00<br>WeightVolume                                                                                                    | Unit Identificatio<br>kg SN 123456<br>kg Veight =12k<br>kg Veight =12k<br>kg O                                                                                                    | n marke            | <b>5</b> | ]    |
| tep 3:<br>CARNET ID<br>CARNET INU<br>VALID UNTIL<br>✓ Declared g<br>1-93<br>Item No. No<br>1-2<br>3<br>4-8<br>9-20<br>21<br>22<br>23-28<br>Total<br>✓ Declared g<br>1-2,5,7,8-10<br>Item No. No<br>Total<br>In Support of th                                                                                                    | Dds and<br>28<br>IBER : 28<br>IBER : 231/1<br>joods<br>0. of pieces<br>4<br>12<br>12<br>12<br>12<br>12<br>12<br>12<br>12<br>12<br>12                                                                                                    | d put identifi<br>EVEREXPIRE1<br>2/2999<br>Desc. of goods<br>2 Article 1<br>1 Article 2<br>5 Article 3<br>2 Article 4<br>1 Article 5<br>1 Article 6<br>2 Article 7<br>6<br>ill NOT be re-export<br>besc. of goods<br>0<br>on, present the follo                                                                                                    | Update<br>Country of origin<br>22<br>22<br>22<br>22<br>22<br>22<br>22<br>22<br>22<br>22<br>22<br>22<br>22                                                | Value (USD)<br>123.00<br>123.00<br>123.00<br>1200<br>1200<br>1000<br>1000 | WeightVolume                                                                                                    | Unit Identification<br>kg SN 123458<br>kg Veight = 12k<br>kg Veight = 12k<br>kg Veight = 12k<br>kg Veight = 12k<br>kg Veight = 12k                                                                                                    | RTATION<br>n marks |          | ]    |
| tep 3:<br>CARNET ID<br>CARNET ID<br>CARNET INUVALID<br>VALID UNTIL<br>✓ Declared g<br>1-93<br>ttem No. No<br>1-2<br>3<br>4-8<br>9-20<br>21<br>22<br>23-28<br>Total<br>✓ Declared g<br>1-2,5,7,8-10<br>ttem No. No<br>Total<br>In Support of th                                                                                                    | Dds anc<br>: 28<br>IBER : 23<br>IBER : 31/1<br>joods<br>0. of pieces<br>:<br>:<br>:<br>:<br>:<br>:<br>:<br>:<br>:<br>:<br>:<br>:<br>:                                                                                                    | but identified  EVEREXPIRE1 2/2999  Desc. of goods 2 Article 1 1 Article 2 5 Article 3 2 Article 4 1 Article 5 1 Article 6 4 Article 7 6 iill NOT be re-expon Desc. of goods 0 cn, present the follo                                                                                                    | Update<br>Country of origin<br>22<br>22<br>22<br>22<br>22<br>22<br>22<br>22<br>22<br>22<br>22<br>22<br>22                                                | Value (USD)<br>123.00<br>123.00<br>123.00<br>1200<br>12.00<br>12.00<br>12.00<br>12.00<br>12.00<br>24.00<br>12.00<br>12.00<br>24.00<br>12.00<br>12.00<br>24.00<br>12.00<br>12.00<br>24.00<br>12.00<br>24.00<br>12.00<br>24.00<br>12.00<br>24.00<br>12.00<br>24.00<br>12.00<br>24.00<br>24.00<br>2                                                                                              | WeightVolume  1.00 1.00 1.00 1.00 1.00 1.00 1.00 1.                                                                                                    | Unit identificatio<br>kg SN 123458<br>kg Kg<br>kg Weight =12k<br>kg kg<br>kg Unit identificatio                                                                                                    | n marks            | - 5<br>  | ]    |
| tep 3:<br>CARNET ID<br>CARNET INU<br>VALID UNTIL<br>✓ Declared g<br>1-93<br>ttem No. No<br>1-2<br>3<br>4-8<br>9-20<br>-21<br>22<br>23-28<br>Total<br>✓ Declared g<br>1-93<br>ttem No. No<br>No<br>1-2<br>3<br>4-8<br>9-20<br>-21<br>-22<br>-23-28<br>Total<br>Item No. No<br>No<br>No<br>No<br>No<br>No<br>No<br>No<br>No<br>No                                                                                                    | Dds anc<br>: 28<br>IBER : 23<br>IBER : 31/1<br>joods<br>o. of pieces<br>:<br>:<br>:<br>:<br>:<br>:<br>:<br>:<br>:<br>:<br>:<br>:<br>:                                                                                                    | but identified  EVEREXPIRE1 2/2999  Desc. of goods  Article 1  Article 2  Article 3  Article 4  Article 5  Article 5  Article 6  Article 7  B  Desc. of goods  Desc. of goods  o  on, present the folio                                                                                                    | Update<br>Country of origin<br>22<br>22<br>22<br>22<br>22<br>22<br>22<br>22<br>22<br>22<br>22<br>22<br>22                                                | Value (USD)<br>123.00<br>123.00<br>123.00<br>123.00<br>12.00<br>12.00<br>12.00<br>12.00<br>24.00<br>24.00<br>2.547.00<br>4.00<br>2.785.00<br>vert to home use)<br>Value (USD)<br>0.00                                                                                                    | WeightVolume  1.00 1.00 15.00 15.00 14.00 14.00 1,177.00 WeightVolume                                                                                                    | Unit identification kg SN 123456 kg Kg kg Veight =12kg kg kg Unit identification                                                                                                    | n marka            | 5        |      |
| tep 3:<br>CARNET ID<br>CARNET NUM<br>VALID UNTIL<br>V Declared g<br>1-93<br>1tem No. No<br>1-2<br>3<br>4-8<br>9-20<br>21<br>22<br>23-26<br>Total<br>V Declared g<br>1-2,5,7,8-10<br>Item No. No<br>V Declared g<br>1-2,5,7,8-10<br>Item No. No<br>Total<br>In support of th<br>In support of th<br>In support of th<br>In support of the<br>In support of the                                                                                          | ods and<br>iser : 28<br>iser : 22N<br>: 31/1<br>joods<br>o. of pieces<br>:<br>:<br>:<br>:<br>:<br>:<br>:<br>:<br>:<br>:<br>:<br>:<br>:                                                                                                    | d put identifi<br>EVEREXPIRE1<br>2/2999<br>Desc. of goods<br>2 Article 1<br>1 Article 2<br>5 Article 3<br>2 Article 4<br>1 Article 5<br>1 Article 6<br>4 Article 7<br>6<br>nil NOT be re-expon<br>Desc. of goods<br>0<br>0, n, present the folio                                                                                                    | Update<br>Country of origin<br>ZZ<br>ZZ<br>ZZ<br>ZZ<br>ZZ<br>ZZ<br>ZZ<br>ZZ<br>ZZ<br>ZZ<br>ZZ<br>ZZ<br>ZZ                                                | Value (USD)<br>123.00<br>123.00<br>123.00<br>123.00<br>12.00<br>12.00<br>10.00<br>10.00                                                                                                 | Weight/Volume                                                                                                    | Unit identification kg SN 123456 kg Kg kg Veight =12kg kg kg Unit identification                                                                                                    | n marke            | 5        |      |
| tep 3:<br>CARNET ID<br>CARNET NUM<br>VALID UNTIL<br>V Declared g<br>1-93<br>Item No. No<br>1-2<br>3<br>4-8<br>9-20<br>21<br>22<br>23-28<br>Total<br>V Declared g<br>1-2,5,7,8-10<br>Item N. No<br>Total<br>In support of th<br>Means of trans                                                                                                    | ods and<br>iser : 28<br>is 31/1<br>joods<br>o. of pieces<br>is<br>o. of pieces<br>o. of pieces<br>is<br>o. of pieces<br>o. of pieces | Desc. of goods Article 1 Article 2 Article 1 Article 2 Article 4 Article 5 Article 5 Article 6 Article 7 G To Constrain 1 Desc. of goods Desc. of goods Desc | Update<br>Country of origin<br>ZZ<br>ZZ<br>ZZ<br>ZZ<br>ZZ<br>ZZ<br>ZZ<br>ZZ<br>ZZ<br>ZZ<br>ZZ<br>ZZ<br>ZZ                                                | Value (USD)<br>123.00<br>24.00<br>2.547.00<br>4.00<br>2.785.00<br>vert to home use)<br>Value (USD)<br>0.00                                                                                                    | Weight/Volume<br>1.00<br>1.00<br>1.0 | Unit Identification kg SN 123456 kg Kg kg Veight =12kg kg Kg Unit Identification Unit Identification Unit                                                                                                    | n marke            |          |      |
| tep 3:<br>CARNET ID<br>CARNET NUM<br>VALID UNTL<br>V Declared g<br>1-83<br>Item No. No<br>1-2<br>3<br>4-8<br>9-20<br>21<br>22<br>23-28<br>Total<br>V Declared g<br>1-2,5,7,8-10<br>Item No. No<br>Total<br>In support of th<br>Means of trans                                                                                                    | ods and<br>: 28<br>IBER : 22N<br>: 31/1<br>yoods<br>. of pieces<br>:<br>:<br>:<br>:<br>:<br>:<br>:<br>:<br>:<br>:<br>:<br>:<br>:                                                                                                    | Desc. of goods<br>2 Article 1<br>1 Article 2<br>2 Article 1<br>1 Article 5<br>1 Article 6<br>4 Article 7<br>6<br>11 NOT be re-expon<br>12 Desc. of goods<br>0<br>0<br>0, present the follo                                                                                                    | Update<br>Country of origin<br>ZZ<br>ZZ<br>ZZ<br>ZZ<br>ZZ<br>ZZ<br>ZZ<br>ZZ<br>ZZ<br>ZZ<br>ZZ<br>Cuntry of origin<br>Country of origin<br>wing documents | Value (USD)<br>123.00<br>24.00<br>2.547.00<br>4.00<br>2.788.00<br>value (USD)<br>0.00                                                                                                    | ed<br>Weight/Volume<br>1.00<br>43.00<br>15.00<br>120.00<br>34.00<br>14.00<br>1,177.00<br>Weight/Volume                                                                                                    | Unit Identificatio<br>kg SN 123456<br>kg Weight =12k<br>kg Kg<br>kg I<br>unit Identificatio                                                                                                    | n marke            |          |      |
| tep 3:<br>heck goo<br>CARNET ID<br>CARNET ID<br>CARNET ID<br>CARNET ID<br>CARNET ID<br>1-2<br>3<br>1-93<br>Item No. No<br>1-2<br>3<br>4-8<br>9-20<br>21<br>22<br>23-26<br>Total<br>tem No. No<br>Packaging deti                                                                                                    | ods and<br>: 28<br>HER : 22N<br>: 31/1<br>yoods<br>o. of pieces<br>:<br>:<br>:<br>:<br>:<br>:<br>:<br>:<br>:<br>:<br>:<br>:<br>:                                                                                                    | best of goods<br>Article 1<br>Article 2<br>Article 1<br>Article 3<br>Article 4<br>Article 5<br>Article 6<br>Article 7<br>6<br>II NOT be re-export<br>Desc. of goods<br>0<br>on, present the follo                                                                                                    | Update<br>Country of origin<br>ZZ<br>ZZ<br>ZZ<br>ZZ<br>ZZ<br>ZZ<br>ZZ<br>ZZ<br>ZZ<br>ZZ<br>ZZ<br>ZZ<br>ZZ                                                | Value (USD) 123.00 24.00 2.547.00 4.00 2.785.00 2.785.00 Value (USD) 0.00                                                                                                    | ed  WeightVolume  1.00 43.00 15.00 120.00 34.00 14.00 1,177.00 WeightVolume                                                                                                    | Unit Identification kg SN 123456 kg Vieight =12k kg kg kg Vieight =12k kg Unit Identification Unit Identification                                                                                                    | n marks            |          |      |
| tep 3:<br>CARNET ID<br>CARNET IN/VALID UNTIL<br>CARNET NU/VALID UNTIL<br>CARNET NU/VALID UNTIL<br>CARNET NU/VALID UNTIL<br>CARNET NU/VALID UNTIL<br>1-2<br>3<br>4-8<br>9-20<br>21<br>22<br>23-26<br>Total<br>Image: Second Second Se                                                                                                    | ods and<br>28<br>HBER 22N<br>31/1<br>yoods<br>0. of pieces<br>11<br>22<br>yoods that w<br>0. of pieces<br>0<br>11<br>12<br>12<br>12<br>12<br>12<br>12<br>12<br>12<br>12                                                                                                    | best of goods<br>Desc. of goods<br>2 Article 1<br>4 Article 2<br>5 Article 3<br>2 Article 4<br>4 Article 5<br>1 Article 6<br>4 Article 7<br>5<br>10 Desc. of goods<br>0<br>0<br>0<br>0<br>0<br>0<br>0<br>0<br>0<br>0<br>0<br>0<br>0                                                                                                    | Update<br>Country of origin<br>ZZ<br>ZZ<br>ZZ<br>ZZ<br>ZZ<br>ZZ<br>ZZ<br>ZZ<br>ZZ<br>ZZ<br>ZZ<br>ZZ<br>ZZ                                                | Value (USD)<br>123.00<br>45.00<br>2.4.00<br>2.547.00<br>4.00<br>2.785.00<br>vert to home use)<br>Value (USD)<br>0.00                                                                                                    | ed  Weight/volume  1.00 4.300 1.100 1.100 1.100 1.100 1.100 1.107 Weight/volume                                                                                                    | Unit Identification kg SN 123456 kg kg kg Unit Identification Unit Identification Unit Identification Unit Identification                                                                                                    | n marke            |          |      |
| tep 3:<br>CARNET ID<br>CARNET IN/<br>CARNET NU/<br>VALID UNTIL<br>VALID UNTIL<br>VALID UNTIL<br>VALID UNTIL<br>VALID UNTIL<br>VALID UNTIL<br>1-2<br>3<br>4-8<br>9-20<br>21<br>22<br>23-28<br>Total<br>V Declared g<br>1-2,5,7,8-10<br>Item No. No<br>VALID UNTIL<br>VALID UNTIL<br>VALID UNTI | ods and<br>: 28<br>HEER : 231/1<br>yoods<br>o. of pieces<br>:<br>:<br>:<br>:<br>:<br>:<br>:<br>:<br>:<br>:<br>:<br>:<br>:                                                                                                    | best of goods<br>Article 1<br>Article 2<br>Article 1<br>Article 2<br>Article 3<br>Article 3<br>Article 3<br>Article 3<br>Article 3<br>Article 4<br>Article 7<br>S<br>Desc. of goods<br>Desc. of goods<br>Desc. of goods<br>Desc. of goods<br>Desc. of goods                                                                                                    | Update<br>Country of origin<br>22<br>22<br>22<br>22<br>22<br>22<br>22<br>22<br>22<br>22<br>22<br>22<br>22                                                | Value (USD) 123.00 45.00 24.00 24.00 2,547.00 4.00 2,785.00 vert to home use) Value (USD) 0.00                                                                                                    | ed  Weight/volume  1.00  4.00  1.00  4.00  1.100  Weight/volume  Weight/volume                                                                                                    | Unit identification kg SN 123458 kg Kg Kg Unit identification Unit identification Unit identification Unit identification Unit identification                                                                                                    | n marks            | 5        | ]    |
| tep 3:<br>heck goo<br>CARNET ID<br>CARNET ID<br>CARNET ID<br>CARNET IN/<br>VALID UNTIL<br>Declared g<br>1-93<br>Item No. No<br>1 - 2<br>3<br>4 - 8<br>9 - 20<br>21<br>22<br>23 - 28<br>Total<br>V Declared g<br>1-2,5,7,8-10<br>Item No. No<br>Total<br>In Support of th<br>Packaging det:<br>Holder remarks                                                                                                    | ods and<br>: 28<br>HER : 23<br>HER : 28<br>HER : 28<br>I 28<br>i 31/1<br>joods<br>o. of pieces<br>:<br>:<br>:<br>:<br>:<br>:<br>:<br>:<br>:<br>:<br>:<br>:<br>:                                                                                                    | d put identifi<br>EVEREXPIRE1<br>2/2999<br>Desc. of goods<br>Article 2<br>Article 2<br>Article 3<br>Article 3<br>Article 4<br>Article 5<br>Article 3<br>Article 4<br>Article 7<br>S<br>S<br>Desc. of goods<br>0<br>Desc. of goods<br>0                                                                                                    | Update<br>Country of origin<br>22<br>22<br>22<br>22<br>22<br>22<br>22<br>22<br>22<br>22<br>22<br>22<br>22                                                | Value (USD)<br>123.00<br>123.00<br>123.00<br>12.00<br>24.00<br>24.00                                                                                                  | ed  WeightVolume  1.00  1.00  1.00  1.00  1.00  1.00  1.00  1.00  WeightVolume  WeightVolume                                                                                                    | Unit identificatio<br>kg SN 123458<br>kg kg<br>kg Vkight =12k<br>kg kg<br>Unit identificatio                                                                                                    | RTATION<br>n marks | 5        | ]    |
| tep 3:<br>heck goo<br>CARNET ID<br>CARNET ID<br>CARNET ID<br>CARNET ID<br>CARNET ID<br>1-93<br>1-93<br>1-93<br>1-93<br>1-2<br>3<br>4 - 8<br>9 - 20<br>21<br>22<br>23 - 28<br>Total<br>▼ Declared g<br>1-2,5,7,8-10<br>Item No. No<br>Total<br>In support of th<br>Packaging det:<br>Holder remarks                                                                                                    | ods and<br>: 28<br>HER : 23<br>HER : 23<br>is 31/1<br>poods<br>o. of pieces<br>:<br>:<br>:<br>:<br>:<br>:<br>:<br>:<br>:<br>:<br>:<br>:<br>:                                                                                                    | d put identifi<br>EVEREXPIRE1<br>2/2999<br>Desc. of goods<br>2 Article 1<br>1 Article 2<br>3 Article 3<br>2 Article 4<br>1 Article 5<br>1 Article 6<br>4 Article 7<br>6<br>1 NOT be re-export<br>1 Desc. of goods<br>0<br>0<br>0, present the follo                                                                                                    | Update<br>Country of origin<br>22<br>22<br>22<br>22<br>22<br>22<br>22<br>22<br>22<br>22<br>22<br>22<br>22                                                | Value (USD)<br>123.00<br>123.00<br>1200<br>24.00<br>24.00<br>25.57.00<br>26.00<br>26.00                                                                                                 | ed  WeightVolume  1.00  1.00  1.00  1.00  1.00  1.00  1.00  1.00  1.00  1.00  1.00  1.00  1.00  1.00  1.00  1.00  1.00  1.00  1.00  1.00  1.00  1.00  1.00  1.00  1.00  1.00  1.00  1.00  1.00  1.00  1.00  1.00  1.00  1.00  1.00  1.00  1.00  1.00  1.00  1.00  1.00  1.00  1.00  1.00  1.00  1.00  1.00  1.00  1.00  1.00  1.00  1.00  1.00  1.00  1.00  1.00  1.00  1.00  1.00  1.00  1.00  1.00  1.00  1.00  1.00  1.00  1.00  1.00  1.00  1.00  1.00  1.00  1.00  1.00  1.00  1.00  1.00  1.00  1.00  1.00  1.00  1.00  1.00  1.00  1.00  1.00  1.00  1.00  1.00  1.00  1.00  1.00  1.00  1.00  1.00  1.00  1.00  1.00  1.00  1.00  1.00  1.00  1.00  1.00  1.00  1.00  1.00  1.00  1.00  1.00  1.00  1.00  1.00  1.00  1.00  1.00  1.00  1.00  1.00  1.00  1.00  1.00  1.00  1.00  1.00  1.00  1.00  1.00  1.00  1.00  1.00  1.00  1.00  1.00  1.00  1.00  1.00  1.00  1.00  1.00  1.00  1.00  1.00  1.00  1.00  1.00  1.00  1.00  1.00  1.00  1.00  1.00  1.00  1.00  1.00  1.00  1.00  1.00  1.00  1.00  1.00  1.00  1.00  1.00  1.00  1.00  1.00  1.00  1.00  1.00  1.00  1.00  1.00  1.00  1.00  1.00  1.00  1.00  1.00  1.00  1.00  1.00  1.00  1.00  1.00  1.00  1.00  1.00  1.00  1.00  1.00  1.00  1.00  1.00  1.00  1.00  1.00  1.00  1.00  1.00  1.00  1.00  1.00  1.00  1.00  1.00  1.00  1.00  1.00  1.00  1.00  1.00  1.00  1.00  1.00  1.00  1.00  1.00  1.00  1.00  1.00  1.00  1.00  1.00  1.00  1.00  1.00  1.00  1.00  1.00  1.00  1.00  1.00  1.00  1.00  1.00  1.00  1.00  1.00  1.00  1.00  1.00  1.00  1.00  1.00  1.00  1.00  1.00  1.00  1.00  1.00  1.00  1.00  1.00  1.00  1.00  1.00  1.00  1.00  1.00  1.00  1.00  1.00  1.00  1.00  1.00  1.00  1.00  1.00  1.00  1.00  1.00  1.00  1.00  1.00  1.00  1.00  1.00  1.00  1.00  1.00  1.00  1.00  1.00  1.00  1.00  1.00  1.00  1.00  1.00  1.00  1.00  1.00  1.00  1.00  1.00  1.00  1.00  1.00  1.00  1.00  1.00  1.00  1.00  1.00  1.00  1.00  1.00  1.00  1.00  1.00  1.00  1.00  1.00  1.00  1.00  1.00  1.00  1.00  1.00  1.00  1.00  1.00  1.00  1.00  1.00  1.00  1.00  1.00  1.00  1.00  1.00  1.00  1.00  1.00  1.00  1.00  1.00 1                                                                                                    | Unit identificatio<br>kg SN 123456<br>kg Kg<br>kg Weight =12k<br>kg Kg<br>Unit identificatio                                                                                                    | n marka            |          |      |
| tep 3:<br>heck goo<br>CARNET ID<br>CARNET ID<br>CARNET ID<br>VALID UNTIL<br>✓ Declared g<br>1-93<br>ttem No. No<br>1-2<br>3<br>4-8<br>9-20<br>22<br>23-26<br>Total<br>✓ Declared g<br>1-93<br>ttem No. No<br>1-2<br>3<br>4-8<br>9-20<br>22<br>23-26<br>Total<br>✓ Declared g<br>1-2,57,8-10<br>ttem No. No<br>Total<br>In support of th<br>Means of transfer                                                                                                    | ods and<br>iser : 28<br>is 31/1<br>joods<br>o. of pieces<br>is<br>is declaration<br>sport<br>ails<br>s                                                                                                    | Desc. of goods     Article 1     Article 2     Article 1     Article 5     Article 4     Article 5     Article 6     Article 7     B     Desc. of goods     o     o     on, present the follo                                                                                                    | Update<br>Country of origin<br>22<br>22<br>22<br>22<br>22<br>22<br>22<br>22<br>22<br>22<br>22<br>22<br>22                                                | Value (USD)<br>123.00<br>24.00<br>2.547.00<br>4.00<br>2.785.00<br>vert to home use)<br>Value (USD)<br>0.00                                                                                                    | ed  Weight/Volume  1.00  1.00  1.00  1.00  1.00  1.00  1.00  1.00  1.00  1.00  1.00  1.00  1.00  1.00  1.00  1.00  1.00  1.00  1.00  1.00  1.00  1.00  1.00  1.00  1.00  1.00  1.00  1.00  1.00  1.00  1.00  1.00  1.00  1.00  1.00  1.00  1.00  1.00  1.00  1.00  1.00  1.00  1.00  1.00  1.00  1.00  1.00  1.00  1.00  1.00  1.00  1.00  1.00  1.00  1.00  1.00  1.00  1.00  1.00  1.00  1.00  1.00  1.00  1.00  1.00  1.00  1.00  1.00  1.00  1.00  1.00  1.00  1.00  1.00  1.00  1.00  1.00  1.00  1.00  1.00  1.00  1.00  1.00  1.00  1.00  1.00  1.00  1.00  1.00  1.00  1.00  1.00  1.00  1.00  1.00  1.00  1.00  1.00  1.00  1.00  1.00  1.00  1.00  1.00  1.00  1.00  1.00  1.00  1.00  1.00  1.00  1.00  1.00  1.00  1.00  1.00  1.00  1.00  1.00  1.00  1.00  1.00  1.00  1.00  1.00  1.00  1.00  1.00  1.00  1.00  1.00  1.00  1.00  1.00  1.00  1.00  1.00  1.00  1.00  1.00  1.00  1.00  1.00  1.00  1.00  1.00  1.00  1.00  1.00  1.00  1.00  1.00  1.00  1.00  1.00  1.00  1.00  1.00  1.00  1.00  1.00  1.00  1.00  1.00  1.00  1.00  1.00  1.00  1.00  1.00  1.00  1.00  1.00  1.00  1.00  1.00  1.00  1.00  1.00  1.00  1.00  1.00  1.00  1.00  1.00  1.00  1.00  1.00  1.00  1.00  1.00  1.00  1.00  1.00  1.00  1.00  1.00  1.00  1.00  1.00  1.00  1.00  1.00  1.00  1.00  1.00  1.00  1.00  1.00  1.00  1.00  1.00  1.00  1.00  1.00  1.00  1.00  1.00  1.00  1.00  1.00  1.00  1.00  1.00  1.00  1.00  1.00  1.00  1.00  1.00  1.00  1.00  1.00  1.00  1.00  1.00  1.00  1.00  1.00  1.00  1.00  1.00  1.00  1.00  1.00  1.00  1.00  1.00  1.00  1.00  1.00  1.00  1.00  1.00  1.00  1.00  1.00  1.00  1.00  1.00  1.00  1.00  1.00  1.00  1.00  1.00  1.00  1.00  1.00  1.00  1.00  1.00  1.00  1.00  1.00  1.00  1.00  1.00  1.00  1.00  1.00  1.00  1.00  1.00  1.00  1.00  1.00  1.00  1.00  1.00  1.00  1.00  1.00  1.00  1.00  1.00  1.00  1.00  1.00  1.00  1.00  1.00  1.00  1.00  1.00  1.00  1.00  1.00  1.00  1.00  1.00  1.00  1.00  1.00  1.00  1.00  1.00  1.00  1.00  1.00  1.00  1.00  1.00  1.00  1.00  1.00  1.00  1.00  1.00  1.00  1.00  1.00  1.00  1.00  1.00  1.00  1.00  1.00                                                                                                    | Unit identification kg SN 123456 kg Kg kg Kg kg Unit identification Unit identification Unit identification Unit identification                                                                                                    | n marks            |          |      |
| tep 3:<br>heck goc<br>CARNET ID<br>CARNET ID<br>CARNET ID<br>CARNET ID<br>CARNET ID<br>1-2<br>3<br>1-83<br>Hem No. No<br>1-2<br>3<br>1-83<br>9-20<br>21<br>22<br>23-28<br>Total<br>Packaging deti<br>Holder remark:<br>Holder remark:                                                                                                    | ods and<br>: 28<br>HER : 22N<br>: 31/1<br>yoods<br>0. of pieces<br>:<br>:<br>:<br>:<br>:<br>:<br>:<br>:<br>:<br>:<br>:<br>:<br>:                                                                                                    | Desc. of goods     Article 1     Article 2     Article 3     Article 4     Article 5     Article 6     Article 7     B     Desc. of goods 0     Desc. of goods 0                                                                                                    | Update<br>Country of origin<br>22<br>22<br>22<br>22<br>22<br>22<br>22<br>22<br>22<br>22<br>22<br>22<br>22                                                | Value (USD) 123.00 24.00 2.547.00 4.00 2.788.00 Value (USD) 0.00                                                                                                    | ed  Weight/Volume  1.00  4.300  1.00  4.300  1.00  4.400  1.177.00  Weight/Volume                                                                                                    | Unit identification kg SN 123456 kg Kg kg Veight =12kg kg Kg kg Unit identification Unit identification Unit identification                                                                                                    | n marke            |          |      |

Officer checks that the details shown in the app match the White Re-exportation Voucher of the paper Carnet

Officer clicks on Next Step

3

4

# Officer checks the items declared by the Trader

**NOTE 1** – if the Trader declared incorrect items for reexport – then the Officer can correct this by entering the correct item range and clicking on "Update" button.

Officer clicks on Next Step

e

| 0 4:         iew transaction information, fullfill additional fields ar         NET NUMER: 22NEVEREXPIRE1         DUNTL: 3112299         toms Office         London Heathrow         Set Colspan="2">Control Heathrow         Set Colspan="2">Control Heathrow         Set Colspan="2">Control Heathrow         Set Colspan="2">Control for later re-exportation         Inter Colspan="2">Control for later re-exportation         Inter Colspan="2">Control for later re-exportation         Inter Colspan="2">Control for later re-exportation         Inter Colspan="2">Control for later re-exportation         Inter Colspan="2">Inter Colspan="2">Control for later re-exportation         Inter Colspan="2">Inter Colspan="2">Control for later re-exportation         Inter Colspan="2">Inter Colspan="2">Control for later re-exportation         Inter Colspan="2">Inter Colspan="2">Control for later re-exportation         Inter Colspan="2">Inter Colspan="2">Inter Colspan="2">Inter Colspan="2"         Inter Colspan="2"         Inter Colspan="2"         Inter Colspan="2"         Inter Colspan="2"                                                                                                    | ItVolume<br>1.00<br>120.00<br>34.00<br>1.177.00<br>ItVolume                | Unit<br>kg<br>kg<br>kg<br>kg<br>kg<br>kg                                           | the transs<br>REEXPORTA<br>Identification ma<br>SN 123456<br>Weight = 12kg |
|----------------------------------------------------------------------------------------------------|----------------------------------------------------------------------------|------------------------------------------------------------------------------------|----------------------------------------------------------------------------|
| Intervention       information, fullfill additional fields ar         RNET ID       :28         NET NUMBER       :20xVEVEREXPIRE1         DUNTL       :311/2299         toms Office       London Heathrow         Sef       GB Customs         on taken in respect of goods produced but not re-exported         toms reference number         toms reference number         toms reference number         1-2       2         3       1         1-2       2         2       1         3       1         4-8       5         3       1         4-8       5         2       1         22       1         23       1         24       22         25       22         26       278.00         1ared oods that will NOT be re-exported / re-imported (divert to home use)       Neight/V         1ared oods that will NOT be re-exported / re-imported (divert to home use)       Neight/V         1ared oods that will NOT be re-exported / re-imported (divert to home use)       Neight/V         1ared oods that will NOT be re-exported / re-imported (divert to home use)       Neight/V         1ared oods t                                                                                                    | ttVolume<br>1.00<br>120.00<br>34.00<br>1.177.00<br>ttVolume                | Unit<br>kg<br>kg<br>kg<br>kg<br>kg<br>kg<br>kg<br>kg<br>kg<br>kg<br>kg<br>kg<br>kg | the transs<br>REEXPORTAL                                                   |
| NET ID : 28<br>NET NUMBER : ZZNEVEREXPIRE1<br>JUNTIL : 3112299<br>toms Office London Heathrow<br>Cer GB Customs<br>on taken in respect of goods produced but not re-exported<br>on taken in respect of goods NOT produced and NOT intended for later re-exportation<br>toms reference number<br>toms reference number<br>tom | ttVolume<br>1.00<br>15.00<br>120.00<br>34.00<br>1.177.00<br>ttVolume       | Unit<br>kg<br>kg<br>kg<br>kg<br>kg<br>kg<br>kg<br>kg<br>kg<br>kg<br>kg<br>kg<br>kg | REEXPORTAL<br>Identification mai<br>SN 123456<br>Weight =12kg              |
| NET TUNISER : ZZNE VEREXPIRE1<br>ID UNTIL : 31122999<br>of Cons Office London Heathrow<br>ber GB Customs<br>on taken in respect of goods produced but not re-exported<br>on taken in respect of goods NOT produced and NOT intended for later re-exportation<br>toms reference number<br>toms reference number<br>toms ref   | ttVolume<br>1.00<br>4.00<br>120.00<br>34.00<br>1.177.00<br>ttVolume        | Unit<br>kg<br>kg<br>kg<br>kg<br>kg<br>kg<br>kg<br>kg<br>kg                         | REEXPORTAL<br>Identification ma<br>SN 122456<br>Weight =12kg               |
| toms Office London Heathrow Ser GB Customs on taken in respect of goods produced but not re-exported on taken in respect of goods NOT produced and NOT intended for later re-exportation toms reference number toms reference number toms reference number toms reference number toms remarks lated goods n No. No. of pieces 2 Desc. of goods Country of origin Value (USD) Value (USD) V                                                                                                    | 15Volume<br>1.00<br>4.00<br>120.00<br>34.00<br>1.177.00<br>15Volume        | Unit<br>kg<br>kg<br>kg<br>kg<br>kg<br>kg<br>kg<br>kg                               | Identification mai<br>SN 12459<br>Weight =12kg                             |
| Content retained     GB Customs     on taken in respect of goods produced but not re-exported      on taken in respect of goods NOT produced and NOT intended for later re-exportation      toms reference number      toms reference number      toms reference number      toms remarks      tared goods                                                                                                    | 15Volume<br>1.00<br>4.00<br>120.00<br>34.00<br>1.177.00<br>15Volume        | Unit<br>kg<br>kg<br>kg<br>kg<br>kg<br>kg<br>kg<br>kg<br>kg<br>kg                   | Identification ma<br>SN 123456<br>Weight =12xg                             |
| Or Leasting     Or laken in respect of goods produced but not re-exported     on taken in respect of goods NOT produced and NOT intended for later re-exportation     toms reference number     toms reference number     toms reference number     toms remarks      lated goods         A choice 1 2Z 123.00         A choice 2 2Z 44.00         A choice 3 2Z 24.00         A choice 3 2Z 24.00         A choice 4 2Z 120.00         A choice 4 2Z 120.00         A choice 4 2Z 24.00         A choice 5 2Z 34.00         Total 26 2Z 2,547.00         Zo 4 choice 6 2Z 2,547.00         Zo 4 choice 7 2Z 4,00         Total 26 2,758.00          Interview Desc. of goods Country of origin Value (USD) WeightV         Total 0 0 0,00          Frevious step          ISCAN 2 CHECK CARNET 3 CHECK GOODS          D 5:         eipt (voucher & counterfoil)         NNETID : 28                                                                                                    | 1:00<br>43.00<br>120.00<br>14.00<br>1.177.00                               | Unit<br>kg<br>kg<br>kg<br>kg<br>kg<br>kg<br>kg<br>kg<br>unit                       | Identification mai<br>SN 123456<br>Weight =12xg                            |
| an taken in respect of goods NOT produced and NOT intended for later re-exportation toms reference number toms reference number toms remarks lared goods I No. No. of pieces 2 2 Article 1 2 2 2 Article 2 2 2 4 Article 3 2 2 2 4 Article 3 2 2 4 Article 5 2 2 4 Article 5 2 2 4 Article 6 2 2 2 4 Article 6 2 2 2 4 Article 6 2 2 2 4 Article 6 2 2 2 4 Article 6 2 2 2 4 Article 6 2 2 2 4 Article 6 2 2 2 4 Article 6 2 2 2 4 Article 7 2 4 00  Total 2 6 2 Article 7 2 Article 6 2  2 Article 8 2  4 Article 7 2 Article 8 2  4 Article 7 2  4 0  5  5  5  5  5  5  5  5  5  5  5  5  5                                                                                                    | 100<br>1.00<br>15.00<br>120.00<br>14.00<br>1.177.00                        | Unit<br>kg<br>kg<br>kg<br>kg<br>kg<br>kg                                           | Identification ma<br>SN 123456<br>Weight =12xg                             |
| an taken in respect of goods NOT produced and NOT intended for later re-exportation toms reference number toms reference number toms remarks tared goods a to or pieces Desc. of goods Country of origin Value (USD) WeightV 1 - 2 2 Article 1 ZZ 123.00 a 1 Article 2 ZZ 45.00 b - 20 12 Article 3 ZZ 24.00 c - 20 12 Article 4 ZZ 12.00 c - 21 1 Article 5 ZZ 34.00 c - 22 1 Article 6 ZZ 24.00 c - 22 1 Article 6 ZZ 24.00 c - 23 - 26 4 Article 7 ZZ 4.00 c - 24 - 26 22 24.00 c - 27 - 27 - 4.00 c - 27 - 28 4 Article 7 ZZ 4.00 c - 27 - 28 - 4.00 c - 28 - 27 - 28 - 2.788.00 c - 29 - 20 - 2.00 c - 20 - 20 - 2.00 c - 20 - 20 - 2.00 c - 20 - 20 - 2.00 c - 20 - 20 - 2.00 c - 20 - 2.00 c - 20 - 2.00                                                                                                    | 100<br>1.00<br>43.00<br>15.00<br>120.00<br>34.00<br>1.177.00<br>1.177.00   | Unit<br>kg<br>kg<br>kg<br>kg<br>kg<br>kg<br>unit                                   | Identification mai<br>SN 122456<br>Weight =12xg                            |
| In No. of pieces         Desc. of goods         Country of origin         Value (USD)         WeightV           1 - 2         2         Article 1         ZZ         123.00         123.00         13         1         Article 2         ZZ         45.00         14.43         5         Article 3         ZZ         24.00         12.00         12         12.00         12         14.16         ZZ         12.00         12.10         12.10         12.10         12.10         12.10         12.10         12.10         12.10         12.10         12.10         12.10         12.11         14.16         5         2.2         2.400         12.10         12.10         12.10         12.10         12.10         12.10         12.10         12.10         12.10         12.10         12.10         12.10         12.10         12.10         12.10         12.10         12.10         12.10         12.10         12.10         12.10         12.10         12.10         12.10         12.10         12.10         12.10         12.10         12.10         12.10         12.10         12.10         12.10         12.10         12.10         12.10         12.10         12.10         12.10         12.10         <                                                                                                    | 1.00<br>43.00<br>120.00<br>34.00<br>14.00<br>1,177.00                      | Unit<br>kg<br>kg<br>kg<br>kg<br>kg<br>kg<br>unit                                   | Identification ma<br>SN 122456<br>Weight =12xg<br>Identification ma        |
| torms reference number           torms reference number           torms remarks           torms remarks           torms rem                                                                                                    | 1.00<br>43.00<br>11.00<br>120.00<br>34.00<br>1.127.00<br>1.177.00          | Unit<br>kg<br>kg<br>kg<br>kg<br>kg<br>kg<br>kg<br>kg<br>kg<br>kg<br>kg             | Identification ma<br>SN 122456<br>Weight =12kg                             |
| toms reference number toms reference number tof tom reference number toms reference number toms reference numb                                                                                                    | 100<br>1.00<br>43.00<br>120.00<br>34.00<br>14.00<br>1.177.00               | Unit<br>kg<br>kg<br>kg<br>kg<br>kg<br>kg<br>kg<br>kg<br>kg<br>kg                   | Identification ma<br>SN 122456<br>Weight =12kg<br>Identification ma        |
| torms remarks           In No. No. of pieces         Desc. of goods          Value (USD)         WeightW           1 - 2         2         Article 1         ZZ         12.0.0         1           3         1         Article 2         ZZ         46.00         1           4 - 8         5         Article 2         ZZ         46.00         1           2         1.2         Article 4         ZZ         12.00         1           21         1         Article 5         ZZ         2.04.00         1           22         1         Article 6         ZZ         2.04.00         1           23 - 26         4         Article 7         ZZ         4.00         1           1ard codods that WII NO'T be re-exported / re-imported (divert to home use)         NeightW         NeightW         1           Total         2.6         Desc. of goods         Country of origin         Value (USD)         WeightW           Total         0         Desc. of goods         Country of origin         Value (USD)         WeightW           Total         0         2.0         Check carnet         3.0HECK GOODS         0.00                                                                                                    | 100<br>1.00<br>18.00<br>120.00<br>34.00<br>14.00<br>1.177.00               | Unit<br>kg<br>kg<br>kg<br>kg<br>kg<br>kg<br>kg                                     | Identification ma<br>SN 12456<br>Weight =12kg<br>Identification ma         |
| Iared goods         Desc. of goods         Country of origin         Value (U3D)         Weight/V           1 - 2         2         Article 1         ZZ         123.00         1           3         1         Article 2         ZZ         45.00         1           4 - 8         5         Article 2         ZZ         45.00         1           9 - 20         12         Article 4         ZZ         12.00         1           21         1         Article 5         ZZ         2.00         1           22         1         Article 6         ZZ         2.547.00         1           23 - 28         4         Article 7         ZZ         4.00         1           Total         26         Z.778.00         1         Weight/V           Iared goods that WII NOT be re-exported / re-imported (divert to home use)         1         Weight/V           Total         0         0.00         1         0         0           FPervious step         1         2.000000000000000000000000000000000000                                                                                                    | ttVolume<br>1.00<br>43.00<br>15.00<br>120.00<br>34.00<br>14.00<br>1,177.00 | Unit<br>kg<br>kg<br>kg<br>kg<br>kg<br>kg<br>unit                                   | Identification ma<br>SN 123456<br>Weight = 12kg<br>Identification ma       |
| Involution         Openation         Desc. of goods         Country of origin         Value (USD)         Weight/V           1 - 2         2         Article 1         ZZ         12.3.0.0         12.3.0.0           3         1         Article 2         ZZ         4.6.0.0         12.3.0.0           4 - 8         5         Article 3         ZZ         24.0.0         12.3.0.0           2 - 1         1         Article 4         ZZ         12.0.0         12.3.0.0           2 - 1         1         Article 6         ZZ         2.0.4.0.0         12.3.0.0           2 - 1         Article 7         ZZ         4.00         12.3.0.0         12.3.0.0         12.3.0.0           2 - 1         Article 7         ZZ         2.0.0.0         12.3.0.0         12.3.0.0         12.3.0.0         12.3.0.0         12.3.0.0         12.3.0.0         12.3.0.0         12.3.0.0         12.3.0.0         12.3.0.0         12.3.0.0         12.3.0.0         12.3.0.0         12.3.0.0         12.3.0.0         12.3.0.0         12.3.0.0         12.3.0.0         12.3.0.0         12.3.0.0         12.3.0.0         12.3.0.0         12.3.0.0         12.3.0.0         12.3.0.0         12.3.0.0         12.3.0.0         12.3.0.0         12.3.0.0         <                                                                                                    | 100<br>1.00<br>43.00<br>15.00<br>120.00<br>34.00<br>14.00<br>1.177.00      | Unit<br>kg<br>kg<br>kg<br>kg<br>kg<br>kg<br>kg                                     | Identification mar<br>SN 123456<br>Weight =12kg<br>Identification mar      |
| iared qoods         Desc. of goods         Country of origin         Value (USD)         Weight V           1 - 2         2         Article 1         ZZ         123.00         1           3         1         Article 2         ZZ         45.00         1           4 - 8         5         Article 2         ZZ         45.00         1           0 - 20         12         Article 4         ZZ         12.00         1           21         1         Article 5         ZZ         34.00         1           22         1         Article 6         ZZ         34.00         1           23 - 28         4         Article 7         ZZ         4.00         1           Total         26         Country of origin         Value (USD)         Weight V           1ared qoods that will NCT be re-exported / re-imported (divert to home use)         Neight V         1         0.00           Providue step         Desc. of goods         Country of origin         Value (USD)         Weight V           1 SCAN         2 CHECK CARNET         3 CHECK GOODS         5         5           eipt (vouccher & counterfoil)         :28         1         1         1                                                                                                    | ttVolume<br>1.00<br>43.00<br>15.00<br>120.00<br>34.00<br>14.00<br>1.177.00 | Unit<br>kg<br>kg<br>kg<br>kg<br>kg<br>kg<br>Unit                                   | Identification mai<br>SN 123456<br>Weight =12kg<br>Identification mai      |
| No.         No. of prices         Desc. of goods         Country of origin         Value (USU)         weight V           1 - 2         2         Article 1         ZZ         123.00         1           3         1         Article 1         ZZ         123.00         1           4 - 8         5         Article 3         ZZ         24.00         1           0 - 20         12         Article 4         ZZ         12.00         1           21         1         Article 5         ZZ         34.00         1           22         1         Article 6         ZZ         2.647.00         2           23 - 25         4         Article 7         ZZ         4.00         1           Total         26         2.785.00         1         1         1           1ared goods that will NOT be re-exported / re-imported (divert to home use)         1         Weight V         1         0         0.00           * Previous step         1         SCAN         2 CHECK CARNET         3 CHECK GOODS         0           0         2         2         2         1         3 CHECK GOODS         0         5           eipt (voucher & counterfoil)         :28                                                                                                    | 100<br>43.00<br>15.00<br>120.00<br>34.00<br>1.4.00<br>1.177.00             | kg<br>kg<br>kg<br>kg<br>kg<br>kg<br>kg<br>unit                                     | Identification mai                                                         |
| 3         1         Article 2         22         44.50           4 - 8         5         Article 3         22         24.00           9 - 20         12         Article 3         22         12.00           21         1         Article 5         22         34.00           22         1         Article 5         22         34.00           22         1         Article 5         22         24.00           22         1         Article 5         22         34.00           22         1         Article 7         22         2.400           23 - 25         4         Article 7         22         2.400           Total         26         2.785.00         3           Iared opods that will NOT be re-exorted / re-imported (divert to home use)         Weight/V           No. e. of pieces         Desc. of goods         Country of origin         Value (USD)         Weight/V           Total         0         0.00         .00         .00         .00           * Previous step         1         SCAN         2 CHECK CARNET         3 CHECK GOODS         .00                                                                                                    | 43.00<br>18.00<br>120.00<br>34.00<br>14.00<br>1,177.00                     | kg<br>kg<br>kg<br>kg<br>kg<br>kg<br>Unit                                           | Weight =12kg                                                               |
| 4-8     5     Article 3     ZZ     24.00       9-20     12     Article 4     ZZ     12.00       21     1     Article 5     ZZ     34.00       22     1     Article 7     ZZ     4.00       23 - 28     4     Article 7     ZZ     4.00       Total     28     2,785.00     27.950.00       ated qoods that will NOT be re-exondred / re-imported (divert to home use)     weight W       No.     No. of pieces     Desc. of goods     Country of origin     Value (USD)       Verevious step     2     2     CHECK CARNET     3     CHECK GOODS                                                                                                    | 15.00<br>120.00<br>34.00<br>14.00<br>1,177.00                              | kg<br>kg<br>kg<br>kg<br>Unit                                                       | Weight =12kg                                                               |
| 0 - 20         12         Article 4         ZZ         1.0.0           21         1         Article 5         ZZ         34.00           22         1         Article 6         ZZ         2.547.00           23 - 28         4         Article 7         ZZ         4.00           32 - 28         4         Article 7         ZZ         4.00           ared qoods that WINOT be re-exported / re-imported (divert to home use)         iared qoods that WINOT be re-exported / re-imported (divert to home use)         Weight V           Total         0         0.00         0.00                                                                                                    | 120.00<br>34.00<br>14.00<br>1,177.00                                       | kg<br>kg<br>kg<br>Unit                                                             | Weight =12kg                                                               |
| 21         1         Article 5         ZZ         34.00           22         1         Article 6         ZZ         2.647.00           23 - 26         4         Article 7         ZZ         4.00           Total         26         2,788.00         2,788.00           iared goods that will NOT be re-exported / re-imported (divert to home use)         Weight W           Total         0         0.00                                                                                                    | 34.00<br>14.00<br>1,177.00                                                 | kg<br>kg<br>Unit                                                                   | Identification ma                                                          |
| 22         1         Article 6         ZZ         2.547.00           23 - 26         4         Article 7         ZZ         4.00           Total         26         2,789.00         1           iared goods that will NOT be re-exported / re-imported (divert to home use)         No. of pieces         Desc. of goods         Value (USD)         WeightW           Total         0         0.00         0         0.00         0           Total         0         0.00         0         0         0         0         0         0         0         0         0         0         0         0         0         0         0         0         0         0         0         0         0         0         0         0         0         0         0         0         0         0         0         0         0         0         0         0         0         0         0         0         0         0         0         0         0         0         0         0         0         0         0         0         0         0         0         0         0         0         0         0         0         0         0         0         0                                                                                                             | 14.00<br>1.177.00                                                          | kg<br>kg<br>Unit                                                                   | Identification mar                                                         |
| 23-28         4         Article 7         ZZ         4.00           Total         26         2,785.00         1           Iared goods that will NOT be re-exported / re-imported (divert to home use)         Weightiv         Weightiv           No.         No. of pieces         Desc. of goods         Country of origin         Value (USD)         Weightiv           Total         0         0.00         0         0         0         0           < Previous step                                                                                                    | 1,177.00                                                                   | kg<br>Unit                                                                         | Identification mar                                                         |
| Total     26     2,785.00       Iared goods that will NOT be re-excorted / re-imported (divert to home use)<br>m/o.     No. of pieces     Desc. of goods     Country of origin     Value (USD)     Weight/V       Total     0     0.00     Country of origin     Value (USD)     Weight/V       1 SCAN     2 CHECK CARNET     3 CHECK GOODS     55:       eipt (voucher & counterfoil)     XNET ID     :28                                                                                                    | it/Volume                                                                  | Unit                                                                               | Identification mar                                                         |
| iared goods that will NOT be re-exported / re-imported (divert to home use)         No. of pieces         Desc. of goods         Country of origin         Value (USD)         Weight V           Total         0         0.00         0.00         0.00         0.00 <previous step<="" td="">         1         SCAN         2 CHECK CARNET         3 CHECK GOODS         0.5:         0.00           &gt; 0:5:         :eipt (voucher &amp; counterfoil)         :28         0.00         0.00         0.00</previous>                                                                                                    | it/Volume                                                                  | Unit                                                                               | Identification ma                                                          |
| n No. No. of pieces Desc. of goods Country of origin Value (USD) Weight V<br>Total 0 0.00<br>< Previous step<br>1 SCAN 2 CHECK CARNET 3 CHECK GOODS<br>0 5: eipt (voucher & counterfoil)<br>NET ID : 28                                                                                                    | nt/Volume                                                                  | Unit                                                                               | Identification mar                                                         |
| <pre>rrevious step  1 SCAN 2 CHECK CARNET 3 CHECK GOODS  5. eipt (voucher &amp; counterfoil) NETID :28 </pre>                                                                                                    |                                                                            |                                                                                    |                                                                            |
| <pre></pre>                                                                                                    |                                                                            |                                                                                    |                                                                            |
| 1 SCAN 2 CHECK CARNET 3 CHECK GOODS<br>5 5:<br>eipt (voucher & counterfoil)<br>INET ID : 28                                                                                                    |                                                                            |                                                                                    | Co                                                                         |
| 1 SCAN 2 CHECK CARNET 3 CHECK GOODS<br>5 5:<br>eipt (voucher & counterfoil)<br>INET ID : 28                                                                                                    |                                                                            |                                                                                    |                                                                            |
| D 5:<br>eipt (voucher & counterfoil)                                                                                                    | 10                                                                         |                                                                                    | . /                                                                        |
| o 5:<br>eipt (voucher & counterfoil)                                                                                                    | 4 C                                                                        |                                                                                    |                                                                            |
| veipt (voucher & counterfoil)                                                                                                    |                                                                            |                                                                                    |                                                                            |
|                                                                                                    |                                                                            |                                                                                    |                                                                            |
|                                                                                                    |                                                                            |                                                                                    |                                                                            |
| RNET NUMBER : ZZNEVEREXPIRE1<br>ID UNTIL : 31/12/2999                                                                                                    |                                                                            |                                                                                    | RE                                                                         |
| toms Office London Heathrow                                                                                                    |                                                                            |                                                                                    | Verification                                                               |
| cer GB Customs                                                                                                    |                                                                            |                                                                                    | ж.Юн                                                                       |
| fication code ASRXEKSZZEWAWA II                                                                                                    |                                                                            | 64                                                                                 |                                                                            |
| ADITATINOL/EVYW4JL                                                                                                    |                                                                            | 20                                                                                 | જે તેવી છે.                                                                |
| n case of disagreement, enter the cancellation code<br>provided by holder/representative to cancel the transaction <b>9</b>                                                                                                    |                                                                            |                                                                                    |                                                                            |
|                                                                                                    |                                                                            | 1                                                                                  | 97-9 Y                                                                     |
|                                                                                                    |                                                                            | ₩.                                                                                 | $g_{j,i}$                                                                  |
|                                                                                                    |                                                                            | 27                                                                                 | 10000                                                                      |

| Jeclared q | oods              |                    |                        |             |               |      |                      |
|------------|-------------------|--------------------|------------------------|-------------|---------------|------|----------------------|
| Item No.   | No. of pieces     | Desc. of goods     | Country of origin      | Value (USD) | Weight/Volume | Unit | Identification marks |
| 1 - 2      | 2                 | Article 1          | ZZ                     | 123.00      | 1.00          | kg   | SN 123456            |
| 3          | 1                 | Article 2          | ZZ                     | 45.00       | 43.00         | kg   |                      |
| 4 - 8      | 5                 | Article 3          | ZZ                     | 24.00       | 15.00         | kg   |                      |
| 9 - 20     | 12                | Article 4          | ZZ                     | 12.00       | 120.00        | kg   | Weight =12kg         |
| 21         | 1                 | Article 5          | ZZ                     | 34.00       | 34.00         | kg   |                      |
| 22         | 1                 | Article 6          | ZZ                     | 2,547.00    | 14.00         | kg   |                      |
| 23 - 26    | 4                 | Article 7          | ZZ                     | 4.00        | 1,177.00      | kg   |                      |
| Total      | 26                |                    |                        | 2,789.00    |               |      |                      |
| Declared q | oods that will NO | T be re-exported / | re-imported (divert to | home use)   |               |      |                      |
| Item No.   | No. of pieces     | Desc. of goods     | Country of origin      | Value (USD) | Weight/Volume | Unit | Identification marks |
|            |                   |                    |                        |             |               |      |                      |

10

Officer states what course of action was taken for any items not re-exported (i.e. goods diverted to home use + duty paid etc).

*Customs Reference can be Duty Paid Receipt / Customs entry, AWB, CMR etc* 

Officer clicks on Commit

*Officer can cancel the transaction by asking the Trader for the Cancellation Code* 

**NOTE 1** – if transaction is cancelled, then the Trader would need to prepare another Re-exportation QR Code and steps 1-8 would have to be repeated

**NOTE 2** –Officer can print the simulated Re-exportation Voucher (if required) by clicking on Print Receipt

CLICK ON NEXT TRANSACTION TO PROCESS ANOTHER TRANSACTION

#### PROCESSING FOREIGN CARNETS - OPEN TRANSIT (WHEN GOODS ARE IMPORTED INTO UK

1. Process the Transit Voucher and matching Counterfoil. Make sure the Voucher has been signed by the declarant and no of pieces imported are stated in F(a). BF will detach the Voucher and send to NCU. *Ensure that correct items are declared, especially for partial consignments.* 

CARNETATA

|   |      | A. HOLDER AND ADDRESS / Titulaire et adresse<br>Web Expert Sarl                                                                                                    | G. FOR ISSUING ASSOCIATION USE / Réservé à l'association émettrie<br>TRANSIT VOUCHER No. 1                                                                                                    |
|---|------|----------------------------------------------------------------------------------------------------|----------------------------------------------------------------------------------------------------|
|   |      | Pults-Godet 6, 2000 Neuchatel, CH                                                                                                    | Volet de transit Nº :                                                                                                    |
|   | T    |                                                                                                    | Carnet N° US8908-123456                                                                                                    |
|   | A    |                                                                                                    |                                                                                                    |
|   | NSIT | B. REPRESENTED BY' / Représenté par*<br>David Smith, John Cameron                                                                                                    | b) ISSUED BY / Délivré par<br>FOREIGN CHAMBER OF COMMERCE AND INDUSTRY                                                                                                    |
| I |      | C. INTENDED USE OF GOODS / Utilisation prévue des                                                                                                    | c) VALID UNTIL / Valable jusqu'au                                                                                                    |
| I |      | marchandises<br>Commercial Samples                                                                                                    | 2022 / 04 / 09                                                                                                    |
| I |      |                                                                                                    | year month day (inclusive)<br>année mois iour (inclus)                                                                                                    |
| 1 |      | D. MEANS OF TRANSPORT* / Movens de transport*                                                                                                    | FOR CUSTOMS USE ONLY / Réservé à la douane                                                                                                    |
|   |      | TRAILER                                                                                                    | H. CLEARANCE FOR TRANSIT / Dédouanement pour le transit<br>a) The goods referred to in the above declaration have been<br>cleared for transit to the Customs Office at : / Les marchandises<br>faisant l'objet de la déclaration oi-contre ont été dédouanées pour le<br>transit sur le bureau de douane de : |
|   |      | E. PACKAGING DETAILS (Number, Kind, Marks, etc.)*<br>Détail d'emballage (nombre, nature, marques, etc.)*                                                                                                    | <ul> <li>ASHFORD / SEVINGTON IBF</li> <li>Final date for re-exportation / production to Customs * / Date<br/>limite pour la réexportation / la représentation à la douane des<br/>marchandises:*</li> </ul>                                                                                                   |
|   |      | 5 CRATES                                                                                                    | year<br>année mois jour (inclusive)<br>jour (inclusive)                                                                                                    |
|   |      | F. DECLARATION OF DESPATCH IN TRANSIT<br>Déclaration d'expédition en transit                                                                                                    | <ul> <li>c) Registrered under reference No. :* / Enregistre sous le No :*</li> <li>d) Customs seals applied :* / Scellements douaniers apposés :*</li> </ul>                                                                                                    |
|   |      | I, duly authorised: / Je soussigné, dûment autorisé:                                                                                                    | <ul> <li>e) This voucher must be forwarded to the Customs Office at :*<br/>Le présent volet devra être transmis au bureau de douane de :*</li> </ul>                                                                                                    |
|   |      | a) deciare that I am despatching to: deciare expedie a :                                                                                                    | At/A NCU BORDER FORCE *                                                                                                    |
|   |      | IONDON HEATHROW AIRPORT                                                                                                    | Customs office / Bur Officer Signature                                                                                                    |
|   |      | the laws and regulations of the country/customs<br>territory of transit, the goods enumerated in the list<br>overleaf and described in the General List under<br>item N(c). / days les conditions prévious pag les les et al.             | Date (year/month/day)<br>Date (année/mois/iour)<br>Signature et unnot                                                                                                    |
|   |      | réglements du pays / territoire douarier de transit, les<br>marchandises énumérées à la liste figurant au verso et<br>reprises à la liste générale sous le(s) N <sup>ete</sup>                                                            | Certificate of discharge by the Customs Office at destination<br>Certificat de décharge du bureau de destination<br>f) The goods referred to in the above declaration have been<br>the appropriated (produced \$1 / U as machandices there the bard                                                           |
|   |      | 1-20                                                                                                    | déclaration ci-contre ont été réexportées / représentées :*<br>g) Other remarks :* / Autres mentions ;*                                                                                                    |
|   |      | <li>b) undertake to comply with the laws and regulations<br/>of the country / Customs territory of transit and to<br/>produce these goods with seals (if any) intact, and<br/>this Ocentre by Revenue and Seals (if any) intact, and</li> | At / A Customs office / Bureau de douane                                                                                                    |
|   |      | within the period stipulated by the Customs<br>m'engage à observer les lois et règlements du pays /<br>territoire douanier de transit et à représenter ces<br>marchendiese, la ce échéant euron scelle reste interit                      | Date (year/month/day) Signature and Stamp<br>Date (année/mois/jour) Signature et timbre                                                                                                    |
|   |      | en même temps que le présent carnet au bureau de<br>douane de destination dans le délai fixé par la douane                                                                                                    | Place Ashford Date (year/month/day) 2021 / 04 / 22<br>Lieu Date (année/mois/jour)                                                                                                    |
|   |      | c) contirm that the information given is true and<br>complete / certifie justes et complètes les<br>indications portées sur le présent volet                                                                                              | Name. David Smith                                                                                                    |
|   |      |                                                                                                    | HOLDEK OK AGENT SIGNATURE<br>Signature X                                                                                                    |

ATA CARNET

#### 89/08-123456 A.T.A. CARNET / CARNET A.T.A. CARNET No. / Carnet Nº US e for transit / Dédouanement pour le transit pods described in the General List under item No(s) 1 - 20has à la liste tched in transit to the Customs Office to the Customs of goods' year / month / day R anistrá sous la N année I mois I jour A N 2021 Apr/ 22 s APR 202 te of discharge by the Customs Office of destination / Certilicat de déch The goods specified in paragraph 1 above have been re-exported/produced Les marchandises visées au paragraphe 1 ci-dessus ont été réexportées/représe Souche No. / Nº Date (year/month/day) Signature and Stamp Place **Customs Office**

Officer must complete, sign and stamp the Voucher and Counterfoil

**F** (a) – UK Carnet Holder must declare the destination of the goods and items that are being declared for transit in this box

**F (c)** - Carnet Holder must date and sign the Voucher to declare goods to HMRC

**Box H (b)** – BF enters final date for re-exportation of the goods

**Box H (c)** – this can be flight number, BF reference etc

**Box H (e)** – BF stamps and signs the Voucher and detaches it from the Carnet (Voucher must be forwarded to NCU)

**Counterfoil** – BF completes, signs and stamps the "Clearance for Transit" section of the Transit Counterfoil (boxes 1-7)

| 1                           | SCAN 2                                 | 2 CHECK CARN           | иет з снес                    |                            | 4 СОММІТ                     | 5 RECEIPT           |             |                                                        |
|-----------------------------|----------------------------------------|------------------------|-------------------------------|----------------------------|------------------------------|---------------------|-------------|--------------------------------------------------------|
| Step 1<br>Scan t<br>enter r | :<br>he transactic<br>nanually cori    | on QR coo<br>respondir | de provided<br>ng data in the | by the carr<br>e form belo | net holder/repres            | entative or         |             |                                                        |
| Carnet ID/I                 | Number                                 |                        | 120001                        |                            |                              | ⊗ 🛄                 | 1           | Officer clicks on the barcode to open the              |
| ransactio                   | n code                                 |                        | PNH4CHCP4W45                  | Y                          |                              |                     |             | scanner                                                |
| fficer                      |                                        |                        | GB Customs                    |                            |                              |                     |             |                                                        |
| ustoms o                    | office                                 |                        | London Heathrow               |                            |                              | ~                   |             | <b>NOTE 1</b> – if scanner is not available, Carnet    |
|                             |                                        |                        |                               |                            |                              | Next >              |             | into the Customs app                                   |
|                             |                                        |                        |                               |                            |                              |                     |             |                                                        |
| ast tran                    | sactions                               |                        |                               |                            |                              |                     |             | <b>NOTE 2</b> – for sites with no public access to BF, |
| arnet ID                    | Carnet number                          | Туре                   | Time                          | Declared goods             | Declared goods as not re-exp | ported              |             | Trader will submit a printed barcode                   |
| 8                           | ZZNEVEREXPIRE1                         | Exportation            | 12/06/2019 14:39              | 1-22                       |                              | Cancel              |             |                                                        |
| 0                           |                                        | Validation             | 12/00/2013 14.10              | 1-20                       |                              | Currect             |             |                                                        |
| 3                           | 41062 - US8908-123456<br>Transit open  | ſŤı                    |                               |                            |                              |                     |             |                                                        |
|                             |                                        |                        |                               |                            |                              |                     |             |                                                        |
|                             | () ( ) ( ) ( ) ( ) ( ) ( ) ( ) ( ) ( ) |                        |                               |                            |                              |                     |             |                                                        |
| <u>9</u> 9                  | 26.QF                                  | 3 –                    |                               |                            |                              |                     |             |                                                        |
| 19                          | おねの                                    | 2                      | Officer so                    | cans the bar               | code from the Trade          | er's phone and cli  | cks on th   | e "Next" button                                        |
| 28                          |                                        | 1                      | <b>NOTE 1</b> –               | for sites with             | no public access to B        | F, Trader will subm | nit a print | ed barcode                                             |
|                             | CCPH                                   |                        |                               |                            |                              |                     |             |                                                        |
|                             | < - 194                                | <b></b>                |                               |                            |                              |                     |             |                                                        |
|                             | Transaction code                       |                        |                               |                            |                              |                     |             |                                                        |
| BSA                         | CADKF9WJUE3T                           | 87                     |                               |                            |                              |                     |             |                                                        |
|                             | Verification code                      | [10100]                |                               |                            |                              |                     |             |                                                        |
| Verification                | n code                                 |                        |                               |                            |                              |                     |             |                                                        |

| 1 SCAN           | 2 CHECK CARNET    | 3 CHECK GOODS  | 4 СОММІТ          | 5 RECEIPT  |
|------------------|-------------------|----------------|-------------------|------------|
| Stop 2:          |                   |                |                   |            |
| hock cornet o    | late and validity |                |                   |            |
| neck carnet c    | ata and validity  |                |                   |            |
| CARNET ID        | : 41062           |                |                   |            |
| CARNET NUMBER    | : US8908-123456   |                |                   | TRANSIT IN |
| VALID UNTIL      | : 09/04/2022      |                |                   |            |
| Holder           | Web Expert sarl   | Carnet ID      | 41062             |            |
|                  | Puits-Godet 6     | Carnet number  | US8908-123456     |            |
|                  | 2000 Neuchatel    | Туре           | ATA               |            |
|                  | СН                | Increased here |                   |            |
| Dennestations    |                   | issued by      | Any Issuing Assoc | ciation    |
| Representatives  | Smith David       |                | 1, My Street      |            |
|                  | Puits-Godet 6     |                | 1234 My City      |            |
|                  | 2000 Neuchatel    |                | 22                |            |
|                  | СН                | Valid until    | 09/04/2022        |            |
|                  | Cameron John      |                |                   |            |
|                  | Puits-Godet 6     | Items number   | 26                |            |
|                  | 2000 Neuchatel    | Total value    | USD 3,152.00      |            |
|                  | СН                | Total weight   |                   |            |
|                  |                   | Intended use   | Other             |            |
|                  |                   | Goods Examined | No                |            |
|                  |                   |                |                   | _          |
| << Previous step |                   |                |                   | Next step  |

Officer checks that the details shown in the app match the blue Transit Voucher of the paper Carnet

# Officer clicks on Next Step

1 SCAN

2 CHECK CARNET 3 CHECK GOODS

4 COMMIT 5 RECEIPT

Step 3:

#### Check goods and put identification marks if required

| Declare     | ed goods      |                |                   |             |               |      |                      |   |
|-------------|---------------|----------------|-------------------|-------------|---------------|------|----------------------|---|
| 1-20        |               |                | Update            |             |               |      |                      |   |
| tem No.     | No. of pieces | Desc. of goods | Country of origin | Value (USD) | Weight/Volume | Unit | Identification marks |   |
| 1 - 2       | 2             | Article 1      | ZZ                | 123.00      | 1.00          | kg   |                      |   |
| 3           | 1             | Article 2      | ZZ                | 45.00       | 43.00         | kg   |                      |   |
| 4 - 8       | 5             | Article 3      | ZZ                | 24.00       | 15.00         | kg   |                      |   |
| 9 - 20      | 12            | Article 4      | ZZ                | 12.00       | 120.00        | kg   |                      |   |
| Total       | 20            |                |                   | 204.00      |               |      |                      |   |
| leans of tr | ansport       |                |                   |             |               | Ur   | hknown               | ~ |
|             |               |                |                   |             |               |      |                      |   |

# Officer checks the items declared by the Trader

**NOTE 1** – if the Trader declared incorrect items for transit compared to the paper Carnet – then the Officer can correct this by entering the correct item range and clicking on "Update" button.

Officer clicks on Next Step

| 1 SC                         | AN                   | /              | 2 CHECK CARN                   | ет 3            | CHECK GOODS      |       | 4 COMMIT      |      | 5 RECEIPT            |
|------------------------------|----------------------|----------------|--------------------------------|-----------------|------------------|-------|---------------|------|----------------------|
| Step 4:<br>Review 1          | transact             | tio            | n informati                    | on, fullfil     | l additional     | field | s and con     | nmit | the transactior      |
| CARNET<br>CARNET<br>VALID UN | ID<br>NUMBER<br>NTIL | 41<br>US<br>09 | 062<br>8908-123456<br>/04/2022 |                 |                  |       |               |      | TRANSIT IN           |
| Customs O                    | ffice                |                | London Heath                   | row             |                  |       |               |      |                      |
| Officer                      |                      |                | GB Customs                     |                 |                  |       |               |      |                      |
| Final date for               | or duty-free r       | e-ex           | portation / produc             | ction to custor | ns               |       |               |      | ä                    |
| Customs re                   | ference num          | ber            |                                |                 |                  |       |               |      |                      |
| Customs re                   | marks                |                |                                |                 |                  |       |               |      |                      |
|                              |                      |                |                                |                 |                  |       |               |      | 4                    |
| Declared go<br>Item No.      | No. of pieces        |                | Desc. of goods                 | Country of o    | rigin Value (USD | ) V   | /eight/Volume | Unit | Identification marks |
| 1 - 2                        |                      | 2              | Article 1                      | ZZ              | 123              | 00.   | 1.00          | kg   |                      |
| 3                            |                      | 1              | Article 2                      | ZZ              | 45               | .00   | 43.00         | kg   |                      |
| 4 - 8                        |                      | 5              | Article 3                      | ZZ              | 24               | 00.4  | 15.00         | kg   |                      |

|               |               | 6   |               |      |              |               | -            |                                          |
|---------------|---------------|-----|---------------|------|--------------|---------------|--------------|------------------------------------------|
| ep 5:         |               |     |               |      |              |               |              |                                          |
| eceipt        | voucne        | era | s counterro   | oll) |              |               |              |                                          |
| CARNET        | D             | 41  | 062           |      |              |               |              | TRANSIT IN                               |
| VALID UN      | TIL :         | 09  | /04/2022      |      |              |               |              |                                          |
| Customs Of    | fice          |     | London Heathr | ow   |              |               | Verifica     | ation QR Code                            |
| Officer       |               |     | GB Customs    |      |              | <b>•</b>      | с÷,          | an an an an an an an an an an an an an a |
| /erification  | code          |     | ADE778EGW I   | AONR |              | 255           | $\mathbf{v}$ | 13.3.466.76                              |
| - crineduorri |               |     | ADF220FGW3/   | F    |              | 123           | 10           | 171 M 192                                |
| and rollo     | ods           |     | Dara of goods |      | Value (IIED) |               |              |                                          |
| item No.      | NO. OF pieces | 2   | Article 1     | 27   | value (USD)  | weight volume | Unit         | identification marks                     |
| 3             |               | 1   | Article 2     | ZZ.  | 45.00        | 43.00         | ka           |                                          |
| 4-8           |               | 5   | Article 3     | ZZ   | 24.00        | 15.00         | ka           |                                          |
| 9 - 20        |               | 12  | Article 4     | ZZ   | 12.00        | 120.00        | kg           |                                          |
| Total         |               | 20  |               |      | 204.00       |               | -            |                                          |
|               |               |     |               |      |              |               |              |                                          |
|               |               |     |               |      |              | Prir          | t receip     | New transaction                          |

*Officer states time limit for re-exportation of the goods enters remarks / comments (if applicable)* 

Officer clicks on Commit

7

8

10

*Officer can cancel the transaction by asking the Trader for the Cancellation Code* 

**NOTE 1** – if transaction is cancelled, then the Trader would need to prepare another Transit IN QR Code and steps 1-8 would have to be repeated

**NOTE 2** –Officer can print the simulated Transit Voucher (if required) by clicking on Print Receipt

CLICK ON NEXT TRANSACTION TO PROCESS ANOTHER TRANSACTION

#### PROCESSING FOREIGN CARNETS - CLOSE TRANSIT (WHEN GOODS ARE RE-EXPORTED FROM UK)

1. Process the Transit Voucher and matching Counterfoil. Make sure the Voucher has been signed by the declarant and no of pieces reexported are stated in F(a). BF will detach the Voucher and send to NCU. *Ensure that correct items are declared, especially for partial consignments.* 

| A.T.                 | A. C   | ARNET                                                                                                    | CARNET A.T.A                                                                                                    |  |  |  |  |
|----------------------|--------|----------------------------------------------------------------------------------------------------|----------------------------------------------------------------------------------------------------|--|--|--|--|
| TRANSI               | TRANSI | <ul> <li>A. HOLDER AND ADDRESS / Titulaire et adresse</li> <li>Web Expert Sarl</li> <li>Puits-Godet 6, 2000 Neuchatel, CH</li> <li>B. REPRESENTED BY* / Représenté par*</li> <li>David Smith, John Cameron</li> </ul>                                                                                                    | G. FOR ISSUING ASSOCIATION USE / Réservé à l'association émettrice<br>TRANSIT VOUCHER No.<br>Volet de transit Nº:       1         a) CARNET No.<br>Carnet Nº       1         US8908-123456         b) ISSUED BY / Délivré par<br>FOREIGN CHAMBER OF COMMERCE AND INDUSTRY                                                                                                    |  |  |  |  |
| Т                    | T      | C. INTENDED USE OF GOODS / Utilisation prévue des<br>marchandises<br>Commercial Samples                                                                                                    | c) VALID UNTIL / Valable jusqu'au<br><u>2022 / 04 / 09</u><br>year month day (inclusive)<br>année mois jour (inclus)                                                                                                    |  |  |  |  |
| •                    |        | D. MEANS OF TRANSPORT* / Moyens de transport* TRAILER                                                                                                    | FOR CUSTOMS USE ONLY / Réservé à la douane<br>H. CLEARANCE FOR TRANSIT / Dédouanement pour le transit<br>a) The goods referred to in the above declaration have been<br>cleared for transit to the Customs Office at : / Les marchandises<br>faisant l'objet de la déclaration ci-contre ont été dédouanées pour le<br>transit sur le bureau de douane de :                     |  |  |  |  |
|                      |        | E. PACKAGING DETAILS (Number, Kind, Marks, etc.)*<br>Détail d'ombailage (nombre, nature, marques, etc.)*<br>5 CRATES                                                                                                    | b) Final date for re-exportation / production to Customs :* / Date<br>limite pour la réexportation / la représentation à la douane des<br>marchandises:* / / /<br>year /                                                                                                    |  |  |  |  |
|                      |        | F. DECLARATION OF DESPATCH IN TRANSIT<br>Déclaration d'expédition en transit      I, duly authorised: / Je soussigné, dürnent autorisé:     a) declare that I am despatching to: déclare expédié à :                                                                                                    | Customs seals applied :* / Scellements douariers apposés :*     Dis voucher must be forwarded to the Customs Office at :*     Le présent volet devra être transmis au bursau de douarie de :*                                                                                                    |  |  |  |  |
|                      |        | NEW YORK AIRPORT<br>In compliance with the conditions laid down in<br>the laws and regulations of the country/Customs<br>territory of transit, the goods enumerated in the list<br>overleaf and described in the General List under                                                                                                    | At / A Customs office / Bureau de douane /// Date (year/month/day) Signature and Stamp Date (andermoisflour) Signature et timbre                                                                                                    |  |  |  |  |
|                      |        | Item No(s). / dans les conditions prévues par les lois et<br>règloments du pays / territoire douanter de transit, les<br>marchandises énumérées à la liste figurant au verso et<br>reprises à la liste générale sous le(s) №0<br>1 – 20                                                                                                    | Certificate of discharge by the Customs Office at destination<br>Certificat de décharge du bureau de destination<br>1) The goods referred to in the above declaration have been<br>re-exported / produced *' / Les marchandises faisant l'objet de la<br>déclaration ci-contre ont été réexport de l'ancharge de la<br>9) Other remarks *' / Autres mentions <b>DODER FORCE</b> |  |  |  |  |
|                      |        | b) undertake to comply with the laws and regulations<br>of the country / Customs territory of transit and to<br>produce these goods with seals (if any) intact, and<br>this Carnet to the Customs Office of destination<br>within the period stipulated by the Customs<br>m'engage à observer les lois et réglements du pays /<br>territoire douanier de transit et à représenter cas<br>marchandises, le cas échéant sous scellements intacts,<br>en même temps que le présent carnet au bureau de<br>douane de destination dans le délai fixé par la douane | At / A LHR - Cargo<br>Customs office / Bur<br>01/07/2021<br>Date (year/month/day)<br>Date (gen/month/day)<br>Date (unnée/mois/our)<br>Place LHR<br>Lieu<br>Date (année/mois/our)                                                                                                    |  |  |  |  |
| 3192/10/082015 - tra |        | <ul> <li>confirm that the information given is true and<br/>complete / certifie justes et complètes les<br/>indications portées sur le présent volet</li> <li>*If applicable / * S'il y a lieu</li> </ul>                                                                                                    | NameDavid Smith<br>Nom<br>HOLDER OR AGENT SIGNATURE<br>Signature<br>Signature                                                                                                    |  |  |  |  |

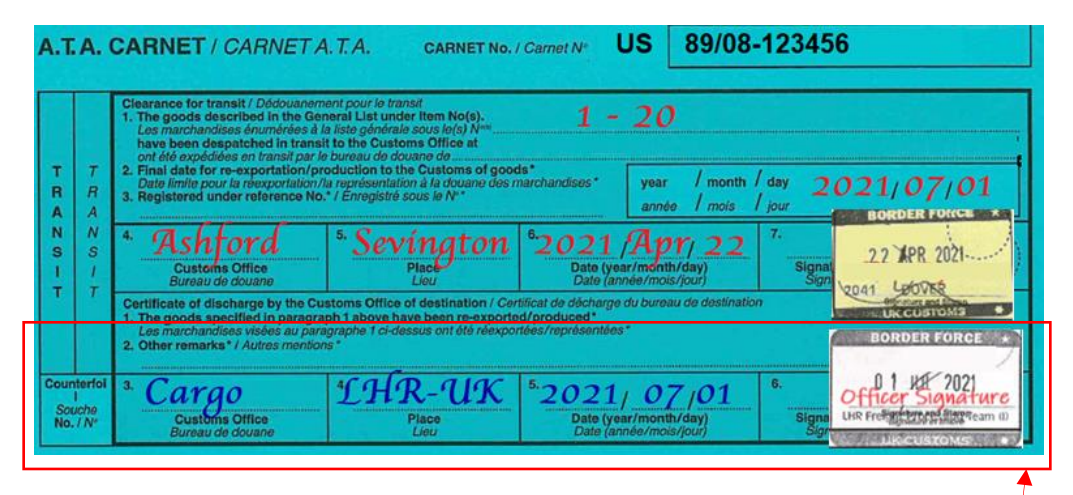

Officer must complete, sign and stamp the Voucher and Counterfoil

**F** (a) – UK Carnet Holder must declare the items being re-exported in this box **F** (c) - Carnet Holder must date and sign the Voucher to declare goods to HMRC

**Box H (g)** – BF enters any info relevant to this transaction, name of the processing office, date transaction is processed and stamps and signs the Voucher. Voucher is detached from the Carnet and forwarded to NCU

**Counterfoil** – BF completes, signs and stamps the "Certificate of Discharge" section of the matching Transit Counterfoil (boxes 1-6)

| 1                           | SCAN 2                              | 2 CHECK CARN           | іет з снес                   | K GOODS                    | 4 СОММІТ                      | 5 RECEIPT          |             |                                                                                                 |
|-----------------------------|-------------------------------------|------------------------|------------------------------|----------------------------|-------------------------------|--------------------|-------------|-------------------------------------------------------------------------------------------------|
| Step 1<br>Scan t<br>enter r | :<br>he transactic<br>nanually corr | on QR coo<br>respondir | de provided<br>lg data in th | by the carr<br>e form belo | net holder/represe            | ntative or         |             |                                                                                                 |
| Carnet ID/                  | Number                              | ·                      | 120001                       |                            |                               | ⊗ ∭                | 1           | Officer clicks on the barcode to open the                                                       |
| Transactio                  | n code                              |                        | PNH4CHCP4W45                 | Y                          |                               |                    |             | scanner                                                                                         |
| Officer                     |                                     |                        | GB Customs                   |                            |                               |                    |             |                                                                                                 |
| Customs of                  | office                              |                        | London Heathrow              | 1                          |                               | ~                  |             | <b>NOTE 1</b> – If scanner is not available, Carnet<br>number and Transaction Code can be typed |
|                             |                                     |                        |                              |                            |                               | Next >             |             | into the Customs app                                                                            |
|                             |                                     |                        |                              |                            |                               |                    |             |                                                                                                 |
| Last tran                   | sactions                            | _                      | _                            |                            |                               |                    |             | <b>NOTE 2</b> – for sites with no public access to BF,<br>Trader will submit a printed barcode  |
| 28                          | ZZNEVEREXPIRE1                      | Exportation            | 12/06/2019 14:39             | 1-22                       | Declared goods as not re-expo | Cancel             |             |                                                                                                 |
| 28                          | ZZNEVEREXPIRE1                      | Validation             | 12/06/2019 14:18             | 1-26                       |                               | Cancel             |             |                                                                                                 |
|                             | 41062- US8908-123456                |                        |                              |                            |                               |                    | J           |                                                                                                 |
| 3                           | Transit close                       | ĉ                      |                              |                            |                               |                    |             |                                                                                                 |
|                             |                                     |                        |                              |                            |                               |                    |             |                                                                                                 |
| 별                           | <u>r in tra</u>                     |                        |                              |                            |                               |                    |             |                                                                                                 |
| <b>9</b>                    | Sec.                                |                        | Officer s                    | cans the har               | code from the Trade           | r's nhone and cli  | ck on th    | e "Next" hutton                                                                                 |
| k                           | 7422                                |                        | NOTE 1 –                     | for sites with             | no public access to BF        | . Trader will subm | nit a print | red barcode                                                                                     |
|                             | 106.2                               |                        |                              | <i>Jei eitee tiiti</i>     |                               | ,                  |             |                                                                                                 |
|                             | er de                               |                        |                              |                            |                               |                    |             |                                                                                                 |
|                             |                                     |                        |                              |                            |                               |                    |             |                                                                                                 |
| B2A                         | Transaction code                    | C2                     |                              |                            |                               |                    |             |                                                                                                 |
|                             | Verification code                   |                        |                              |                            |                               |                    |             |                                                                                                 |
| Verification                | code                                |                        |                              |                            |                               |                    |             |                                                                                                 |

#### 2 CHECK CARNET 3 CHECK GOODS 1 SCAN 4 COMMIT **5 RECEIPT** Step 3: Check goods and put identification marks if required CARNET ID : 41062 5 TRANSIT OUT CARNET NUMBER : US8908-123456 VALID UNTIL : 09/04/2022 ➤ Declared goods 1-20 Update Item No. No. of pieces Desc. of goods Country of origin Value (USD) Weight/Volume Unit Identification marks 1-2 2 Article 1 ZZ 123.00 1.00 kg 3 1 Article 2 ZZ 45.00 43.00 kg ZZ 4 - 8 5 Article 3 24.00 15.00 kg ZZ 9 - 20 12 Article 4 12.00 120.00 kg Total 20 204.00 Means of transport Unknown V Packaging details

# Officer checks the items declared by the Trader

**NOTE 1** – if the Trader declared incorrect items for re*export – then the Officer can correct this by entering the* correct item range and clicking on "Update" button.

Officer clicks on Next Step

6

| CARNET NUMBE                     | : 41<br>R : US<br>: 09 | 062<br>8908-123456<br>/04/2022 |                    |              |                                                                                                    |       | TRANSIT OUT          |
|----------------------------------|------------------------|--------------------------------|--------------------|--------------|----------------------------------------------------------------------------------------------------|-------|----------------------|
| ustoms Office                    |                        | London Heath                   | row                |              |                                                                                                    |       |                      |
| Officer                          |                        | GB Customs                     |                    |              |                                                                                                    |       |                      |
| Customs reference n              | umber                  |                                |                    |              |                                                                                                    |       |                      |
| Customs remarks                  |                        |                                |                    |              |                                                                                                    |       |                      |
| Declared goods                   |                        | Dava of souds                  | Country of opinio  | )/-lue (USD) | Mainte@/aluma                                                                                                   | 11-14 | //                   |
| 1 - 2                            | eces<br>2              | Article 1                      | ZZ                 | 123.00       | 1.00                                                                                                    | kg    | Identification marks |
| 3                                | 1                      | Article 2                      | ZZ                 | 45.00        | 43.00                                                                                                    | kg    |                      |
| 4 - 8                            | 5                      | Article 3                      | ZZ                 | 24.00        | 15.00                                                                                                    | kg    |                      |
| 1 SCAN<br>tep 5:<br>eccipt (vouc | her a                  | 2 CHECK CARN<br>& COUNTERF     | iet 3 chec<br>oil) | K GOODS      | 4 COMMIT                                                                                                    |       | 5 RECEIPT            |
| CARNET NUMBI                     | ER : U<br>: (          | US8908-1234<br>09/04/2022      | 56                 |              |                                                                                                    |       | TRANSIT OUT          |
|                                  |                        | London Heath                   | row                |              |                                                                                                    | Verif | ication QR Code      |
| Customs Office                   |                        |                                |                    |              | 100 million ( 100 million ( 100 million ( 100 million ( 100 million ( 100 million ( 100 million ( 100 million ( | -     |                      |

Value (USD)

123.00

45.00

24.00

12.00

204.00

Weight/Volume

1.00 kg

43.00 kg

15.00 kg

120.00 kg

Declared goods

1-2

4 - 8

9 - 20

Total

3

No. of pieces

Desc. of goods

Article 1

1 Article 2

5 Article 3

12 Article 4

20

Country of origin

ZZ

ZZ

ZZ

ZZ

Item No.

Officer states what course of action was taken for any items not re-exported (i.e. goods diverted to home use + duty paid etc).

*Customs Reference can be Duty Paid Receipt / Customs entry, AWB, CMR etc* 

Officer clicks on Commit

*Officer can cancel the transaction by asking the Trader for the Cancellation Code* 

**NOTE 1** – if transaction is cancelled, then the Trader would need to prepare another Transit Out QR Code and steps 1-8 would have to be repeated

**NOTE 2** –Officer can print the simulated Transit Voucher (if required) by clicking on Print Receipt

CLICK ON NEXT TRANSACTION TO PROCESS ANOTHER TRANSACTION

Print receipt New transaction

10

7

8

## HOW TO EXTEND FINAL DATES FOR RE-EXPORTATION AND RE-IMPORTATION

In order to extend the period of temporary admission within the host customs territory (in cases where the time limit for Re-exportation of the goods was set to a date which is less than the overall validity of the Carnet), the Customs officer must first process the Re-exportation transaction to regularize the original Importation.

The next step would be to process a new Importation transaction with the extended date (the Customs officer will, therefore, request the Holder to initiate a Re-exportation transaction on their smartphone and an Importation transaction thereafter).

**NOTE 1** – most UK Officers will align the time limit for re-exportation of the goods with the Carnet validity date. Extension of the time limit on any such Carnets will, therefore, not be possible (as each Carnet can only be valid for 12 months after issue).

The Holder will need to apply for a **Replacement Carnet** instead (the Holder must first obtain approval from the NCU to extend the period of temporary admission in the UK. This is then forwarded to the Chamber that issued the original Carnet with a view to issuing a Replacement).

# HOW TO PROCESS REPLACEMENT CARNETS

Replacement Carnets will need to be processed as follows, by the Customs of the country of issue, before they can be used abroad:

- Replacement Carnet must be Validated and Exportation processed
- Original Carnet will require Re-importation to be processed

The receiving Customs will need to process the following to complete the process:

- Importation is transacted on the Replacement Carnet (to transfer liability from the original Carnet to the Replacement)
- Re-exportation is transacted on the Original Carnet (to close the original Importation)

The Holder then keeps using the Replacement Carnet only for any subsequent transactions.

| Home customs                       | Foreign customs                    |
|------------------------------------|------------------------------------|
| Replacement carnet: Validation     |                                    |
| Replacement carnet: Exportation    |                                    |
| Original carnet: Re-importation    |                                    |
|                                    | Replacement carnet: Importation    |
|                                    | Original carnet: Re-exportation    |
|                                    | Replacement carnet: Re-exportation |
| Replacement carnet: Re-importation |                                    |

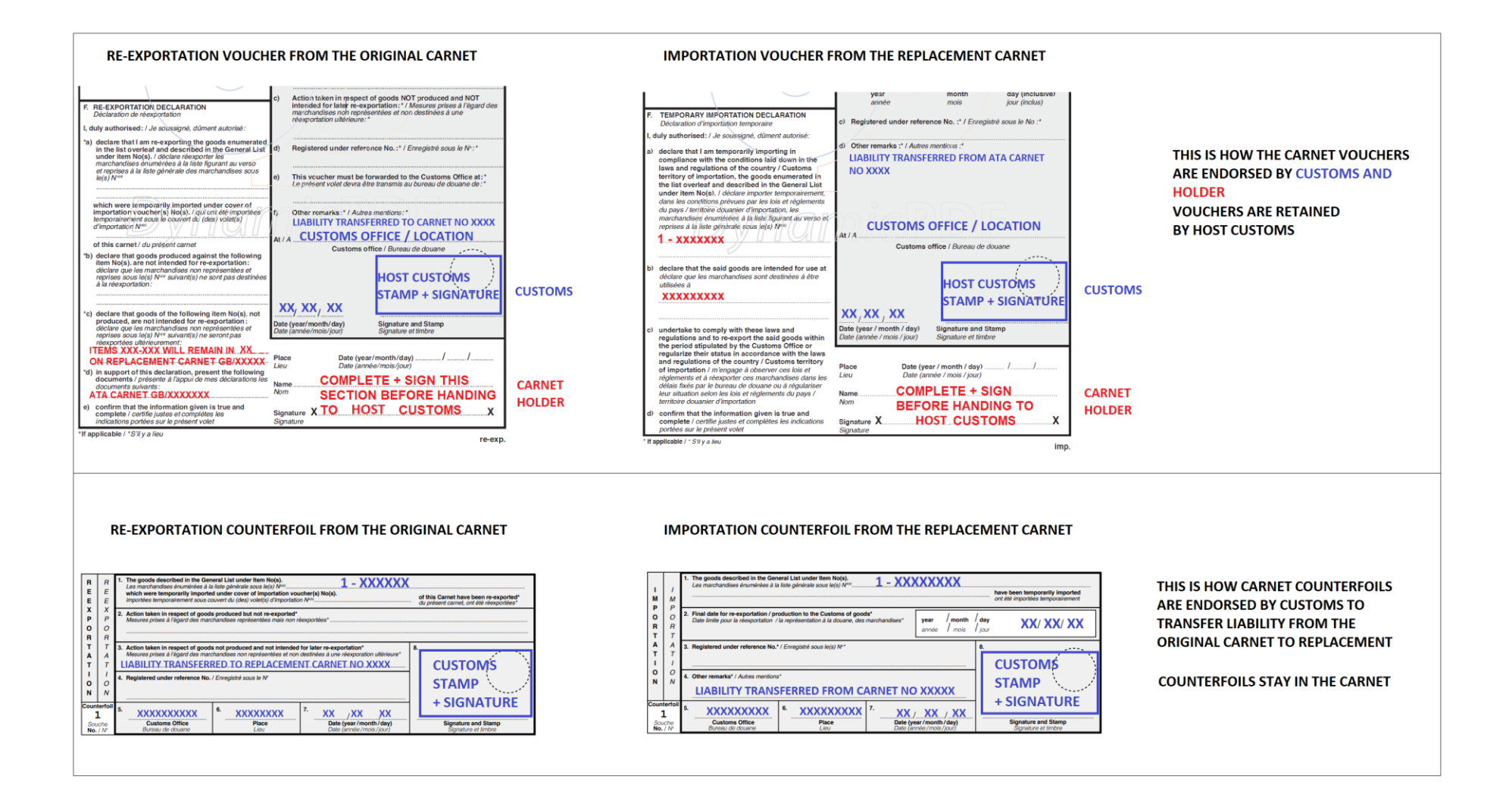

In the United Kingdom, Replacement Carnet procedure for foreign ATA Carnets in temporary admission in the UK is carried out by the NCU.

# CARNET FREQUENTLY ASKED QUESTIONS

This section aims to provide answers to the most frequently encountered questions when processing ATA Carnets:

- 1. What should be done with the Carnet Vouchers that have been processed and retained by an Officer?
  - Vouchers must be forwarded to NCU (NCU will match transactions and raise a claim if the goods have not been re-exported)
- 2. When are Letters of Authorisation / POA required?
  - If the Voucher has been signed by a person that is not listed in Box B of the Front Cover. Letter must be on the Company Letterhead and signed by the person whose signature is in Box J of the Front Cover
  - Note if the person declaring the goods is named in Box B or the Voucher is presented + signed by the Holder (whose signature matches signature in Box J of the Carnet) then Letter of Authorisation is NOT required
- 3. Are split consignments allowed on ATA Carnets?
  - Yes. Officer must ensure that the Holder has declared correct items in section F of the relevant Voucher (the Officer in turn states those same items on the Counterfoil)
- 4. UK goods are returning from abroad after the Carnet has expired. Can I still endorse re-importation?
  - Yes. Officer can process the Voucher and Counterfoil as usual, but state "Carnet expired processed without prejudice" in Remarks box (Note the trader should provide a valid reason as to why the goods are re-imported after expiry)
- 5. Trader presents with a Carnet that has already been used, but the Front Cover has not been Validated?
  - If UK Carnet validate Front Cover retrospectively
  - If FOREIGN Carnet reject the Carnet (unless LCCI or the foreign issuing Body confirms that the document is genuine)
- 6. Can I process the Carnet if the previous transaction is missing (i.e. trader is re-importing goods but re-export from France is missing)?
  - Yes. Process the transaction that the trader presents
- 7. There are insufficient Vouchers left in the Carnet to process the transaction. What can be done?
  - Contact the UK NGO (LCCI contact details in section below) who will issue additional vouchers

- 8. Carnet goods contain dual use goods / goods subject to export controls. Can I process the Carnet?
  - Yes, but ONLY if the trader presents valid permit / licence for the goods (CITES, Export Licence etc)
- 9. Foreign trader wishes to extend the period of temporary admission in the UK beyond the validity of the Carnet
  - Trader must contact NCU to get approval for extension (if approved, NCU will terminate the original Carnet and transfer liability to the new / Replacement Carnet)
- 10. Trader has lost the Carnet whilst in the UK. What should they do?
  - Trader must contact their Issuing Body and obtain a "Substitute" Carnet. This will be exact copy of the original Carnet with "Substitute" or "Duplicata" stated on the Front Cover. Substitute Carnet must have its Front Cover validated by the Customs of country of issue. BF must bear in mind that Substitute Carnets will contain no previous transactions – process the Importation or Re-exportation as usual (as long as the Front Cover has been validated)
- 11. Foreign Trader wishes to divert their goods to home use goods entered UK on a foreign Carnet
  - Trader must contact NCU who will obtain payment of any relevant duties and process a Customs Entry for permanent import

# PILOT SUPPORT - USEFUL INFO AND WHERE TO REPORT PROBLEMS

Instructions on how to use the Customs Portal can be accessed <u>HERE</u>

Instructions on how to use Carnet Wallet (for members of public / Carnet Users): HERE FAQs: HERE

Problems with logging into the app / login details (BF / HMRC only):

• Mohibur Rahman (HMRC) - mohibur.rahman@hmrc.gov.uk (during the pilot only)

Carnet queries:

020 7203 1714 / Email: <u>gueries@uknataco.co.uk</u>

Information on the pilot (participating countries / ports) as well as the Carnet Holder guides:

• <u>https://digital Carnet Pilot (uknataco.co.uk)</u>

Report a problem with the app or provide a suggestion for further functionality (BF / HMRC / Public):

• Davor Antonic-Mckinley (LCCI) – <u>d.mckinley@uknataco.co.uk</u> or <u>dmckinley@londonchamber.co.uk</u>